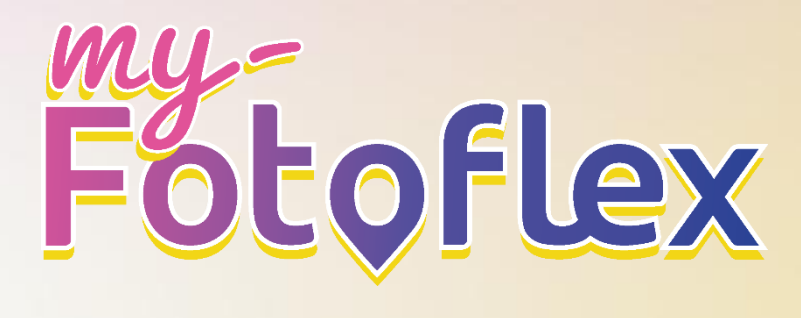

MANUEL D'UTILISATION DE MY-FOTOFLEX BACK-OFFICE POUR CONFIGURATION DE DSLAB RESPONSABLE DE MAGASIN

**DNP** Photo Imaging

Novembre 2024 - Version 1.0

| 1. UTILISATION DU SERVICE MY-FOTOFLEX                     | 4  |
|-----------------------------------------------------------|----|
| Présentation de my-Fotoflex                               | 4  |
| Flux de travail my-Fotoflex                               |    |
| Offre my-Fotoflex pour clients finals                     |    |
| Offre my-Fotoflex pour magasins                           | 4  |
| Présentation de my-Fotoflex                               | 5  |
| Flux de travail my-Fotoflex                               | 5  |
| Offre my-Fotoflex pour magasins                           | 6  |
| 2. BACK-OFFICE                                            | 7  |
| Présentation de my-Fotoflex Back-Office                   | 7  |
| Abonnement à my-Fotoflex                                  | 7  |
| Votre premier accès à my-Fotoflex Back-Office             | 7  |
| Langues de Back-Office                                    | 7  |
| Présentation de my-Fotoflex Back-Office                   | 8  |
| Abonnement à my-Fotoflex                                  | 9  |
| Votre premier accès à my-Fotoflex Back-Office             |    |
| Langues de Back-Office                                    |    |
| 3. COMPTES ET RÔLES                                       | 14 |
| Types de comptes et de rôles dans my-Fotoflex Back-Office |    |
| Types de comptes et de rôles dans Back-Office             |    |
| 4. CONFIGURATION DE VOTRE SYSTÈME DNP                     | 16 |
| DSLab versions 2.0.66.15 et ultérieures                   |    |
| DSLab                                                     |    |
| 5. DESCRIPTION DES ONGLETS BACK-OFFICE                    |    |
| Tableau de bord                                           |    |
| Liste des clients                                         |    |
| Commandes                                                 |    |
| Paiement                                                  |    |
| Statistiques                                              |    |
| Forfaits                                                  |    |
| Bannières                                                 | 51 |
| Coupons                                                   |    |
| Comptes clients                                           |    |
| Détails des produits                                      |    |

| Code QR du terminal | 70 |
|---------------------|----|
| Paramètres          |    |
| Employés de magasin |    |
| Nous contacter      |    |

### 6. FAQ 88

| 7. DÉPANNAGE                                                              |                   |
|---------------------------------------------------------------------------|-------------------|
| Comment me connecter à Teamviewer ?                                       |                   |
|                                                                           |                   |
| J'ai perdu l'identifiant et le mot de passe de mon compte my-Fotoflex. Qu | e dois-je faire ? |
| Comment puis-je communiquer sur le service my-Fotoflex dans mon maga      | asin ?90          |
| Qui dois-je contacter en cas de problème technique ?                      |                   |
| Quels systèmes sont compatibles avec le service my-Fotoflex ?             |                   |
| Comment fonctionne my-Fotoflex pour mes clients ?                         |                   |
| Comment configurer ma gamme de produits ?                                 |                   |
| Comment référencer mon magasin dans le réseau my-Fotoflex ?               |                   |
| Comment me connecter à Teamviewer ?                                       |                   |
|                                                                           |                   |
| J'ai perdu l'identifiant et le mot de passe de mon compte my-Fotoflex. Qu | e dois-je faire ? |
| Comment puis-je communiquer sur le service my-Fotoflex dans mon maga      | asin ?88          |
| Qui dois-je contacter en cas de problème technique ?                      |                   |
| Quels systèmes sont compatibles avec le service my-Fotoflex ?             |                   |
| Comment fonctionne my-Fotoflex pour mes clients ?                         |                   |
| Comment configurer ma gamme de produits ?                                 |                   |
| Comment référencer mon magasin dans le réseau my-Fotoflex ?               |                   |

# **1. UTILISATION DU SERVICE MY-FOTOFLEX**

## DANS CE CHAPITRE :

Présentation de my-Fotoflex

Flux de travail my-Fotoflex

Offre my-Fotoflex pour clients finals

Offre my-Fotoflex pour magasins

# **Présentation de my-Fotoflex**

my-Fotoflex est un service de commande en ligne qui permet à sa clientèle d'imprimer divers produits de photographie depuis n'importe quelle source, partout et en toute simplicité. Chaque magasin peut être configuré depuis my-Fotoflex Back-Office (une plateforme basée sur Internet permettant de configurer et de personnaliser l'offre).

Depuis l'interface de la boutique en ligne my-Fotoflex, les clients peuvent commander leurs tirages en sélectionnant votre magasin sur la carte ou en cliquant directement sur le lien de votre magasin :

<u>my-fotoflex</u> <u>Liste des magasins my-fotoflex</u>

Le manuel de l'interface client peut être consulté/téléchargé depuis le site Internet : <u>www.dnpphoto.eu</u>

# Flux de travail my-Fotoflex

En seulement quelques étapes, les utilisateurs finals peuvent commander leurs tirages et les récupérer selon les options configurées par le magasin.

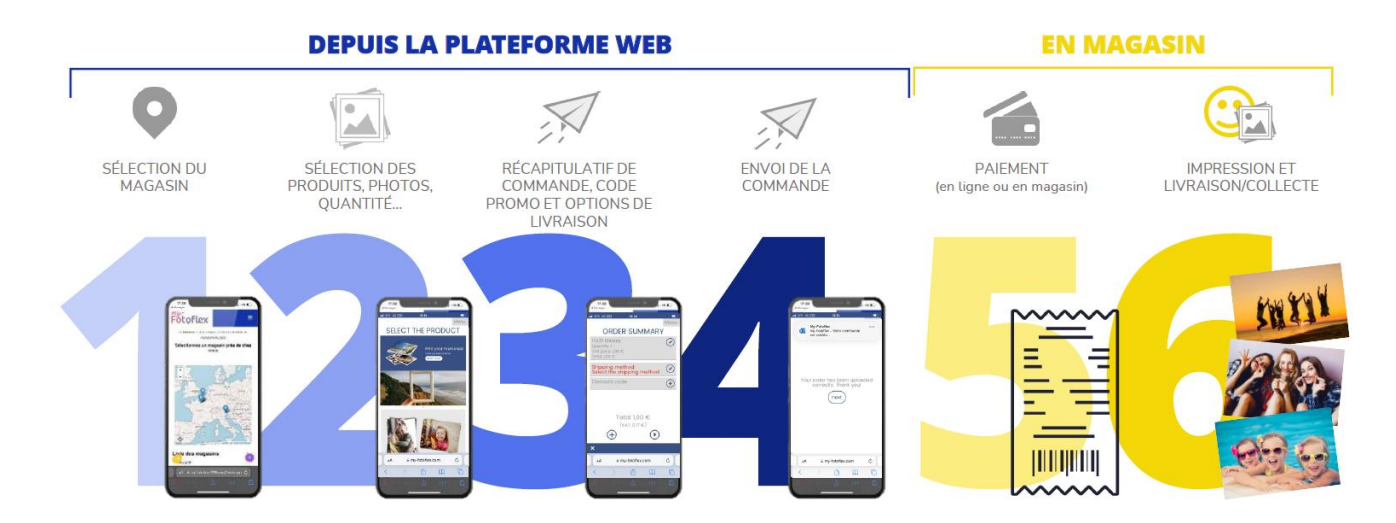

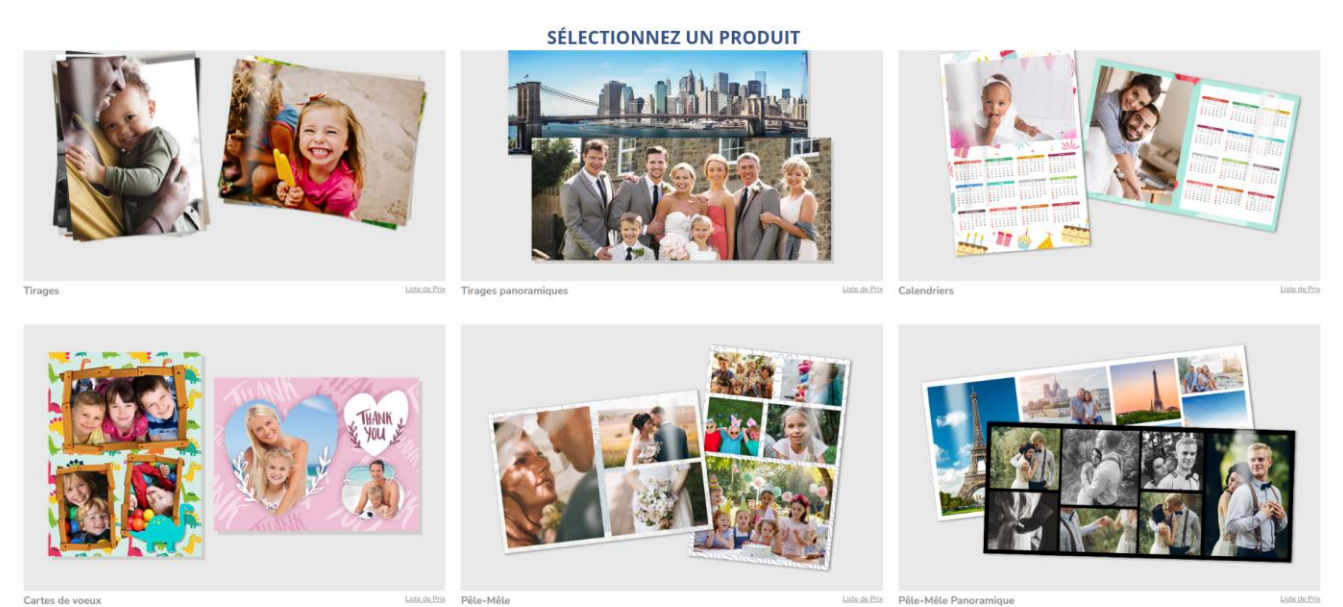

Les autres produits disponibles dépendent de la configuration de votre système.

# **Offre my-Fotoflex pour magasins**

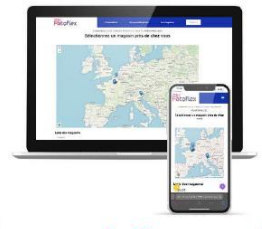

#### Le magasin figure sur la carte ou/et dans la liste du site my-Fotoflex

Lors de son enregistrement, le magasin devra décider s'il souhaite figurer sur la carte. Si le magasin accepte, il sera répertorié dans le réseau/sur la carte my-Fotoflex, ce qui permettra à l'utilisateur final de trouver facilement le magasin, d'accéder à ses informations, de découvrir son catalogue de produits et de le sélectionner pour passer une commande.

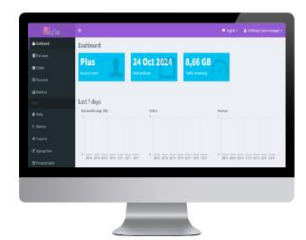

#### Accès en ligne dédié au back-office

Depuis la plateforme dédiée au magasin, les commerçants peuvent personnaliser leur boutique, en ajoutant une description de produit ou une bannière, en enregistrant des informations sur leur activité ou en accédant à des statistiques de vente.

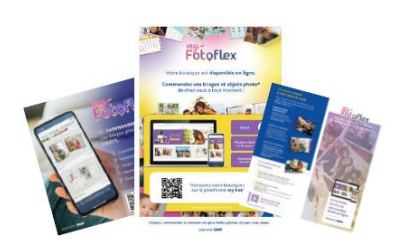

Kit de communication

Pour aider les magasins à promouvoir le service auprès de leur public, nous leur fournissons une boîte à outils promotionnelle comprenant entre autres des flyers, des affiches et des visuels qu'ils peuvent imprimer et afficher dans leur magasin, sur leur site web ou sur leurs réseaux sociaux.

### **REMARQUE**

Pour plus d'informations, veuillez consulter le site <u>business.my-fotoflex.com</u>. Pour vous abonner à my-Fotoflex, veuillez contacter votre représentant commercial (distributeur/DNP).

# 2. BACK-OFFICE

## DANS CE CHAPITRE :

Présentation de my-Fotoflex Back-Office

Abonnement à my-Fotoflex

Votre premier accès à my-Fotoflex Back-Office

Langues de Back-Office

# **Présentation de my-Fotoflex Back-Office**

**my-Fotoflex Back-Office** est une interface basée sur Internet, qui permet aux propriétaires de magasins de configurer et de personnaliser leur boutique en ligne.

Le propriétaire peut accéder à Back-Office en cliquant sur le lien suivant :

Des identifiants de connexion vous seront envoyés par e-mail après la création de votre boutique en ligne.

<u>REMARQUE</u> : Vérifiez vos spams si l'e-mail my-fotoflex n'apparaît pas dans votre boîte de réception principale.

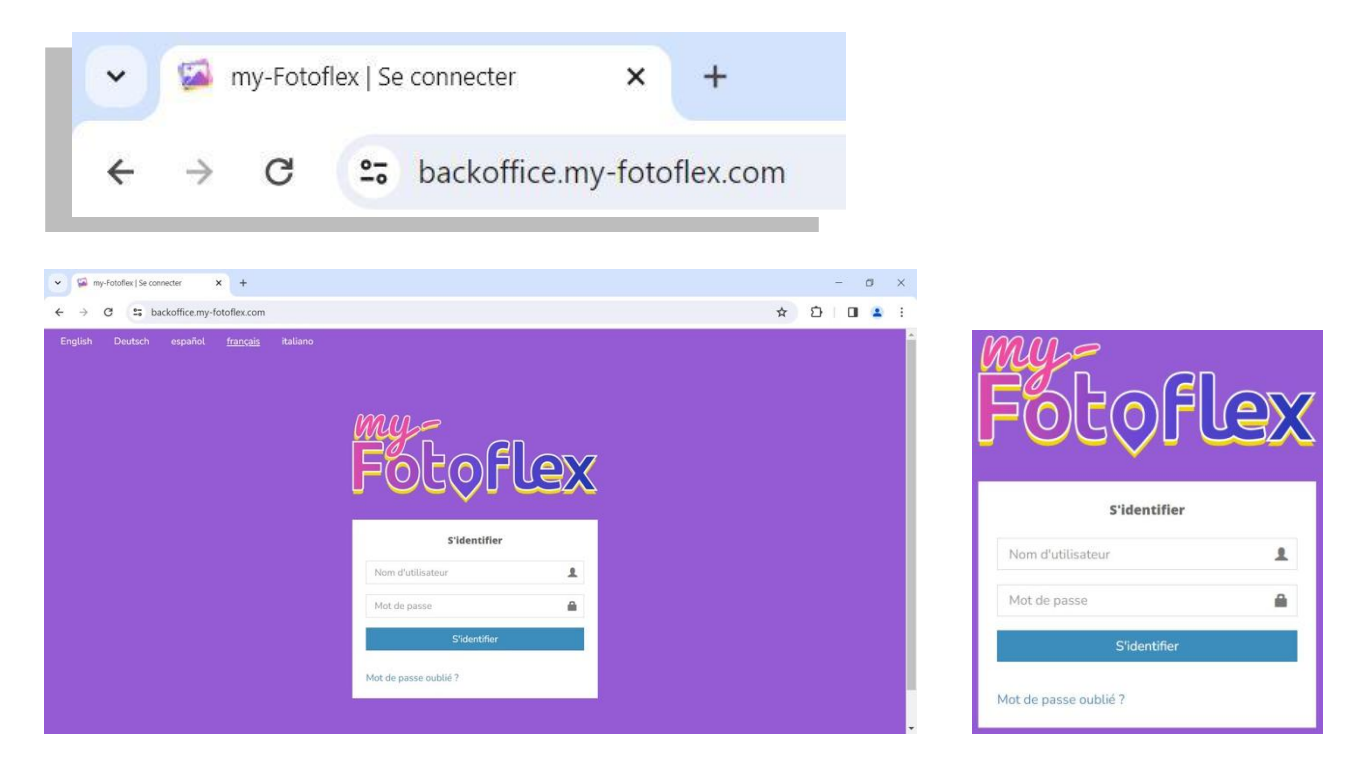

Pour un accès simplifié et une meilleure expérience utilisateur de Back-Office, nous recommandons d'utiliser les navigateurs suivants : Google Chrome, Mozilla Firefox et Microsoft Edge, Safari avec une résolution de 1 024 x 768.

### **REMARQUE**

L'interface Back-Office est optimisée pour tous les types d'appareils : téléphone portable, tablette et PC. Cependant, nous vous recommandons de vous connecter à Back-Office à l'aide d'un PC, d'un Mac ou d'une tablette.

À NOTER : La durée de votre connexion à Back-Office est limitée à 90 minutes sans activité. Passé ce délai, vous serez automatiquement déconnecté et toute action non sauvegardée sera perdue. Une fois déconnecté, vous devrez vous reconnecter.

# Abonnement à my-Fotoflex

- Pour démarrer votre enregistrement, veuillez contacter votre représentant commercial (distributeur/DNP) pour acheter votre forfait.
  - Le forfait est essentiel à l'utilisation de votre service my-Fotoflex, car il vous permet d'obtenir un trafic défini en Go ainsi que le nombre de commandes de tirages transférées par vos clients finals.
- Lorsque vous achetez votre forfait, vous recevez un code d'activation sur votre facture. Ce code d'activation doit être saisi lors de votre inscription au service (voir ci-dessous).

|                                                                                                    | Envoyer ta pre inscription                                                                                                    |                                                                               |
|----------------------------------------------------------------------------------------------------|----------------------------------------------------------------------------------------------------|-------------------------------------------------------------------------------|
| Dev shop                                                                                                    |                                                                                                    |                                                                               |
| France                                                                                                    |                                                                                                    |                                                                               |
| 10 Alexander Road                                                                                                    | I                                                                                                    |                                                                               |
| support@my-fotofl                                                                                                    | lex.com                                                                                                    |                                                                               |
| support@my-fotofl                                                                                                    | lex.com                                                                                                    |                                                                               |
| FL24-NEY8-FSMZ-                                                                                                    | M2QA                                                                                                    |                                                                               |
| Sélectionnez votre                                                                                                    | distributeur                                                                                                    | ,                                                                             |
|                                                                                                    | que sur la carte de géolocalisation my-Fotofle                                                                                                    | ex                                                                            |
| Amcher ma boutio                                                                                                    |                                                                                                    |                                                                               |
| Amoner ma boutto<br>a législation française appl<br>ous impose la transmission<br>Digations fiscales et social<br>diministrations fiscales et si<br>formés sur les obligations<br>snclues sur my-Fotoflex. | icable aux opérateurs de plateformes de mise en relation d<br>n d'une information loyale, claire et transparente à nos mem<br>es. A ce titre, merci de bien vouloir vous référer aux portails<br>ociales françaises, dont les adresses sont indiquées ci-après<br>fiscales et sociales qui vous incombent relativement aux tra | e personnes<br>bres sur leurs<br>en ligne des<br>;, afin d'être<br>insactions |

- L'inscription au service my-Fotoflex s'effectue via le formulaire en ligne : <u>https://backoffice.my-fotoflex.com/SubmitPreRegistration.aspx</u>
- Le service my-Fotoflex est disponible en Europe de l'Est, en Europe de l'Ouest, en Europe du Nord et en Afrique du Nord (voir VENTES).
- Pour les autres pays, écrivez-nous à l'adresse : contact@my-fotoflex.com
- Pour plus d'informations sur les abonnements, contactez votre représentant commercial (distributeur/DNP).

# **Votre premier accès à my-Fotoflex Back-Office**

 Connectez-vous sur <u>https://backoffice.my-fotoflex.com</u> à l'aide du nom d'utilisateur et du mot de passe temporaire reçus par e-mail. Le système exigera une modification du mot de passe dès la première connexion à Back-Office.

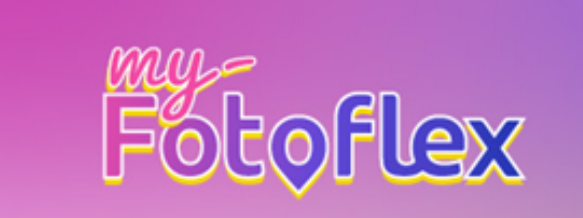

Cher(e) client(e),

Bienvenue ! Votre compte my-Fotoflex est maintenant ouvert et activé. Vous pouvez à présent débuter l'expérience web-to-shop. Commencez par configurer votre offre dans votre borne de commande en seulement quelques étapes grâce au guide rapide d'installation en pièce jointe, et transférez-la facilement sur la plateforme my-Fotoflex !

Votre URL est : eshop.my-Fotoflex.com/DNPTestVillepinte Votre identifiant back-office : ID : DNPTestVillepinte MOT DE PASSE : password

Veuillez cliquer sur le lien du back office <u>https://backoffice.my-fotoflex.com</u>

Ci-dessous le lien pour télécharger le guide d'installation : https://www.dnpphoto.eu/en/support-and-downloads/manualsbrochures/manuals/my-fotoflex

Nous vous souhaitons beaucoup de succès avec ce nouveau service.

Pour toute question, veuillez contacter notre équipe support : support@my-fotoflex.com

Si vous avez des questions concernant le traitement de vos données personnelles, veuillez consulter notre politique de confidentialité

Cordialement, L'équipe administrative de my-Fotoflex

### **REMARQUE**

Cet e-mail est reçu dans les 24 heures pendant les jours ouvrés.

### PREMIÈRE CONNEXION

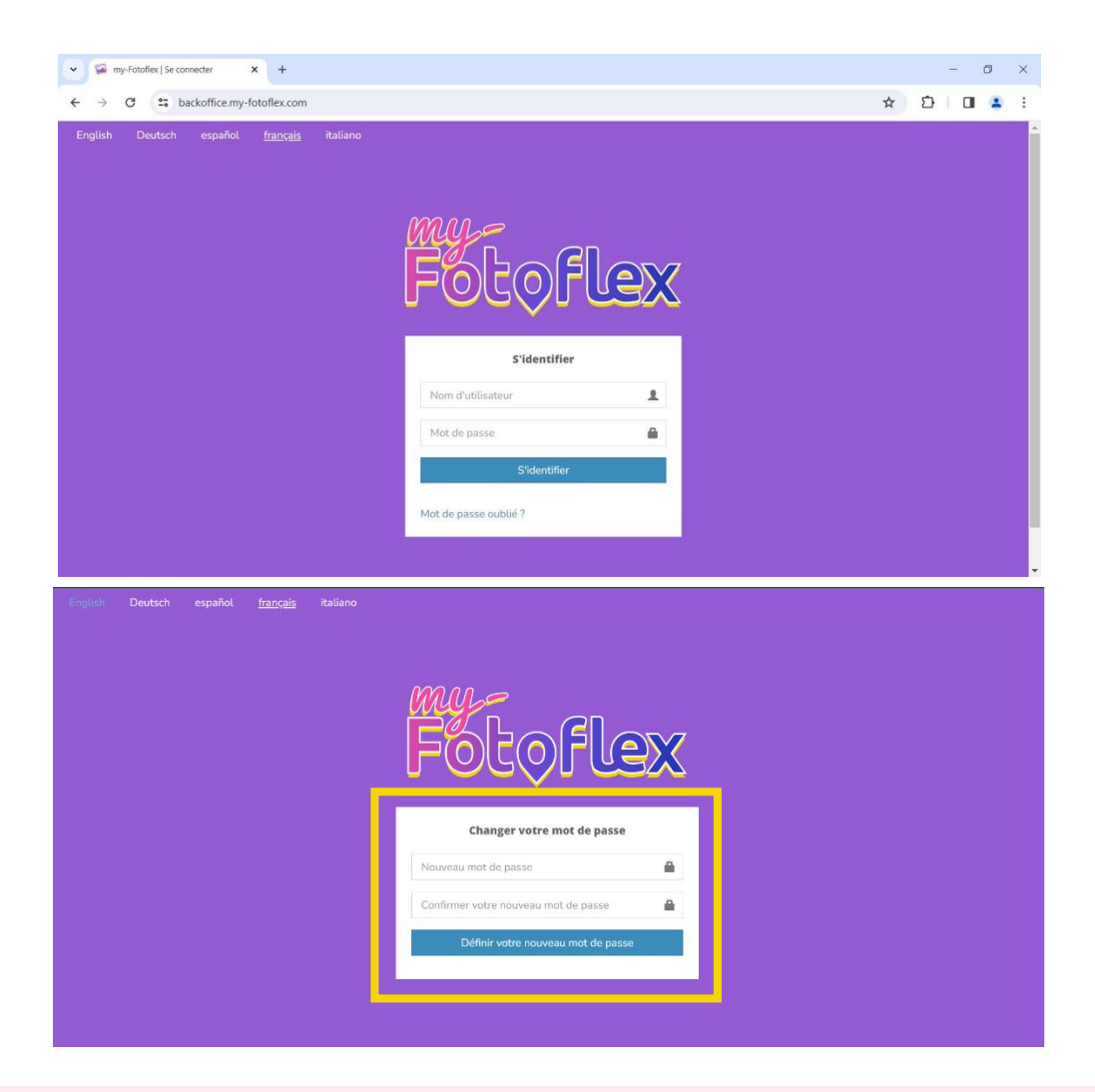

#### **IMPORTANT**:

Cet écran vous permet de modifier le mot de passe. Ce mot de passe sera obligatoire pour configurer my-Fotoflex sur votre système DSLab.

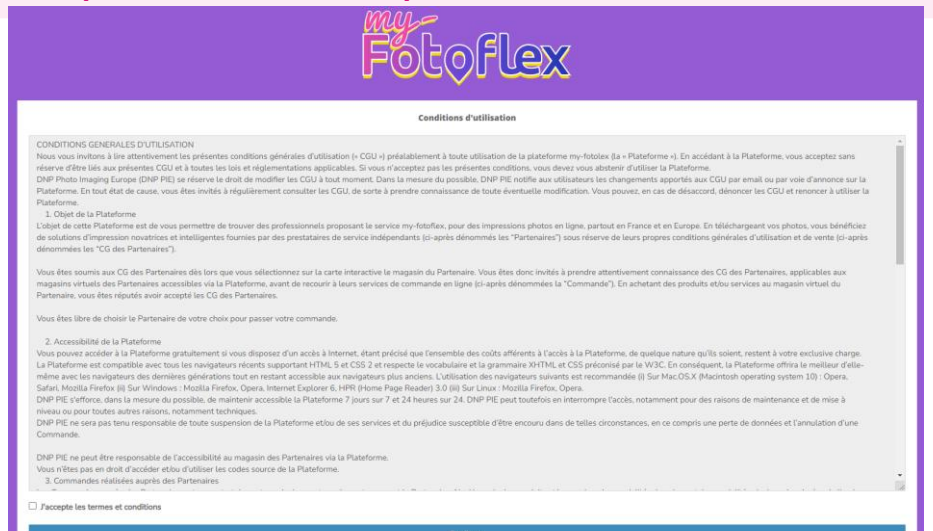

<u>REMARQUE</u> : Lors de votre première connexion, vous devez accepter les conditions générales d'utilisation.

| Tableau de bord   my-Fotoflea                              | : × +                                                                 | - 0                                           | ×                            |
|------------------------------------------------------------|-----------------------------------------------------------------------|-----------------------------------------------|------------------------------|
| $\leftrightarrow$ $\rightarrow$ C $\Rightarrow$ backoffice | e.my-fotoflex.com/default.aspx                                        | ☆ ♪ □                                         |                              |
| Potoflex                                                   |                                                                       | 🏴 français 🖌 🛔 DNPTestVillepinte (Store Manag | er) -                        |
| 🚯 Tableau de bord                                          | Tableau de bord                                                       |                                               |                              |
| 嶜 Liste des clients                                        | Store Manager 25 juil 2024                                            | 1 15 GB                                       |                              |
| 🖂 Commandes                                                | Niveau de compte Date de fin du pack                                  | Nombre de données restantes                   |                              |
| Paiement                                                   |                                                                       | sur le pack                                   |                              |
| Lad Statistiques                                           |                                                                       |                                               | Villopinto (Storo Managor) — |
| ADMIN                                                      | Les 7 derniers jours                                                  |                                               | Milepinte (Store Manager) +  |
| Packs                                                      | Utilisation de la bande passante (MB) Commandes                       | Chiffre d'affaire                             | OR code                      |
| <b>P</b> Bannières                                         |                                                                       |                                               | Qir code                     |
| Coupons                                                    |                                                                       |                                               | Modifier mot de passe        |
| Comptes clients                                            |                                                                       |                                               |                              |
| 🗮 Détails produit                                          | 0 13/02 14/02 15/02 16/02 17/02 18/02 19/02 13/02 13/02 14/02 15/02 1 | 3/02 17/02 18/02 19/02 13/02 14/02 15/0       | Deconnexion                  |
| 闘 QR code de la borne                                      |                                                                       |                                               |                              |
| A                                                          |                                                                       |                                               | *                            |

### MENU PRINCIPAL DE BACK-OFFICE

Vous pouvez vous déconnecter de Back-Office à tout moment en cliquant sur le menu situé en haut à droite, puis sur « Logout » (Déconnexion).

## Langues de Back-Office

• Vous pouvez modifier la langue à tout moment en cliquant sur la langue souhaitée en haut à gauche de la page de connexion.

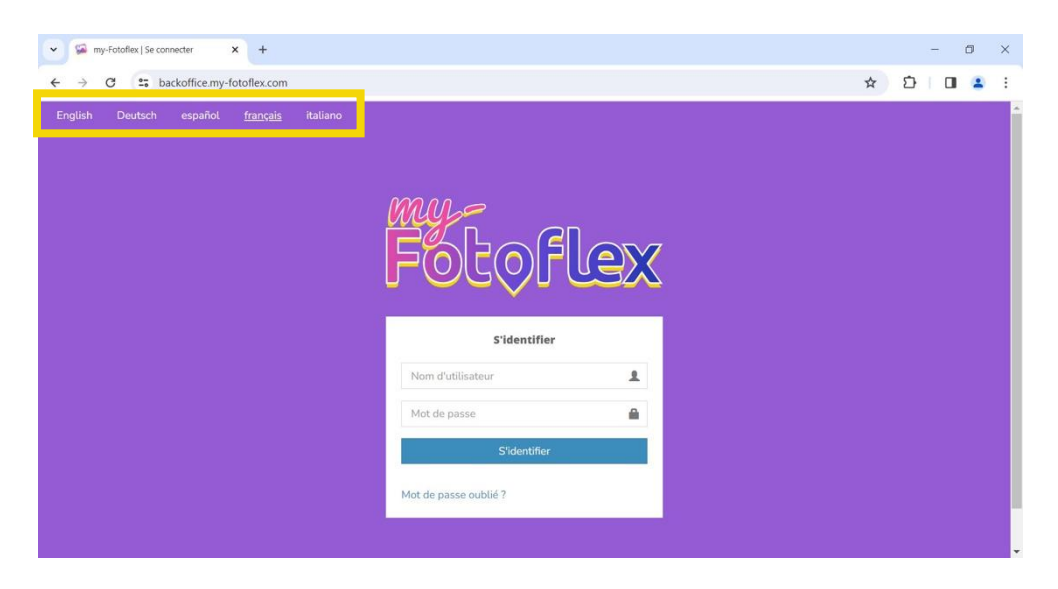

• Vous pouvez également modifier la langue à tout moment en étant connecté(e) en cliquant en haut à droite dans Back-Office.

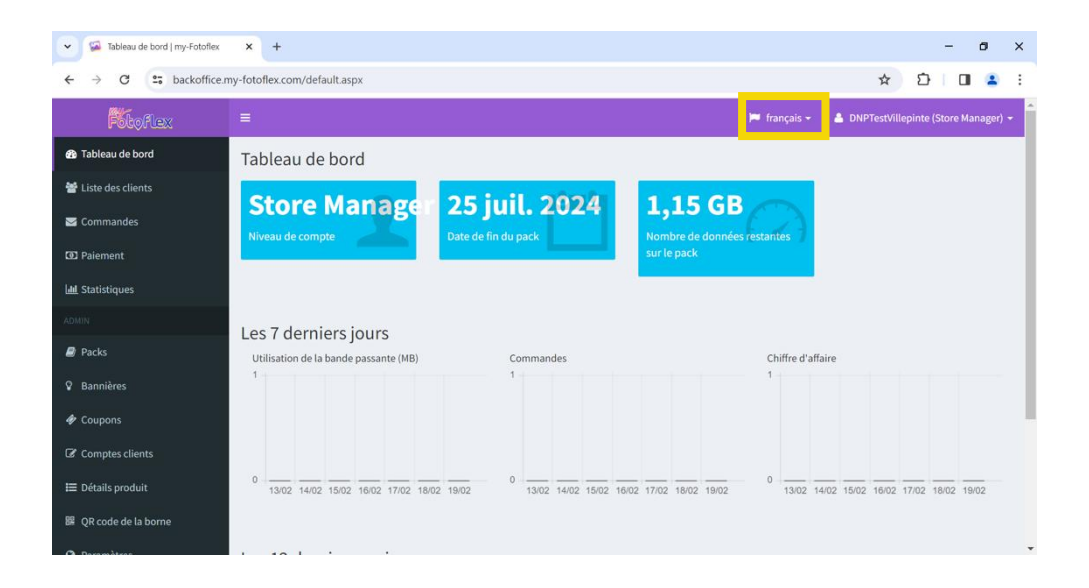

my-Fotoflex Back-Office est disponible en 5 langues : français, anglais, italien, espagnol et allemand.

# **3. COMPTES ET RÔLES**

DANS CE CHAPITRE :

Types de comptes et de rôles dans my-Fotoflex Back-Office

# Types de comptes et de rôles dans Back-Office

• Les actions/fonctions disponibles peuvent varier selon votre rôle :

Types de rôles et de comptes dans Back-Office Responsable de magasin Employé de magasin

- En tant que **Responsable de magasin**, vous pouvez :
  - 1. Consulter les informations relatives aux clients
  - 2. Accéder à l'état des commandes et télécharger des commandes
  - 3. Consulter l'état du paiement de chaque commande
  - 4. Accéder aux statistiques
  - 5. Accéder à l'état du forfait et activer un renouvellement
  - 6. Personnaliser votre boutique en ligne (bannières, description, e-mail, etc.)
  - 7. Créer des promotions
  - 8. Personnaliser le formulaire d'enregistrement pour la création de comptes clients
  - 9. Générer des codes QR pour le magasin, une catégorie de produits ou un produit seul afin d'accéder plus facilement au catalogue en ligne
  - 10. Définir les coordonnées et les horaires d'ouverture du magasin
  - 11. Configurer le paiement en ligne (PayPal et Stripe uniquement)
  - 12. Ajouter vos conditions générales de vente
  - 13. Créer et activer des comptes d'Employé de magasin
  - 14. Contacter l'assistance my-Fotoflex en cas de difficultés
- L'Employé de magasin dispose d'un accès plus restreint et ne peut effectuer que quelques actions. Il peut :
  - 1. Consulter les informations relatives aux clients
  - 2. Accéder à l'état des commandes
  - 3. Consulter l'état du paiement de chaque commande
  - 4. Accéder aux statistiques
  - 5. Accéder à l'état du forfait et activer un renouvellement
  - 6. Consulter les promotions
  - 7. Consulter les produits disponibles
  - 8. Générer des codes QR pour le magasin, une catégorie de produits ou un produit afin d'accéder plus facilement au catalogue en ligne
  - 9. Consulter les coordonnées et les horaires d'ouverture du magasin
  - 10. Consulter la configuration de paiement en ligne
  - 11. Consulter les conditions générales de vente

### <u>À NOTER</u>

La configuration des produits que vous souhaitez proposer sur votre boutique en ligne s'effectue exclusivement sur votre système DNP.

# 4. CONFIGURATION DE VOTRE SYSTÈME DNP

DANS CE CHAPITRE :

DSLab versions 2.0.66.15 et ultérieures

# DSLab

**IMPORTANT**:

Votre système DNP doit obligatoirement bénéficier d'une connexion Internet pour les services my-Fotoflex.

Veuillez mettre à jour votre logiciel DSLab à la version 2.0.66.15 fournie par l'équipe d'assistance.

Si votre système est composé d'un terminal utilisateur, veuillez également mettre à jour SLPro à la dernière version disponible.

Pour obtenir la bonne version, veuillez contacter l'assistance DNP : <u>support@my-</u> <u>fotoflex.com.</u>

Veuillez-vous assurer de recevoir les e-mails de confirmation d'inscription ainsi que votre identifiant et votre mot de passe afin de suivre les étapes de configuration de my-Fotoflex.

Pour configurer votre boutique en ligne my-Fotoflex, veuillez procéder comme suit :

1. Dans l'écran principal du logiciel DSLab, cliquez sur l'onglet « Configuration ».

|                                                                                                    | - 0 ^               |
|----------------------------------------------------------------------------------------------------|---------------------|
| Ordres Historique Configuration                                                                                                    |                     |
| Tirages     Produits créatifs     Image: Comparison of the second second | <mark>      </mark> |
|                                                                                                    |                     |
|                                                                                                    |                     |
|                                                                                                    |                     |
|                                                                                                    |                     |
|                                                                                                    |                     |
|                                                                                                    |                     |
|                                                                                                    |                     |
|                                                                                                    |                     |
|                                                                                                    |                     |

2. Dans le menu de configuration, colonne « Services », cliquez sur le bouton « my-Fotoflex ».

| DS Lab 2.0.66.7 |            |                 |                      |                   | - a × |
|-----------------|------------|-----------------|----------------------|-------------------|-------|
| Ordres          | Historique | Configuration   |                      |                   |       |
|                 | Services   |                 | Système              | Produits          | 1     |
|                 | my-fotofle | x               | paramètres initiaux  | profils de sortie |       |
|                 | impression | n par lot       | informations magasin | produits          |       |
|                 | numérotat  | tion des photos | options de langue    | prix              |       |
|                 |            |                 | confidentialité      | catégories        |       |
|                 |            |                 | écran de veille      | imprimer index    |       |
|                 |            |                 | sources de l'image   | reçu              |       |
|                 |            |                 | retouche d'image     | reçu par e-mail   |       |
|                 |            |                 | importer des données | thèmes            |       |
|                 |            |                 | export de données    | cadres            | () () |
|                 |            |                 | 😨 liste de pri       | x                 |       |

3. Trois menus secondaires apparaissent : « Compte », « Configuration » et « méthodes de livraison ».

| compte                |
|-----------------------|
| configuration         |
| méthodes de livraison |

#### Compte :

4. Cliquez sur le bouton « Compte ». Une nouvelle fenêtre apparaît. Veuillez saisir vos identifiants de connexion afin de vous connecter au service my-Fotoflex.

| compte                |
|-----------------------|
| configuration         |
| méthodes de livraison |

« Code compte » : ce champ correspond au nom d'utilisateur reçu par e-mail.

«Mot de passe du compte » : ce champ correspond à votre mot de passe.

Veuillez saisir le mot de passe modifié que vous avez renseigné lors de votre première connexion à Back-Office.

| my-Fotoflex         |    |         |
|---------------------|----|---------|
| Code Compte         |    |         |
| Mot de passe Compte |    |         |
|                     | ОК | Annuler |

### **Configuration :**

5. Cliquez sur le bouton « Configuration ». Une nouvelle fenêtre apparaît.

| compte                |
|-----------------------|
| configuration         |
| méthodes de livraison |

6. Pour votre première configuration, cliquez sur « New » (Nouveau).

| Configurations centralisées                                    |
|----------------------------------------------------------------|
| + nouveau modifier is supprimer in publier in publish for test |
| Fermer                                                         |

« Code » est le nom du service « MY-FOTOFLEX » (ce champ est automatiquement renseigné lorsque vous configurez votre compte). **Veuillez ne pas modifier ce nom pour garantir le bon fonctionnement du service my-Fotoflex.** 

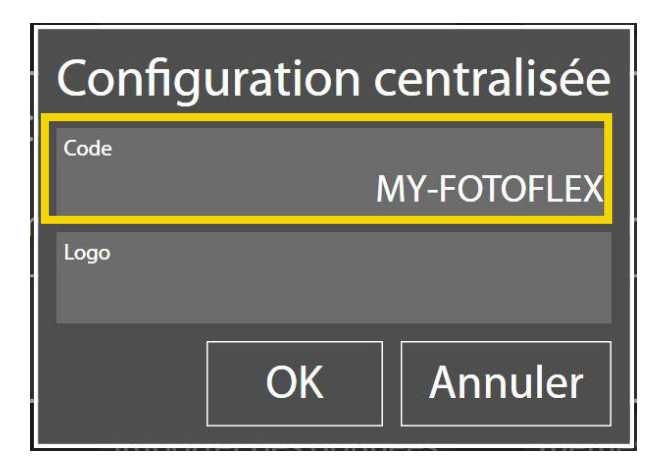

7. Cliquez sur « Logo » pour ajouter un logo qui apparaîtra lorsque le client sélectionnera votre magasin sur la carte my-Fotoflex et accèdera à votre boutique en ligne. Une fois tous les champs renseignés, cliquez sur « OK ».

| Configuration centralisée |    |             |  |  |  |
|---------------------------|----|-------------|--|--|--|
| Code                      |    | MY-FOTOFLEX |  |  |  |
| Logo                      | F  | otoflex     |  |  |  |
|                           | ОК | Annuler     |  |  |  |

8. Cliquez sur « modifier », puis sur « Catégories » pour définir votre offre de produits en ligne.

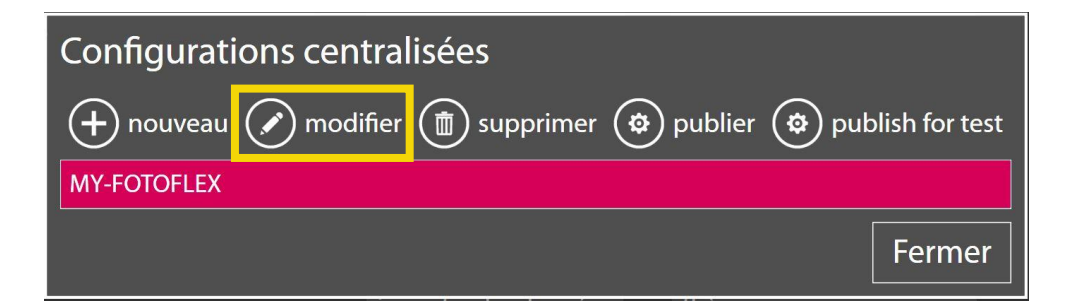

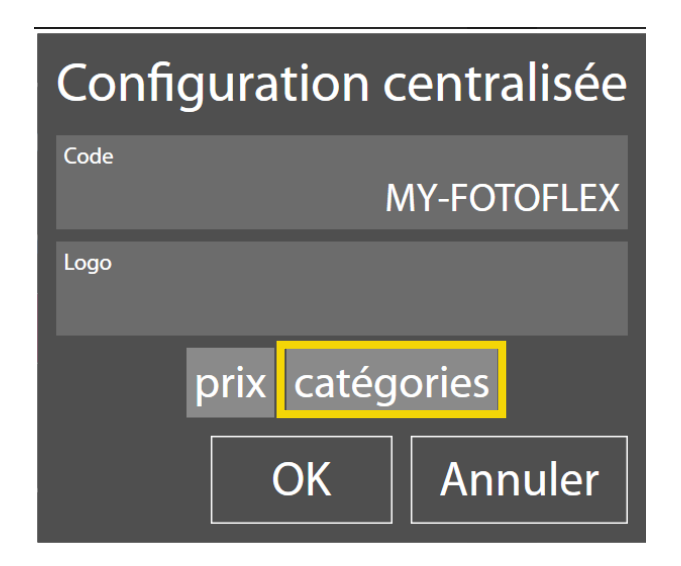

<u>IMPORTANT</u> : Par défaut, si rien n'est sélectionné, tous les produits configurés sur votre système DSLab seront ajoutés à l'offre de votre boutique en ligne une fois que vous aurez cliqué sur « Publier ».

| Catégories                                       |        |                                                                                                    |                                                                                                    |
|--------------------------------------------------|--------|----------------------------------------------------------------------------------------------------|----------------------------------------------------------------------------------------------------|
| 🍺 nouvelle catégorie 🕢 modifier 🍈 supprimer 🕟 no | uvelle | e page 🕥 vers le haut 🕠 ve                                                                                                    | ers le bas                                                                                                    |
| 🕲 couper 🕲 coller 🕲 regénère                     |        |                                                                                                    |                                                                                                    |
|                                                  | ¢      | <ul> <li>✓ Dnp</li> <li>▷ Photo rétro</li> <li>▷ Cartes de Vœux Recto seul</li> <li>▷ Pêle-Mêle</li> <li>▷ Tirage</li> <li>▷ Album Photos</li> <li>▷ Cadre</li> </ul> | <ul><li></li><li></li></ul> |
|                                                  |        | F                                                                                                    | ermer                                                                                                    |

a. Pour personnaliser votre boutique en ligne, cliquez sur le bouton « regénère » et supprimez les catégories ainsi que les produits (formats) que vous ne souhaitez pas proposer.

| Catégories                                         |         |                                                                                                    |                                                                                                    |
|----------------------------------------------------|---------|----------------------------------------------------------------------------------------------------|----------------------------------------------------------------------------------------------------|
| 🌔 河 nouvelle catégorie 🕜 modifier 🍈 supprimer 🕟 no | ouvelle | e page 🕥 vers le haut 🕠 v                                                                                                    | vers le bas                                                                                                    |
| 🕲 couper 🕲 colle 😨 regénère                        |         |                                                                                                    |                                                                                                    |
|                                                    | ¢       | <ul> <li>✓ Dnp</li> <li>▷ Photo rétro</li> <li>▷ Cartes de Vœux Recto seul</li> <li>▷ Pêle-Mêle</li> <li>▷ Tirage</li> <li>▷ Album Photos</li> <li>▷ Cadre</li> </ul> | <ul> <li>(*)</li> <li>(*)</li></ul> |
|                                                    |         |                                                                                                    | Fermer                                                                                                    |
|                                                    |         |                                                                                                    |                                                                                                    |

| Catégories<br>imposed in the state of the state of the stat | OK A                                              | nnuler      |
|----------------------------------------------------------------------------------------------------|---------------------------------------------------|-------------|
| Catégories <ul> <li>nouvelle catégorie modifier</li> <li>supprimer nouvelle page</li> <li>couper lo coller in génère</li> </ul> Tirages <ul> <li>Tirages Recto Verso</li> <li>Nouvelle page</li> </ul>                                                                                                    |                                                   |             |
| <ul> <li>&gt; Tirages</li> <li>&gt; Tirages Recto Verso</li> <li>&gt; Pirages Netto Verso</li> </ul>                                                                                                    | 한 vers le haut                                    | vers le bas |
|                                                                                                    | )<br>noto rétro<br>artes de Vœux Rect<br>Èle-Mêle | to seul     |

b. Vous pouvez également personnaliser encore plus votre offre.

| Catégories                                    |                                                                                                    |                               |
|-----------------------------------------------|----------------------------------------------------------------------------------------------------|-------------------------------|
| 🕞 nouvelle catégorie 🖉 modifier 🍈 supprimer 🕟 | nouvelle page 🏠 vers le haut 🔱                                                                                                    | vers le bas                   |
| 🕲 couper 🕲 coller 🕲 regénère                  |                                                                                                    |                               |
|                                               | <ul> <li>Dnp</li> <li>Photo rétro</li> <li>Cartes de Vœux Recto seul</li> <li>Pêle-Mêle</li> <li>Tirage</li> <li>10x10</li> <li>10x10 recto verso</li> </ul> | <ul><li>€</li><li>-</li></ul> |
|                                               |                                                                                                    | Fermer                        |
|                                               |                                                                                                    |                               |
| Catégories                                    |                                                                                                    |                               |
| 🕞 nouvelle catégorie 🖉 modifier 🍈 supprimer 🕟 | nouvelle page 🕥 vers le haut ⊍                                                                                                    | vers le bas                   |
| 😨 couper 🟟 coller 🔕 regénère                  |                                                                                                    |                               |
| 10x10 (Dnp)                                   | <ul> <li>✓ Dnp</li> <li>▷ Photo rétro</li> <li>▷ Cartes de Vœux Recto seul</li> <li>▷ Pêle-Mêle</li> </ul>                                                   | •                             |
|                                               | ⊿ Tirage                                                                                                    |                               |
|                                               | 10x10                                                                                                    |                               |
|                                               | 10x10 recto verso                                                                                                    | $\bullet$                     |

c. Vous pouvez créer des catégories de produits pour structurer/hiérarchiser votre offre. Pour cela, cliquez sur « nouvelle catégorie », indiquez le nom de votre catégorie (ex. « Tirages » ou « Collages ») et cliquez sur OK. Vous pouvez créer plusieurs catégories de produits.

| Catégories                                                                                     |                  |
|------------------------------------------------------------------------------------------------|------------------|
| 🕞 nouvelle catégorie 🖉 modifier 🍈 supprimer 🕟 nouvelle page 🕥 vers le haut 📣 vers              | e bas            |
| (�) couper (�) coller (�) regénère                                                             |                  |
|                                                                                                |                  |
| Photo rétro                                                                                    |                  |
| > Cartes de Vœux Recto seul                                                                    |                  |
| Pêle-Mêle ▷                                                                                    |                  |
| ▲ Tirage                                                                                       |                  |
| 10x10<br>10x10 recto verso                                                                     | $( \mathbf{I} )$ |
|                                                                                                | mor              |
|                                                                                                | ner              |
| Catégorie                                                                                      |                  |
| Nom Tirages                                                                                    |                  |
| Titre personnalisé                                                                             |                  |
| Description                                                                                    |                  |
| Visible Date de début Date de fin Visibilité sur le kiosk<br>Oui 01/01/1900 31/12/2999 Visible |                  |
| Couleur d'arrière-plan Couleur de fond personnalisée Couleur du texte                          |                  |
| Par défaut                                                                                     |                  |
| Par défaut                                                                                     |                  |

Une fois les catégories créées, vous pouvez regrouper plusieurs produits dans une catégorie en cliquant sur chaque produit et en le faisant glisser dans la catégorie correspondante.

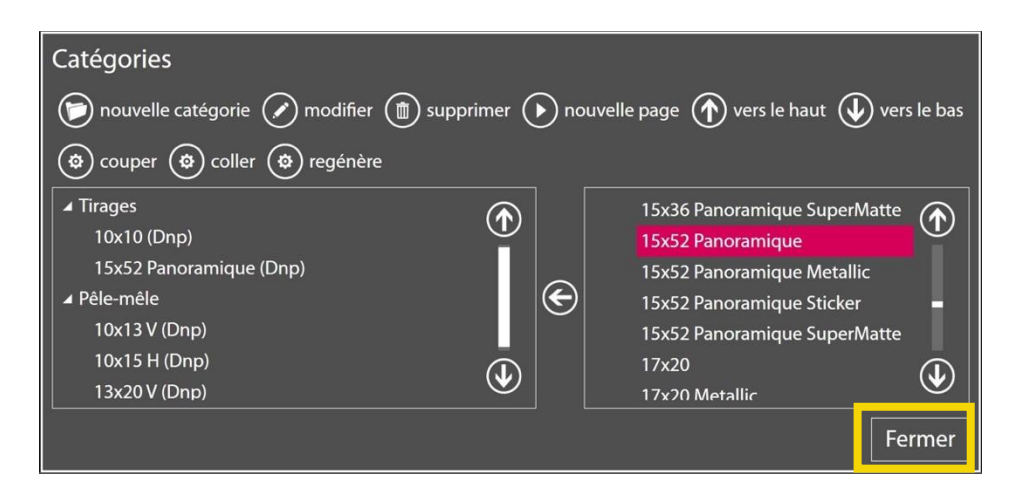

Une fois que vous avez terminé, cliquez sur «Fermer ».

### <u>À NOTER :</u>

N'oubliez pas de personnaliser votre catalogue de produits en ligne avant de publier votre configuration pour afficher des produits sur votre boutique en ligne.

9. Cliquez sur « prix » afin de définir les tarifs de votre offre de produits en ligne.

<u>IMPORTANT</u> : Par défaut, tous les tarifs configurés sur votre système DSLab seront ajoutés à l'offre de votre boutique en ligne une fois que vous aurez cliqué sur « publier ».

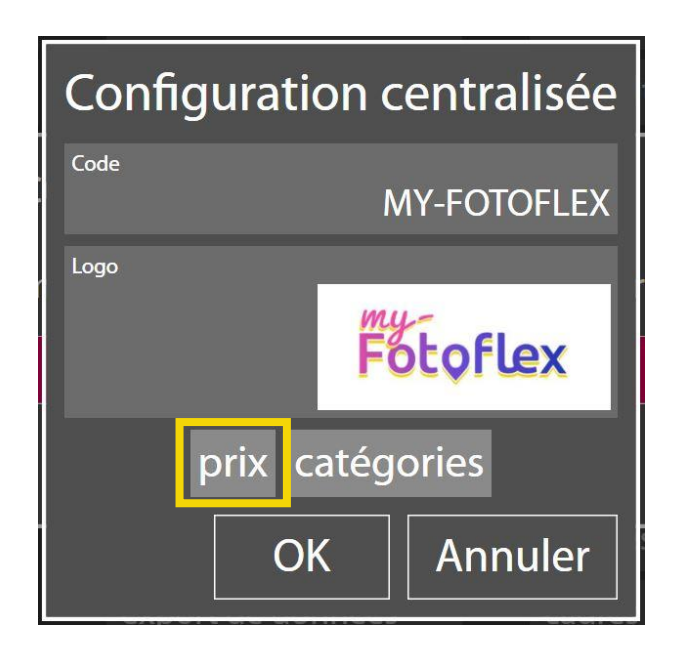

Vous pouvez personnaliser les tarifs de l'offre my-Fotoflex en procédant comme suit :

Manuellement :

Saisissez un tarif dans le champ « Tarifs » pour chaque produit configuré en cliquant sur «ajouter ». Vous pouvez ajouter des tarifs dégressifs à partir d'un certain nombre de tirages. Une fois que vous avez renseigné vos tarifs, cliquez sur « Fermer ».

| Lab 2.0.66.7 |                  |               |                                   |                 |                               |                                                          | -          | - |
|--------------|------------------|---------------|-----------------------------------|-----------------|-------------------------------|----------------------------------------------------------|------------|---|
| rdres        | Historique       | Configuration | 1                                 |                 |                               |                                                          |            |   |
|              | Services         |               | Système                           | Produits        | Diagnostics                   |                                                          |            |   |
| Prix         | des produ        | uits          |                                   |                 |                               |                                                          |            |   |
|              |                  |               | 😨 exporter les prix               | ( importer pri  | x 💿 reset prices 'photos from | home'                                                    |            |   |
|              |                  |               |                                   |                 | Papier classique 🔹 🔻          | <ul> <li>Montrer uniquement les produits disp</li> </ul> | onibes     |   |
| Phot         | o rétro          | $\bigcirc$    | 10x10                             |                 |                               |                                                          | $\bigcirc$ |   |
| Carte        | es de Vœux Rec   | to seul       | (10x10 - Dnp)                     | Coller los priv |                               |                                                          | Ĭ          |   |
| Pêle         | Mêle             |               |                                   | Coller les prix |                               |                                                          |            |   |
| Tirag        | le               |               | Prix Frais de service             |                 |                               |                                                          |            | l |
| Cadr         | e                |               | ajouter supprimer                 |                 |                               |                                                          |            |   |
| Tirag        | e avec marge b   | lanche        |                                   |                 |                               |                                                          |            |   |
| Cale         | ndrier           |               | 10x13<br>(10x13 - Dnp)            |                 |                               |                                                          |            |   |
| Pnot         | o d identite bio |               | Visible Copier les prix           | Coller les prix |                               |                                                          |            |   |
| Pour         | des photos Uti   | lisateur      | Prix                              |                 |                               |                                                          |            |   |
| my-F         | otoflex          |               | A partir de Prix Frais de service |                 |                               |                                                          |            |   |
|              |                  |               | 1 2 2 /                           | 567             | 8 0 0                         | <b>A</b>                                                 | Ŭ          |   |
|              |                  |               | 1 2 3 4                           | + 5 0 /         | 090,.                         |                                                          |            |   |
|              |                  |               |                                   |                 |                               | Fe                                                       | ermer      |   |
|              |                  |               |                                   | (4+1)124        |                               |                                                          |            | ļ |

| DS Lab 2.0.66.7 | 6                  |               |                                   |                 |                             |                                                            | -     |
|-----------------|--------------------|---------------|-----------------------------------|-----------------|-----------------------------|------------------------------------------------------------|-------|
| Ordres          | Historique         | Configuration |                                   |                 |                             |                                                            |       |
|                 | Services           |               | Système                           | Produits        | Diagnostics                 |                                                            | (A)   |
| Priz            | k des prodi        | uits          |                                   |                 |                             |                                                            | 1     |
|                 |                    |               | 💿 exporter les prix               | ( importer prix | ( reset prices 'photos fror | m home'                                                    |       |
|                 |                    |               | Ŭ                                 | Ŭ               | Papier classique            | <ul> <li>Montrer uniquement les produits dispor</li> </ul> | nibes |
| Pho             | oto rétro          |               | 10x10                             |                 |                             |                                                            |       |
| Car             | tes de Vœux Rec    | to seul       | Visible Copier les prix           | Coller les prix |                             |                                                            |       |
| Pêle            | e-Mêle             |               | Prix                              | Concerne print  |                             |                                                            |       |
| Cac             | ge<br>Ire          |               | A partir de Prix Frais de service |                 |                             |                                                            |       |
| Tira            | ge avec marge l    | olanche       | 50 0,40 € 0,00 €                  |                 |                             |                                                            |       |
| Cal             | endrier            |               |                                   |                 |                             |                                                            |       |
| pho             | oto d'identité bio |               | ajouter supprimer                 |                 |                             |                                                            |       |
| Pas             | seports internat   | ionaux 💟      | 10x13<br>(10x13-Dpp)              |                 |                             |                                                            |       |
| Pou             | Fotofley           | llisateur     | Visible Copier les prix           | Coller les prix |                             |                                                            |       |
|                 | TOTOTICA           |               | 1 2 2 4                           |                 |                             | 2                                                          |       |
|                 |                    |               |                                   | + 5 6 /         | 890,.                       |                                                            |       |
|                 |                    |               |                                   |                 |                             | Fer                                                        | mer   |
|                 |                    |               |                                   | (¢) liste       | de prix                     |                                                            |       |

### Automatiquement :

Pour ne pas avoir à configurer manuellement chaque prix sur votre DSLab, cliquez sur « reset prices photos from home » et les prix seront automatiquement configurés pour vos produits my-fotoflex.

| DS Lab 2.0 | 56.7                   |               |               |             |             |        |          |            |             |           |           |        |                |                | -                    | σ×           |
|------------|------------------------|---------------|---------------|-------------|-------------|--------|----------|------------|-------------|-----------|-----------|--------|----------------|----------------|----------------------|--------------|
| Ordre      | is Historique (        | Configuration |               |             |             |        |          |            |             |           |           |        |                |                |                      |              |
| _          | Services               |               | Systèm        | e           |             | Produi | ts       |            | D           | iagnostic | s         |        |                |                |                      | $(\uparrow)$ |
| P          | rix des produi         | ts            |               |             |             |        |          |            |             |           |           |        |                |                |                      | Ĭ            |
|            |                        |               | 6             | evnort      | or los priv | (a) in | norter   | vi (a      | recet pri   | ces 'nhot | ve from   | home'  |                |                |                      |              |
|            |                        |               | C             | / export    | er res prix | 9      | porter p |            | reset pri   | ces priot | 55 110111 | inome  |                |                |                      |              |
|            |                        |               |               |             |             |        |          | Papi       | er classiqu | e         |           | Montre | r uniquement l | les produits d | isponibes            |              |
| F          | hoto rétro             | $\bigcirc$    | 10x10         |             |             |        |          |            |             |           |           |        |                |                | $(\mathbf{\hat{T}})$ |              |
|            | Cartes de Vœux Recto   | seul          | Visible       | ,<br>Copie  | r les prix  | Coller | les prix | 1          |             |           |           |        |                |                |                      |              |
|            | rele-Méle              |               |               | Prix        |             |        |          |            |             |           |           |        |                |                |                      |              |
|            | ladre                  |               | A partir de F | rix Frais   | de service  |        |          |            |             |           |           |        |                |                |                      |              |
|            | ïrage avec marge bla   | inche         | ajouter       | supp        | rimer       |        |          |            |             |           |           |        |                |                |                      |              |
| 4          | Calendrier             |               | 10x13         |             |             |        |          |            |             |           |           |        |                |                |                      |              |
| F          | photo d'identité biom  | nétrique 🕠    | (10x13 - Dnp  | Conie       | r los nriv  | Coller | les priv |            |             |           |           |        |                |                |                      |              |
|            | Passeports internation | naux 🕑        |               | Prix        |             |        |          |            |             |           |           |        |                |                |                      |              |
|            | nv-Fotoflex            | aleur         | A partir de F | rix Frais d | e service   |        |          |            |             |           |           |        |                |                |                      |              |
|            |                        |               |               | 2           | 3 /         | 5      | 6        | 7 0        | 0           | 0         |           |        |                |                |                      |              |
|            |                        |               |               |             |             |        |          | <i>,</i> 。 | 9           |           |           |        |                |                |                      | Ь            |
|            |                        |               |               |             |             |        |          |            |             |           |           |        |                |                | Fermer               | ٣            |
|            |                        |               |               |             |             |        | (@)li    | ste de p   | rix         |           |           |        |                |                |                      | -            |

10. Finalisez la configuration en cliquant sur « OK ».

| Configuration centralisée |  |  |  |  |
|---------------------------|--|--|--|--|
| Code<br>MY-FOTOFLEX       |  |  |  |  |
| Logo                      |  |  |  |  |
| Fotoflex                  |  |  |  |  |
| prix catégories           |  |  |  |  |
| OK Annuler                |  |  |  |  |

11. Vous pouvez modifier ou supprimer votre configuration à tout moment (même si elle a déjà été publiée).

| Configurations centralisées |            |             |                |                 |  |  |
|-----------------------------|------------|-------------|----------------|-----------------|--|--|
| + nouveau                   | 💉 modifier | D supprimer | 😨 publier 😨 pu | ıblish for test |  |  |
| MY-FOTOFLEX                 |            |             |                |                 |  |  |
|                             |            |             |                | Fermer          |  |  |

12. Une fois votre configuration terminée, cliquez sur « Publish for test » (Publier et tester) si vous souhaitez tester le rendu de votre configuration sur votre boutique en ligne, ou bien sur « publier » si vous souhaitez appliquer directement votre configuration et la rendre accessible en ligne.

| Configurations centralisées      |           |                  |
|----------------------------------|-----------|------------------|
| 🕂 nouveau 💉 modifier 🍈 supprimer | 😨 publier | publish for test |
| MY-FOTOFLEX                      |           |                  |
|                                  |           | Fermer           |

Lorsque vous cliquez sur « Publish for test » (Publier et tester) pour voir le rendu de votre configuration, ajoutez simplement ce qui suit à la fin de l'URL de votre boutique en ligne : &conf=MY-FOTOFLEX\_TEST

Exemple : si le lien vers votre magasin est <u>https://eshop.my-fotoflex.com/Shop1</u>, le lien pour tester votre configuration sera : https:// eshop.my my-fotoflex.com/Shop1&conf=MY-FOTOFLEX\_TEST

<u>REMARQUE :</u> « Shop1 » (Boutique1) est le nom de votre boutique en ligne.

**IMPORTANT** : Le délai de publication est d'environ 30 minutes.

#### Modes de livraison/d'expédition :

Les modes configurés seront affichés dans votre boutique en ligne my-Fotoflex et visibles de vos clients.

13. Cliquez sur le bouton « méthodes de livraison ». Une nouvelle fenêtre apparaît. Veuillez saisir les options de livraison qui seront disponibles sur votre boutique en ligne.

| compte                |
|-----------------------|
| configuration         |
| méthodes de livraison |

- 14. Dans le menu « méthodes de livraison », vous disposez de 2 options de configuration : « nouvelle catégorie » et « nouveau ».
  - a. « nouveau » vous permet de créer un seul mode de livraison : livraison à domicile ou retrait en magasin.

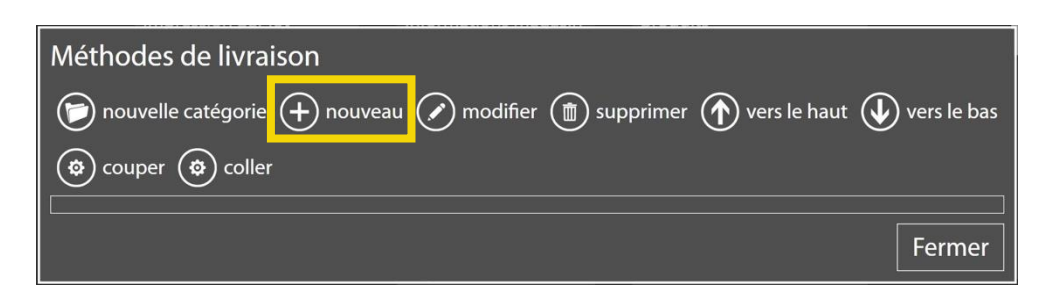

b. « nouvelle catégorie » vous permet de regrouper/répertorier plusieurs points de retrait.

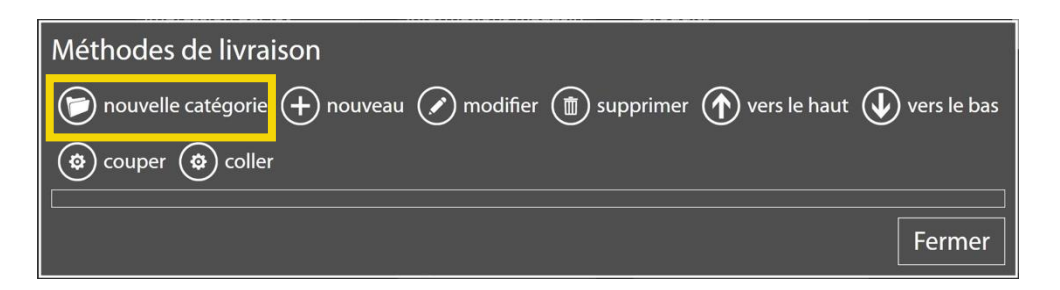

Par ex. : sur mon interface my-Fotoflex, il serait possible d'afficher 2 boutons : «Livraison à domicile » et « Point de retrait ». En cliquant sur « Point de retrait », vous pouvez afficher une liste de magasins proposant votre service de retrait.

| Ordres | Historique      | Configuration   |               |              |              |             |   |
|--------|-----------------|-----------------|---------------|--------------|--------------|-------------|---|
|        | Services        |                 | Système       | Produi       | ts           |             | 9 |
| Mét    | hodes de l      | ivraison        |               |              |              |             |   |
|        | nouvelle caté   | gorie 🕂 nouvea  | au 💉 modifier | () supprimer | vers le haut | vers le bas |   |
|        | couper 😰        | coller          |               |              |              |             |   |
|        | vraison à domi  | cile            |               |              |              |             |   |
| I I Re | etrait en magas | in              |               |              |              |             |   |
|        | Retrait en mag  | asin Villepinte |               |              |              |             |   |
|        | Retrait en mag  | asin Roissy     |               |              |              |             |   |
|        |                 |                 |               |              |              | Fermer      | Ð |
|        |                 |                 | 🗘 liste       | de prix      |              |             |   |

- 15.Configuration « nouveau »
  - a. Cliquez sur « nouveau » pour définir un mode de livraison.

| Méthodes de livraison                                                                                                    |
|----------------------------------------------------------------------------------------------------|
| <ul> <li>nouvelle catégorie + nouveau</li> <li>modifier <a href="mailto:modifier">modifier</a> supprimer <a href="mailto:wors">vers le haut</a> vers le bas</li> <li>couper <a href="mailto:wors">couper</a> coller</li> </ul> |
| Fermer                                                                                                    |

b. Dans le champ « Nom », saisissez le nom associé au mode de livraison. Par exemple : retrait au magasin XX, livraison à domicile ou autre...

| Méthode de livraison        |                |               |             |        |                 |  |  |  |
|-----------------------------|----------------|---------------|-------------|--------|-----------------|--|--|--|
| Code                        |                |               |             |        |                 |  |  |  |
| Nom                         |                |               |             |        |                 |  |  |  |
| Туре                        |                |               | Store       | Pickup |                 |  |  |  |
| Paiement en boutique<br>Non | Paiement par I | Paypal<br>Non | Stripe      | Non    |                 |  |  |  |
| Paiement avec facture       | Non            | Cash by Deliv | ery payment | Non    |                 |  |  |  |
| Description                 |                |               |             |        | $\mathbf{\Psi}$ |  |  |  |
|                             |                | prix          |             |        |                 |  |  |  |
|                             |                |               | ОК          | Annı   | uler            |  |  |  |

c. Dans le champ « Type », sélectionnez le mode de livraison souhaité : «Retrait en magasin » ou «Livraison à domicile ». Une seule sélection est possible.

| Méthode de livraison        |                |                |             |         |           |  |  |
|-----------------------------|----------------|----------------|-------------|---------|-----------|--|--|
| Code                        |                |                |             |         |           |  |  |
| Nom                         |                |                |             |         |           |  |  |
| Туре                        |                | Re             | trait en n  | nagasin |           |  |  |
| Paiement en boutique<br>Non | Paiement par l | Paypal<br>Non  | Stripe      | Non     |           |  |  |
| Paiement avec facture       | Non            | Cash by Delive | ery payment | Non     |           |  |  |
| Description                 |                |                |             |         | $\bullet$ |  |  |
|                             |                | prix           |             |         |           |  |  |
|                             |                |                | OK          | Annı    | uler      |  |  |

d. Dans le champ « Paiement en boutique », sélectionnez « Oui » ou «Non ». En sélectionnant « Oui », vous autorisez le paiement en magasin.

| Méthode de livraison                  |                |             |         |      |  |  |
|---------------------------------------|----------------|-------------|---------|------|--|--|
| Code                                  |                |             |         |      |  |  |
| Nom                                   |                |             |         |      |  |  |
| Туре                                  | Ret            | trait en m  | nagasin | Ш    |  |  |
| Paiement en boutique Paiement par Non | Paypal<br>Non  | Stripe      | Non     |      |  |  |
| Paiement avec facture<br>Non          | Cash by Delive | ery payment | Non     |      |  |  |
| Description                           |                |             |         |      |  |  |
|                                       | prix           |             |         |      |  |  |
|                                       |                | OK          | Annı    | ıler |  |  |

**REMARQUE** 

Veuillez ne pas configurer le paiement en ligne via Stripe/Paypal (choisissez « Non » dans le menu de configuration) pour garantir le bon fonctionnement du mode de paiement sélectionné (un seul mode de paiement doit être configuré par mode d'expédition).

e. Dans le champ « Paiement par PayPal », sélectionnez « Oui » ou « Non ». En sélectionnant « Oui », vous autorisez le paiement via PayPal.

| Méthode de livraison          |                                 |                |  |  |  |  |  |  |
|-------------------------------|---------------------------------|----------------|--|--|--|--|--|--|
| Code                          |                                 |                |  |  |  |  |  |  |
| Nom                           |                                 |                |  |  |  |  |  |  |
| Туре                          | Retrait                         | : en magasin   |  |  |  |  |  |  |
| Paiement en boutique P<br>Oui | aiement par Paypal Strip<br>Non | »<br>Non       |  |  |  |  |  |  |
| Paiement avec facture         | Cash by Delivery pa             | went Non       |  |  |  |  |  |  |
| Description                   |                                 | $\blacksquare$ |  |  |  |  |  |  |
|                               | prix                            |                |  |  |  |  |  |  |
|                               | 0                               | K Annuler      |  |  |  |  |  |  |

### **REMARQUE (1)**

Veuillez ne pas configurer le paiement en magasin (choisissez « Non » dans le menu de configuration) pour garantir le bon fonctionnement du mode de paiement proposé (un seul mode de paiement doit être configuré par mode d'expédition).

### **REMARQUE (2)**

Paypal ou Stripe peut être configuré via my-Fotoflex Back-Office : backoffice.my-fotoflex.com, dans le menu « Paramètres », rubrique « Paiement ».

<u>IMPORTANT</u> N'oubliez pas de créer un compte avec Stripe ou PayPal, puis de renseigner toutes les informations fournies pour activer ce service dans Back-Office.

f. Dans le champ « Stripe », sélectionnez « Oui » ou « Non ». En sélectionnant « Oui », vous autorisez le paiement via Stripe.

| Méthode de livraison        |                            |              |         |           |  |  |  |  |
|-----------------------------|----------------------------|--------------|---------|-----------|--|--|--|--|
| Code                        |                            |              |         |           |  |  |  |  |
| Nom                         |                            |              |         |           |  |  |  |  |
| Туре                        | Re                         | etrait en m  | nagasin | u         |  |  |  |  |
| Paiement en boutique<br>Oui | Paiement par Paypal<br>Non | Stripe       | Non     |           |  |  |  |  |
| Paiement avec facture       | Cash by Deli<br>Non        | very payment | Non     |           |  |  |  |  |
| Description                 |                            |              |         | $\bullet$ |  |  |  |  |
|                             | prix                       |              |         |           |  |  |  |  |
|                             |                            | OK           | Annu    | ıler      |  |  |  |  |

### REMARQUE (1)

Veuillez ne pas configurer le paiement en magasin (choisissez «Non » dans le menu de configuration) pour garantir le bon fonctionnement du mode de paiement proposé (un seul mode de paiement doit être configuré par mode d'expédition).

#### **REMARQUE (2)**

Paypal ou Stripe peut être configuré via my-Fotoflex Back-Office : backoffice.my-fotoflex.com, dans le menu « Paramètres », rubrique « Paiement ».

### **IMPORTANT**

N'oubliez pas de créer un compte avec Stripe ou PayPal, puis de renseigner toutes les informations fournies pour activer ce service dans Back-Office. g. D'autres éléments peuvent être personnalisés :

| Méthode de livraison                          |           |                             |                           |                                    |      |  |  |
|-----------------------------------------------|-----------|-----------------------------|---------------------------|------------------------------------|------|--|--|
| Description<br>Magasin my-Fotoflex Villepinte |           |                             |                           |                                    |      |  |  |
| Visible                                       | Oui       | Date de début<br>01/01/1900 | Date de fin<br>31/12/2999 | Visibilité sur le kiosk<br>Visible |      |  |  |
| Couleur de f                                  | fond pers | onnalisée                   | Couleur du texte          |                                    |      |  |  |
| Police                                        |           |                             |                           |                                    |      |  |  |
| lcône                                         |           |                             | Image de fond<br>prix     |                                    |      |  |  |
|                                               |           |                             | Oł                        | K Ann                              | uler |  |  |

- « Description » : ce champ vous permet d'ajouter un texte descriptif sous l'icône lorsque le client choisit le mode d'expédition.
- « Visible » : ce champ vous permet de rendre votre mode d'expédition visible ou de le masquer en sélectionnant « Oui »/«Non».
- « Date de début » et «Date de fin » : ces champs vous permettent de définir une période pendant laquelle le mode d'expédition sera visible/disponible sur votre boutique en ligne.
- « Couleur de fond personnalisé »: ce champ vous permet de définir une couleur d'arrière-plan pour l'icône du mode d'expédition configuré.
- « Couleur du texte » : ce champ vous permet de choisir la couleur du champ « Nom » préalablement configuré.
- « Police » : ce champ vous permet de choisir une police de texte pour le nom et la description de votre mode d'expédition.
- « lcône » : ce champ vous permet d'ajouter une image au mode d'expédition configuré. Format d'icône à respecter : 1 000 x 1 000 pixels (min. 96 dpi) au format jpeg ou png.
- « Image de fond » : ce champ vous permet d'ajouter une image d'arrièreplan au mode d'expédition configuré.
- « prix » : ce champ vous permet de définir les frais de livraison ainsi qu'un poids minimum de départ.

### **REMARQUE :**

Si vous souhaitez proposer plusieurs modes d'expédition, vous devrez créer un nouveau mode d'expédition en cliquant à nouveau sur « nouveau ».

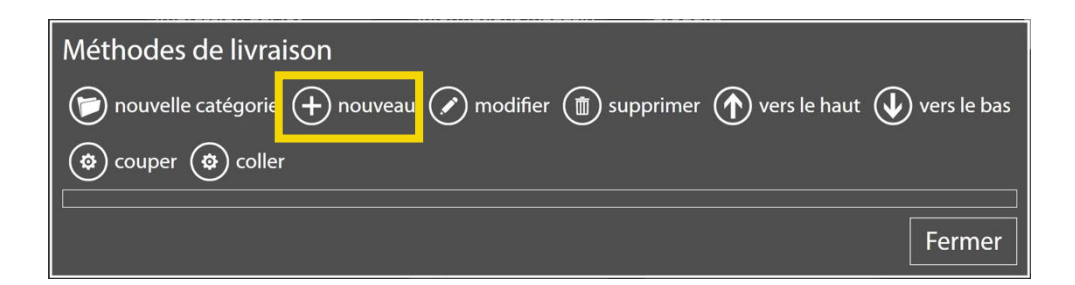

#### **IMPORTANT**:

Pour le retrait en magasin ou la livraison, vous devez endosser la pleine responsabilité de la logistique. Le service my-Fotoflex n'autorise pas le suivi des colis comme par ex. : Mondial Relay ®, Relais Colis ®, Chronopost ®...

### 16. Configuration de « nouvelle catégorie »

a. Cliquez sur « nouvelle catégorie » pour regrouper/répertorier plusieurs points de retrait.

| Méthodes de livraison                                                              |
|------------------------------------------------------------------------------------|
| 🕞 nouvelle catégorie 🕂 nouveau 🔗 modifier 🋅 supprimer 🏠 vers le haut 🕔 vers le bas |
| 🐼 couper 🟟 coller                                                                  |
|                                                                                    |
| Fermer                                                                             |

b. Dans le champ «Nom », définissez un nom pour la catégorie/le groupe de points de retrait (ex. : Retrait en magasin).

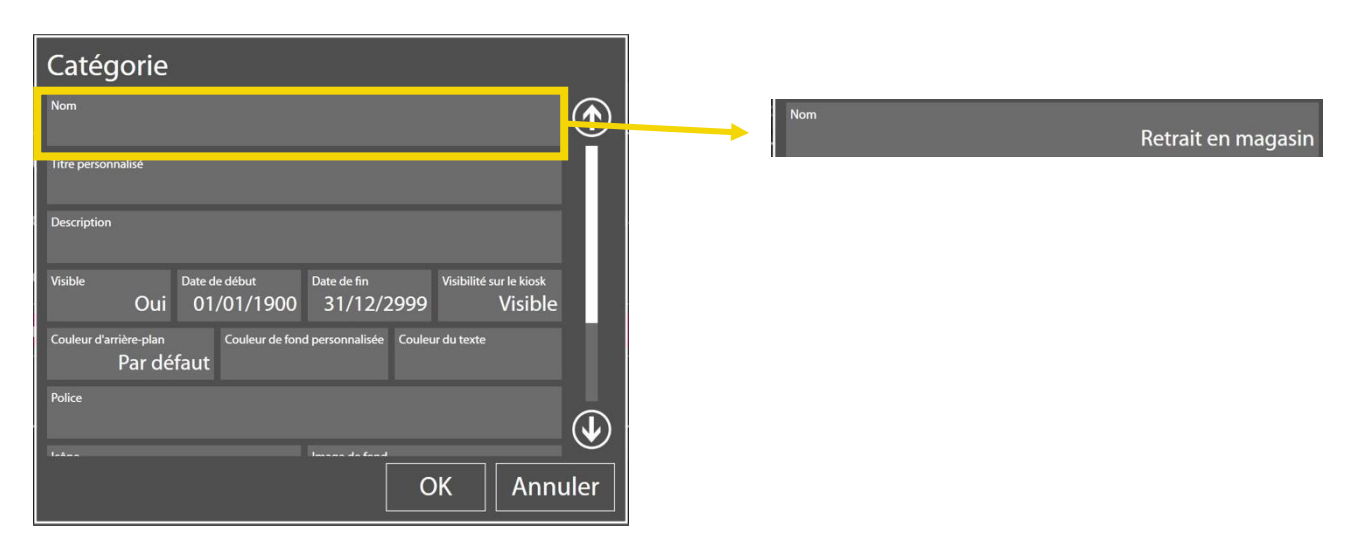

- c. D'autres éléments peuvent être personnalisés :
  - « Description » : ce champ vous permet d'ajouter un texte descriptif sous l'icône lorsque le client choisit le mode d'expédition.

### Configuration de DSLab :

| Catégorie                                                                                                    |                                     |
|----------------------------------------------------------------------------------------------------|-------------------------------------|
| Retrait en magasin                                                                                                    |                                     |
| Titre personnalisé                                                                                                    | Apercu de votre boutique en ligne : |
| Description<br>(Retrait tous les jours de 14h à 19h)                                                                                                    | X i mytesile X +                    |
| Visible Date de début Date de fin Visibilité sur le kiosk<br>Oui 01/01/1900 31/12/2999 Visible                                                                              | RÉCAPITULATIF DE COMMANDE           |
| Couleur d'arrière-plan<br>Par défaut<br>Police<br>Unand de fond personnalisée<br>Couleur du texte<br>Police<br>Unand de fond<br>Couleur du texte<br>Police<br>OK<br>Annuler | Choisir la méthode de livraison     |
|                                                                                                    | ( <sup>?récédent</sup> )            |

- « Visible » : ce champ vous permet de rendre votre mode d'expédition visible ou de le masquer en sélectionnant « Oui »/« Non ».
- « Date de début » et «Date de fin » : ces champs vous permettent de définir une période pendant laquelle le mode d'expédition sera visible/disponible sur votre boutique en ligne.
- « Couleur de fond personnalisée » : ce champ vous permet de définir une couleur d'arrière-plan pour l'icône du mode d'expédition configuré.
- « Couleur du texte » : ce champ vous permet de choisir la couleur du champ « Nom » préalablement configuré.
- «Police » : ce champ vous permet de choisir une police de texte pour le nom et la description de votre mode d'expédition.
- « Icône » : ce champ vous permet d'ajouter une image au mode d'expédition configuré. Format d'icône à respecter : 1 000 x 1 000 pixels (min. 96 dpi) au format jpeg ou png.
- « Image de fond » : ce champ vous permet d'ajouter une image d'arrière-plan au mode d'expédition configuré.

d. Une fois que vous avez créé un ou plusieurs modes/options de livraison, vous pouvez les intégrer à la catégorie que vous avez créée.

| DS Lab 2.0.66.7 |                                                      |                                      |                 |                      | - 0 X                      |
|-----------------|------------------------------------------------------|--------------------------------------|-----------------|----------------------|----------------------------|
| Ordres          | Historique                                           | Configuration                        |                 |                      |                            |
|                 | Services                                             |                                      | Système         | Produits             | $\textcircled{\textbf{1}}$ |
| Mét             | hodes de li                                          | ivraison                             |                 |                      | 1                          |
| $\bigcirc$      | nouvelle catég                                       | jorie 🕂 nouve                        | au 💉 modifier ( | 🗊 supprimer 🏠 vers l | e haut 🕠 vers le bas       |
| (<br>)          | couper 🕲 d                                           | coller                               | <b>U</b>        | <b>.</b> .           |                            |
| Liv             | raison à domic                                       | cile                                 |                 |                      |                            |
| ⊿ Re<br>I       | trait en magas<br>Retrait en maga<br>Retrait en maga | in<br>asin Villepinte<br>asin Roissy |                 |                      |                            |
|                 |                                                      |                                      |                 |                      | Fermer                     |
|                 |                                                      |                                      | 😧 liste d       | e prix               |                            |

 e. Vous pouvez modifier ou supprimer une catégorie ou une option de livraison à tout moment en sélectionnant l'article souhaité et en cliquant sur «modifier » ou «supprimer ».

| DS Lab 2.0.66.7 |                                  |                  |               |                 |              | - 0 >       |
|-----------------|----------------------------------|------------------|---------------|-----------------|--------------|-------------|
| Ordres          | Historique                       | Configuration    |               |                 |              |             |
|                 | Services                         |                  | Système       | Produit         | ts           | 1           |
| Mét             | nodes de li                      | vraison          |               |                 |              | 1           |
|                 | nouvelle caté <u>c</u>           | jorie (+) nouvea | au 🖉 modifier | (     supprimer | vers le haut | vers le bas |
|                 |                                  |                  | $\sim$        | $\smile$        | e e          |             |
|                 |                                  |                  |               |                 |              |             |
| LIV<br>⊿ Re     | raison a domic<br>trait en magas | in               |               |                 |              |             |
| F               | letrait en maga                  | asin Villepinte  |               |                 |              |             |
| F               | letrait en maga                  | asin Roissy      |               |                 |              |             |
|                 |                                  |                  |               |                 |              | Fermer      |
|                 | _                                | _                | (😨) liste     | e de prix       | _            |             |
|                 |                                  |                  | Ċ             |                 |              |             |

f. Vous pouvez déplacer un mode d'expédition vers le haut ou vers le bas au sein de son groupe ou d'un groupe de points de retrait en cliquant sur les flèches.

| DS Lab 2.0.66.7                                                                    |                 |                 |         |         |    | - 🗇 🗙  |  |
|------------------------------------------------------------------------------------|-----------------|-----------------|---------|---------|----|--------|--|
| Ordres                                                                             | Historique      | Configuration   |         |         |    |        |  |
|                                                                                    | Services        |                 | Système | Produi  | ts | 1      |  |
| Mét                                                                                | hodes de li     | ivraison        |         |         |    |        |  |
| 🝺 nouvelle catégorie 🕂 nouveau 🖉 modifier 🍵 supprimer 🕥 vers le haut 🕁 vers le bas |                 |                 |         |         |    |        |  |
| couper 🕲 coller                                                                    |                 |                 |         |         |    |        |  |
| Liv                                                                                | raison à domic  | cile            |         |         |    |        |  |
| A Retrait en magasin                                                               |                 |                 |         |         |    |        |  |
| F                                                                                  | Retrait en maga | asin Villepinte |         |         |    |        |  |
| F                                                                                  | Retrait en maga | asin Roissy     |         |         |    |        |  |
|                                                                                    |                 |                 |         |         |    | Fermer |  |
|                                                                                    |                 |                 | 🔕 liste | de prix |    |        |  |

g. Vous pouvez également utiliser les fonctions « couper »/« coller » sur les modes de livraison si vous souhaitez les déplacer dans un autre groupe/une autre catégorie.

| DS              | Lab 2.0.66.7                                                                       |                 |               |         |          | – 0 ×                      |  |  |
|-----------------|------------------------------------------------------------------------------------|-----------------|---------------|---------|----------|----------------------------|--|--|
| С               | rdres                                                                              | Historique      | Configuration |         |          |                            |  |  |
|                 |                                                                                    | Services        |               | Système | Produits | $\textcircled{\textbf{1}}$ |  |  |
|                 | Méthodes de livraison                                                              |                 |               |         |          |                            |  |  |
|                 | 河 nouvelle catégorie 🕂 nouveau 🕢 modifier 🍈 supprimer 🏠 vers le haut 📣 vers le bas |                 |               |         |          |                            |  |  |
|                 | (🕲 couper (🏟 coller                                                                |                 |               |         |          |                            |  |  |
| Ľ               | Livraison à domicile                                                               |                 |               |         |          |                            |  |  |
|                 | A Retrait en magasin                                                               |                 |               |         |          |                            |  |  |
|                 | Retrait en magasin Villepinte                                                      |                 |               |         |          |                            |  |  |
|                 | F                                                                                  | Retrait en maga | asin Roissy   |         |          |                            |  |  |
|                 | <u> </u>                                                                           |                 |               |         |          | Fermer                     |  |  |
| 🔅 liste de prix |                                                                                    |                 |               |         |          |                            |  |  |

h. Une fois que vous avez défini vos modes d'expédition, vous pouvez cliquer sur « Fermer » dans le coin inférieur droit.

#### <u>REMARQUE</u>

Une fois que vous avez configuré vos modes d'expédition, veuillez cliquer sur « my-Fotoflex » et sur « configuration », puis sur « publier » en acceptant le message afin d'afficher les informations saisies dans votre boutique en ligne. Veuillez attendre quelques instants que votre boutique en ligne se mette à jour.
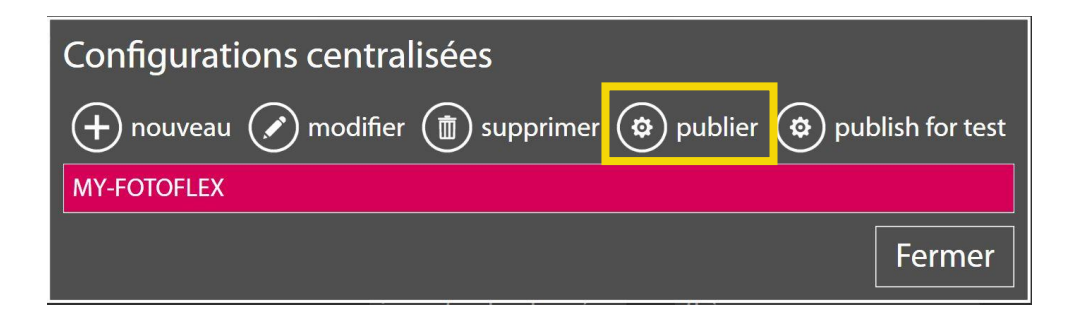

<u>REMARQUE</u> : Pour identifier les commandes de votre boutique my-Fotoflex dans le tableau de bord DSLab, vous aurez une icône portant les lettres CL dans un bouton rose.

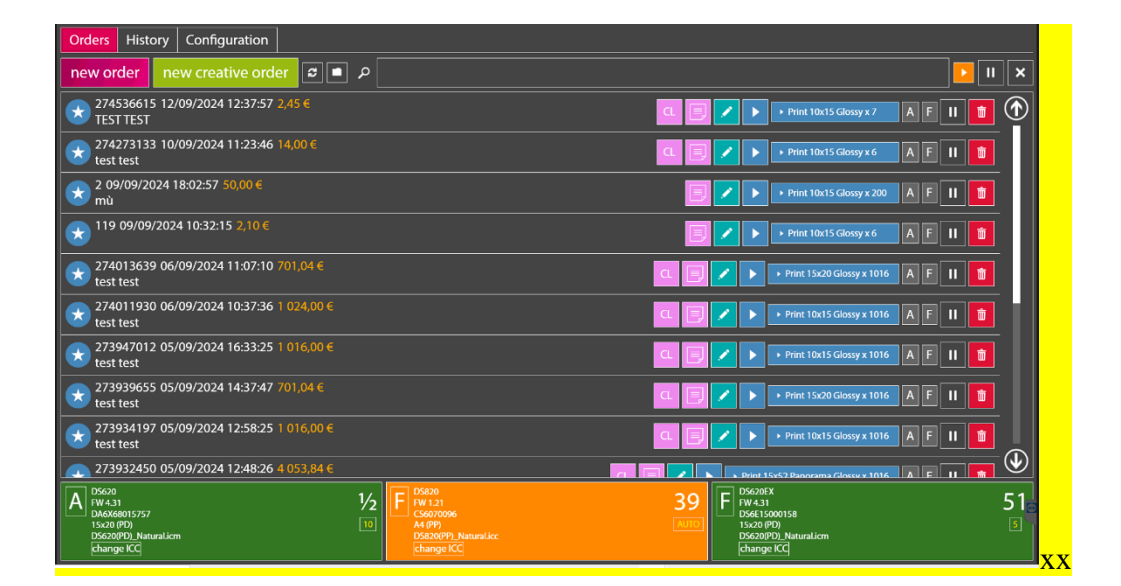

# **5. DESCRIPTION DES ONGLETS BACK-OFFICE**

### DANS CE CHAPITRE :

Tableau de bord

Liste des clients

Commandes

Paiement

Statistiques

Forfaits

Bannières

Coupons

Formulaire d'enregistrement

Détails des produits

Code QR du terminal

Paramètres

Employés de magasin

Nous contacter

### Tableau de bord

| <b>Rit</b> oflax    | 🚍 🏴 français - 🔺 DNPTestVillepinte (Responsable Magazin) -                                                                    |
|---------------------|----------------------------------------------------------------------------------------------------|
| 🚳 Tableau de bord   | Tableau de bord                                                                                                    |
| 👹 Liste des clients | Pernonsable Magar 21 août 2025 UTU 9 97 GB                                                                                    |
| S Commandes         | Niveau de compte Date de lin du park Nionation de données restantes sur le park                                               |
|                     |                                                                                                    |
| Lul Statistiques    |                                                                                                    |
|                     | Les 7 derniers jours                                                                                                    |
| Packs               | Unisation de la bande passante (MB) Commandes Chiffre d'artistre 1 1 1                                                        |
| Bannières           |                                                                                                    |
| 🛷 Coupons           |                                                                                                    |
| Ge Comptes clients  |                                                                                                    |
| 🖽 Détails produit   |                                                                                                    |
| BR QR code          | 25/03 26/03 27/03 26/03 29/03 30/03 31/03 25/03 26/03 27/03 26/03 27/03 26/03 31/03 25/03 26/03 27/03 26/03 27/03 26/03 31/03 |
| Paramètres          |                                                                                                    |

Le tableau de bord vous permet d'afficher les principales informations associées à votre compte :

- le niveau du compte,
- la date de fin du forfait,
- le nombre de Go restant dans votre forfait (données transférées vers votre système DNP),
- l'utilisation de la bande passante (Mo) au cours des 7 derniers jours et des 12 derniers mois,
- les commandes passées au cours des 7 derniers jours et des 12 derniers mois,
- les ventes opérées au cours des 7 derniers jours et des 12 derniers mois.

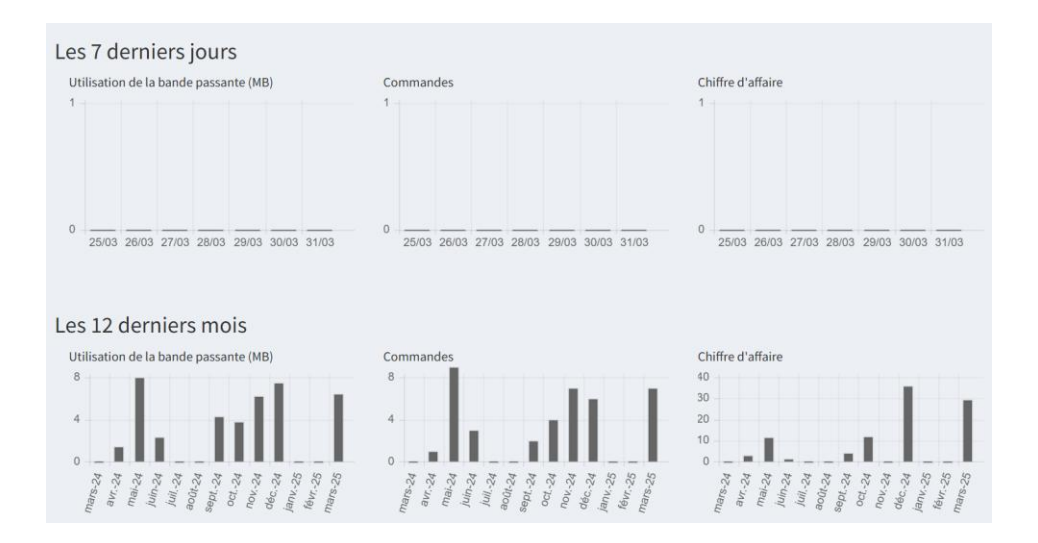

### Liste des clients

| 👻 🔛 Liste des clients   my-Fotoflex | × +                |             |     |                        |          |             |                      |              |                |                    | - 0            |
|-------------------------------------|--------------------|-------------|-----|------------------------|----------|-------------|----------------------|--------------|----------------|--------------------|----------------|
| ← → C 😁 backoffice.m                | ny-fotoflex.com/en | dusers.aspx |     |                        |          |             |                      |              |                | ☆ ひ                | I 🛛 😩          |
| Potoflex                            | =                  |             |     |                        |          |             | 🇭 fran               | çais (France | e) 🕶 🔺 D       | NPTestVillepinte ( | Store Manager) |
| 🍘 Tableau de bord                   | Liste des c        | lients      |     |                        |          |             |                      |              |                |                    |                |
| 誉 Liste des clients                 | Télécharger        |             |     |                        |          |             |                      |              |                |                    |                |
| ✓ Commandes                         | Afficher 10        | ✓ entrées   |     |                        |          |             |                      |              | Recher         | cher :             |                |
| O Paiement                          | lt                 | It          | .lt | 11                     | It       | It          | It                   | 11.          | It             | Rue Iî             | Rue            |
| 📶 Statistiques                      |                    |             | OID | Nom d'utilisateur      | Prénom   | Nom         | Indicatif<br>du pays | Ville        | Code<br>postal | (adresse<br>1)     | (adresse<br>2) |
|                                     | Commandes          | Paiement    | 30  | LaetitiaDevrese        | Devrese  | Laetitia    |                      |              |                |                    | •              |
| Packs                               |                    |             |     |                        |          |             |                      |              |                |                    |                |
| 🖇 Bannières                         | Commandes          | Palement    | 20  | TESTDécembre           | Test Nom | Test Prénom |                      |              |                |                    | - 1            |
| 🛷 Coupons                           | Commandes          | Paiement    | 18  | DistributorDNP         | KIKIK    | KKJJOJ      |                      |              |                |                    | - 1            |
| Comptes clients                     | Commandes          | Paiement    | 11  | utilisateur2           | Nom 2    | Prénom 2    | Pays                 | Ville        | 76000          | Adresse ligne 1    | Adresse ligi   |
| 🗮 Détails produit                   | Commandes          | Paiement    | 5   | Utilisateur            | Nom      | Prenom      | France               | CITY         | 12345          | LINE 1             | - 1            |
| 🕮 QR code de la borne               | Commandes          | Paiement    | 4   | simonefit01            | Simone   | Morea       |                      |              |                |                    |                |
| Paramètres                          | Commandes          | Paiement    | 3   | DNPTestVillepinteguest | Guest    | Guest       |                      |              |                |                    |                |

Dans l'onglet « Liste des clients », vous pouvez voir les informations relatives aux clients ayant passé des commandes. Vous aurez également accès aux fonctions suivantes :

• Recherche d'informations sur les clients à l'aide de la barre de recherche.

| ▼ 🖗 Liste des clients   my-Fotoflex | × +               |             |     |                        |          |             |                      |              |                |                    | - 0            | ×    |
|-------------------------------------|-------------------|-------------|-----|------------------------|----------|-------------|----------------------|--------------|----------------|--------------------|----------------|------|
| ← → C 25 backoffice.m               | y-fotoflex.com/en | dusers.aspx |     |                        |          |             |                      |              |                | ☆ ひ                |                | :    |
| Pétoflex                            | =                 |             |     |                        |          |             | 🇭 fran               | çais (France | e) 🕶 – 📥 D     | NPTestVillepinte ( | Store Manage   | r) - |
| 🍪 Tableau de bord                   | Liste des c       | lients      |     |                        |          |             |                      |              |                |                    |                |      |
| 😁 Liste des clients                 | Télécharger       |             |     |                        |          |             |                      |              |                |                    |                |      |
| 🖂 Commandes                         | Afficher 10       | ✓ entrées   |     |                        |          |             |                      |              | Recher         | cher :             |                |      |
| 1 Paiement                          | LT LT             | ļţ          | J↑  | ţţ                     | ١t       | ١t          | ĴĴ                   | ĴĴ           |                | Rue 💵              | Rue            |      |
| lad Statistiques                    |                   |             | OID | Nom d'utilisateur      | Prénom   | Nom         | Indicatif<br>du pays | Ville        | Code<br>postal | (adresse<br>1)     | (adresse<br>2) |      |
| ADMIN                               | Commandes         | Paiement    | 30  | LaetitiaDevrese        | Devrese  | Laetitia    |                      |              |                |                    |                | -    |
| acks                                |                   | _           |     |                        |          |             |                      |              |                |                    |                |      |
| Sannières                           | Commandes         | Paiement    | 20  | TESTDécembre           | Test Nom | Test Prénom |                      |              |                |                    |                |      |
| 🛷 Coupons                           | Commandes         | Paiement    | 18  | DistributorDNP         | KIKIK    | KKJJOJ      |                      |              |                |                    |                |      |
| Comptes clients                     | Commandes         | Paiement    | 11  | utilisateur2           | Nom 2    | Prénom 2    | Pays                 | Ville        | 76000          | Adresse ligne 1    | Adresse ligi   |      |
| 🗮 Détails produit                   | Commandes         | Paiement    | 5   | Utilisateur            | Nom      | Prenom      | France               | CITY         | 12345          | LINE 1             |                |      |
| 躍 QR code de la borne               | Commandes         | Paiement    | 4   | simonefit01            | Simone   | Morea       |                      |              |                |                    |                |      |
| Paramètres                          | Commandes         | Paiement    | 3   | DNPTestVillepinteguest | Guest    | Guest       |                      |              |                |                    |                |      |

• Téléchargement de la liste des clients ayant passé des commandes, ainsi que leurs informations détaillées via le bouton «Télécharger ».

| 🗸 🔛 Liste des clients   my-Fotoflex                                                                                                    | × +                            |      |                        |           |              |                      |              |                |                    | - 0            |
|----------------------------------------------------------------------------------------------------|--------------------------------|------|------------------------|-----------|--------------|----------------------|--------------|----------------|--------------------|----------------|
| ← → C 😁 backoffic                                                                                                    | e.my-fotoflex.com/endusers.asp | x    |                        |           |              |                      |              |                | ☆ ひ                |                |
| Fotoflex                                                                                                    | =                              |      |                        |           |              | 🏴 fran               | çais (France | e) 🕶 🔺 D       | NPTestVillepinte ( | Store Manager) |
| 🤀 Tableau de bord                                                                                                    | Liste des clients              |      |                        |           |              |                      |              |                |                    |                |
| 😁 Liste des clients                                                                                                    | Télécharger                    |      |                        |           |              |                      |              |                |                    |                |
| ✓ Commandes                                                                                                    | Afficher 10 v entrées          |      |                        |           |              |                      |              | Recher         | cher :             |                |
| D Paiement                                                                                                    |                                | tI 1 | 11                     | It        | It           | It                   | 11           | It             | Rue 🗍              | Rue            |
| 🔟 Statistiques                                                                                                    |                                | OID  | Nom d'utilisateur      | Prénom    | Nom          | Indicatif<br>du pays | Ville        | Code<br>postal | (adresse<br>1)     | (adresse<br>2) |
|                                                                                                    | Commandes Paiement             | 30   | LaetitiaDevrese        | Devrese   | Laetitia     |                      |              |                |                    | •              |
| Packs                                                                                                    |                                | 20   | TECTD (and be          | Test News | Test Deferre |                      |              |                |                    | _              |
| Bannières     Bannières     Bannière | Commandes                      | 20   | TESTDecembre           | Test Nom  | Test Prenom  |                      |              |                |                    | _              |
| 🛷 Coupons                                                                                                    | Commandes Paiement             | 18   | DistributorDNP         | KIKIK     | KKJJOJ       |                      |              |                |                    |                |
| Comptes clients                                                                                                    | Commandes Paiement             | 11   | utilisateur2           | Nom 2     | Prénom 2     | Pays                 | Ville        | 76000          | Adresse ligne 1    | Adresse ligi   |
| 🗮 Détails produit                                                                                                    | Commandes Paiement             | 5    | Utilisateur            | Nom       | Prenom       | France               | CITY         | 12345          | LINE 1             | _              |
| 躍 QR code de la borne                                                                                                    | Commandes Paiement             | 4    | simonefit01            | Simone    | Morea        |                      |              |                |                    |                |
| Paramètres                                                                                                    | Commandes Paiement             | 3    | DNPTestVillepinteguest | Guest     | Guest        |                      |              |                |                    |                |

• Affichage des détails de toutes les commandes passées par le client final via le bouton «Commandes ».

| Liste des clients   my-Fotofle | x × +                          |      |                        |          |             |                      |              |                |                  | - 1           | 0   |
|--------------------------------|--------------------------------|------|------------------------|----------|-------------|----------------------|--------------|----------------|------------------|---------------|-----|
| ← → C 😁 backoffi               | ce.my-fotoflex.com/endusers.as | х    |                        |          |             |                      |              |                | ☆ ひ              |               |     |
| Fotoflex                       | ≡                              |      |                        |          |             | 🎮 fran               | çais (Franco | e) 👻 🔺 D       | NPTestVillepinte | Store Man     | age |
| 🍘 Tableau de bord              | Liste des clients              |      |                        |          |             |                      |              |                |                  |               |     |
| 😁 Liste des clients            | Télécharger                    |      |                        |          |             |                      |              |                |                  |               |     |
| 🔀 Commandes                    | Afficher 10 v entrée           | s    |                        |          |             |                      |              | Recher         | rcher :          |               |     |
| Paiement                       | 11                             | t It | 11                     | It       | It          | It                   | 11           | 11             | Rue Lî           | Rue           |     |
| Lull Statistiques              |                                | OID  | Nom d'utilisateur      | Prénom   | Nom         | Indicatif<br>du pays | Ville        | Code<br>postal | (adresse<br>1)   | (adress<br>2) | e   |
|                                | Commandes Paiemen              | 30   | LaetitiaDevrese        | Devrese  | Laetitia    |                      |              |                |                  |               |     |
| 🗐 Packs                        |                                | 20   | TESTDácombro           | Test Nem | Tort Bránom |                      |              |                |                  |               |     |
| Bannières                      | Commandes Palemen              | 18   | DistributorDNP         | KIKIK    | KK1IQ1      |                      |              |                |                  |               |     |
| 🛷 Coupons                      | Commandes                      | 10   | Distributor            | MAR      | 10.505      |                      |              |                |                  |               |     |
| Comptes clients                | Commandes Paiemen              | 11   | utilisateur2           | Nom 2    | Prénom 2    | Pays                 | Ville        | 76000          | Adresse ligne 1  | Adresse       | lig |
| 🗮 Détails produit              | Commandes Paiemen              | 5    | Utilisateur            | Nom      | Prenom      | France               | CITY         | 12345          | LINE 1           |               |     |
| 歸 QR code de la borne          | Commandes Paiemen              | 4    | simonefit01            | Simone   | Morea       |                      |              |                |                  |               |     |
| O Demmittee                    | Commandes Paiemen              | 3    | DNPTestVillepinteguest | Guest    | Guest       |                      |              |                |                  |               |     |

• Affichage des détails du mode de paiement choisi par le client final pour toutes les commandes via le bouton «Paiement ».

| Siste des clients   my-Fotoflex | × +                |             |     |                        |          |             |                      |              |                |                  | - 0            |
|---------------------------------|--------------------|-------------|-----|------------------------|----------|-------------|----------------------|--------------|----------------|------------------|----------------|
| ← → C to backoffice.            | my-fotoflex.com/en | dusers.aspx |     |                        |          |             |                      |              |                | ☆ ♪              |                |
| Fotoflex                        | ≡                  |             |     |                        |          |             | 🏴 fran               | çais (France | e) 🕶 🔺 D       | NPTestVillepinte | Store Manage   |
| 🍄 Tableau de bord               | Liste des d        | lients      |     |                        |          |             |                      |              |                |                  |                |
| 🖶 Liste des clients             | Télécharger        |             |     |                        |          |             |                      |              |                |                  |                |
| 🗹 Commandes                     | Afficher 10        | ✓ entrées   |     |                        |          |             |                      |              | Recher         | rcher :          |                |
| Paiement                        |                    | ļţ          | 11  | ţţ                     | 11       | 1t          | Ĵĵ                   | .↓î          | ļţ             | Rue ↓↑           | Rue            |
| 🔟 Statistiques                  |                    |             | OID | Nom d'utilisateur      | Prénom   | Nom         | Indicatif<br>du pays | Ville        | Code<br>postal | (adresse<br>1)   | (adresse<br>2) |
|                                 | Commandes          | Paiement    | 30  | LaetitiaDevrese        | Devrese  | Laetitia    |                      |              |                |                  |                |
| Packs                           | Commandes          | Paiement    | 20  | TESTDécembre           | Test Nom | Test Prénom |                      |              |                |                  |                |
| 7 Bannières                     | Commandes          | Paiement    | 18  | DistributorDNP         | KIKIK    | ккллол      |                      |              |                |                  |                |
| 🛷 Coupons                       |                    |             |     |                        |          |             |                      |              |                |                  |                |
| Comptes clients                 | Commandes          | Paiement    | 11  | utilisateur2           | Nom 2    | Prénom 2    | Pays                 | Ville        | 76000          | Adresse ligne 1  | Adresse ligi   |
| 🖿 Détails produit               | Commandes          | Paiement    | 5   | Utilisateur            | Nom      | Prenom      | France               | CITY         | 12345          | LINE 1           |                |
| 器 QR code de la borne           | Commandes          | Paiement    | 4   | simonefit01            | Simone   | Morea       |                      |              |                |                  |                |
| Paramètres                      | Commandes          | Paiement    | 3   | DNPTestVillepinteguest | Guest    | Guest       |                      |              |                |                  |                |

41

### Commandes

| <b>File</b> tlex    | =        |           |                      |                      |     |                          |            | 🏴 françai           | s- 🍐 🛙   | NPTestVillepInte (Respons | able Magasin) + |
|---------------------|----------|-----------|----------------------|----------------------|-----|--------------------------|------------|---------------------|----------|---------------------------|-----------------|
| 🏟 Tableau de bord   | Comm     | andes     |                      |                      |     |                          |            |                     |          |                           |                 |
| 😸 Liste des clients | -        |           |                      |                      |     |                          |            |                     |          |                           |                 |
| S Commandes         | Afficher | 10 v entr | ées                  |                      |     |                          |            |                     |          | Rechercher:               |                 |
| I Palement          | 11       | 11        | 11                   | 11                   | -11 | Numéro de 11<br>commande | 11         | 47<br>Detu da       | Statut   | 11                        | 1†<br>Prénom    |
| Let Statistiques    |          |           |                      |                      | OID | borne                    | Code       | commande            | borne    | du client                 | client          |
| MININ               | Détait   | Palement  | Reivoyer la commande | Télécharger en local | 910 | 290780612                | Q4G72XL4ZN | 19/03/2025 12:23:32 | Prét     | DNPTestVillepinteguest    | Guest           |
| @ Packs             | Détail   | Palement  | Renvoyer la commande | Tilécharger en local | 909 | 290780538                | GNZP5HC2CE | 19/03/2025 12:22:18 | Envoyé   | DNPTestVillepinteguest    | Guest           |
| Bannières           | Détail   | Palement  | Renvoyer la commande | Télécharger en local | 908 | 290780467                | 7DXWZDCMC6 | 19/03/2025 12:21:07 | Prêt     | DNPTestVillepinteguest    | Guest           |
| Coupons             | Détail   | Paiement  | Renvoyer la commande | Télécharger en local | 907 | 290780384                | 6VD736MHS3 | 19/03/2025 12:19:44 | Envoyé   | DNPTestVillepinteguest    | Guest           |
| Comptes clients     | Détail   | Palement  | Renvoyer la commande | Télécharger en local | 906 | 290780296                | GGS2S5XCPS | 19/03/2025 12:18:16 | Envoyé   | DNPTestVillepinteguest    | Guest           |
|                     | Détail   | Palement  | Renvoyer la commande | Télécharger en local | 905 | 290772489                | 4THN6W3LMR | 19/03/2025 10:08:09 | Envoyé   | DNPTestVillepinteguest    | Guest           |
| 📾 Details produit   | Détail   | Paiement  | Renvoyer la commande | Télécharger en local | 902 | 290705250                | RZGDV3MAXP | 18/03/2025 15:27:30 | Envoyé   | DNPTestVillepinteguest    | Guest           |
| III QR code         | Détail   | Palement  | Renvoyer la commande | Télécharger en local | 901 | 290703977                | 4M39H6KG99 | 18/03/2025 15:06:17 | Envoyé   | DNPTestVillepinteguest    | Guest           |
| Paramètres          | Détait   | Palement  | Renvoyer la commande | Télécharger en local | 893 | 290360399                | 5ZXG29RNLM | 14/03/2025 15:39:59 | Emoyé    | DNPTestVillepinteguest    | Guest           |
| 👹 Employées magasin | Détail   | Palement  | Renvoyer la commande | Télécharger en local | 892 | 290360200                | 7L27TZ9934 | 14/03/2025 15:36:40 | Supprimé | DNPTestVillepinteguest    | Guest 👻         |

Dans l'onglet «Commandes », vous pouvez afficher toutes les commandes et accéder aux fonctions suivantes :

• Recherche d'informations sur les commandes à l'aide de la barre de recherche.

| <b>Re</b> toflex    |          |           |                       |                      |     |                                             |                          | 🏴 françai                                  | s - 🔺 🕯 🛙       |                         |                              |
|---------------------|----------|-----------|-----------------------|----------------------|-----|---------------------------------------------|--------------------------|--------------------------------------------|-----------------|-------------------------|------------------------------|
| 🍰 Tableau de bord   | Comm     | andes     |                       |                      |     |                                             |                          |                                            |                 |                         |                              |
| 👹 Liste des clients | -        |           |                       |                      |     |                                             |                          |                                            |                 |                         |                              |
| S Commandes         | Afficher | 10 v enti | rées                  |                      |     |                                             |                          |                                            |                 | Rechercher :            |                              |
| CE Palement         | 11       | 11        | 11                    | 11                   | 11  | Numéro de 11<br>commande<br>sur la<br>borne | 11                       | 11<br>Date de                              | Statut<br>de la | 11<br>Nom d'utilisateur | II<br>Prénom<br>du<br>client |
|                     | Détail   | Palement  | Perivoyer la commande | Télécharger en local | 910 | 290780612                                   | Q4G72XL4ZN               | 19/03/2025 12:23:32                        | Prét            | DNPTestVillepinteguest  | Guest                        |
| Packs               | Détail   | Palement  | Renvoyer la commande  | Tilécharger en local | 909 | 290780538                                   | GNZP5HC2CE               | 19/03/2025 12:22:18                        | Envoyé          | DNPTestVillepinteguest  | Guest                        |
|                     | Détail   | Palement  | Renvoyer la commande  | Télécharger en local | 908 | 290780467                                   | 7DXWZDCMC6               | 19/03/2025 12:21:07                        | Prét            | DNPTestVillepinteguest  | Guest                        |
| 🛷 Coupons           | Détail   | Paiement  | Perrovyer la commande | Triécharger en local | 907 | 290780384                                   | 6VD736MHS3               | 19/03/2025 12:19:44                        | Envoyé          | DNPTestVillepinteguest  | Guest                        |
| Comptes clients     | Détail   | Palement  | Renvoyer la commande  | Triécharger en local | 906 | 290780296                                   | GGS2S5XCPS               | 19/03/2025 12:18:16                        | Envoyé          | DNPTestVillepinteguest  | Guest                        |
| 🖽 Détails produit   | Décal    | Palement  | Renvoyer la commande  | Telécharger en local | 905 | 290772489                                   | 4THN6W3LMR<br>RZGDV3MAXP | 19/03/2025 10:08:09<br>18/03/2025 15:27:30 | Envoyé          | DNPTestVillepinteguest  | Guest                        |
| 🗱 QR code           | Détail   | Palement  | Renvoyer la commande  | Télécharger en local | 901 | 290703977                                   | 4M39H6KG99               | 18/03/2025 15:06:17                        | Envoyé          | DNPTestVillepinteguest  | Guest                        |
| Paramètres          | Détait   | Paiement  | Renvoyer la communde  | Télécharger en local | 893 | 290360399                                   | 5ZXG29RNLM               | 14/03/2025 15:39:59                        | Emoyé           | DNPTestVillepinteguest  | Guest                        |
| 🖀 Employées magasin | Détail   | Palement  | Renvoyer la commande  | Télécharger en local | 892 | 290360200                                   | 7L27TZ9934               | 14/03/2025 15:36:40                        | Supprimé        | DNPTestVillepinteguest  | Guest 🚽                      |

• « Détail » : consulter un récapitulatif technique d'une commande en cliquant sur le bouton «Détail ».

| ➤ Sources   my-Fotoflex | × +              |            |                  |                  |            |                        |                          |                                            |             | - 0                                              | ×        |
|-------------------------|------------------|------------|------------------|------------------|------------|------------------------|--------------------------|--------------------------------------------|-------------|--------------------------------------------------|----------|
| ← → ♂ to backoffic      | e.my-fotoflex.co | m/orders.a | spx              |                  |            |                        |                          | <b>≊</b> ☆                                 | D 0         | Redémarrer pour mettre à                         | à jour 🚦 |
| Roflex                  |                  |            |                  |                  |            |                        |                          | 🏴 English -                                | 🔺 DNP1      | FestVillepinte (Store Manag                      | ger) =   |
| B Dashboard             | Orders           |            |                  |                  |            |                        |                          |                                            |             |                                                  |          |
| List of customers       | Show 1           | o ∽ entr   | ies              |                  |            |                        |                          |                                            | Searc       | h:                                               |          |
| Orders     Payments     | 11               | 11         | 11               | 11               | 11         | Order 11<br>number     | 11                       | 11                                         | 11<br>Kiech | 11                                               |          |
| Land Statistics         |                  |            |                  |                  | OID        | kiosk                  | Code                     | Order Date                                 | status      | Username                                         | Fi       |
|                         | Detail           | Payment    | Resend the order | Download locally | 322        | 274362707              | 3C7AA2WRSQ               | 10/09/2024 11:51:47                        | Ready       | DNPTestVillepinteguest                           | î.       |
| Packs                   | Detail           | Payment    | Resend the order | Download locally | 297        | 266669497              | RARJGVLHWT               | 13/06/2024 10:51:37                        | Sent        | DNPTestVillepinteguest                           | ы        |
| 8 Banners               | Detail           | Payment    | Resend the order | Download locally | 296        | 266669032              | МКҮ93А6НРМ               | 13/06/2024 10:43:52                        | Deleted     | DNPTestVillepinteguest                           | ы        |
| 🛷 Coupons               | Detail           | Payment    | Resend the order | Download locally | 295        | 266062614              | LLJPR7SJ3M               | 06/06/2024 10:16:54                        | Sent        | DNPTestVillepinteguest                           |          |
| Customers accounts      | Detail           | Payment    | Resend the order | Download locally | 294        | 265479801              | M3S56JVE4A               | 30/05/2024 16:23:21                        | Sent        | DNPTestVillepinteguest                           |          |
| IE Products Detail      | Detail           | Payment    | Resend the order | Download locally | 293<br>292 | 265479285<br>265310463 | MT756TE53G<br>J3YT7VS35P | 30/05/2024 16:14:45<br>28/05/2024 17:21:03 | Deleted     | DNPTestVillepinteguest<br>DNPTestVillepinteguest |          |
| 🖉 QR code               | Detail           | Payment    | Resend the order | Download locally | 291        | 265300329              | S5JDEK4NLW               | 28/05/2024 14:32:09                        | Sent        | DNPTestVillepinteguest                           | L        |
| O Contract              |                  | _          |                  | _                |            |                        |                          |                                            | _           |                                                  |          |

- « Paiement » : afficher un récapitulatif du paiement pour la commande sélectionnée en cliquant sur «Paiement ».
  - Cliquer sur «Paiement » vous redirigera vers la catégorie « Paiement » (voir la rubrique « Paiement ».
- Marquer des éléments comme étant disponibles au téléchargement : pour changer l'état d'une commande
- «Télécharger en local » : télécharge chaque commande sur votre PC via le bouton «Télécharger en local ». Cette commande devra être décompressée avant de pouvoir être copiée sur une clé USB en vue de son traitement sur votre système DSLab.

| 👻 🖼 Orders   my-Fotoflex                                                   | × +            |              |                  |                  |           |                                       |                 |                     |                       | - 0                         | ×      |
|----------------------------------------------------------------------------|----------------|--------------|------------------|------------------|-----------|---------------------------------------|-----------------|---------------------|-----------------------|-----------------------------|--------|
| $\leftrightarrow$ $\rightarrow$ $C$ $\stackrel{\bullet}{\to}$ backoffice.r | ny-fotoflex.co | om/orders.as | spx              |                  |           |                                       |                 | \$2 ☆               | Ď   C                 | Redémarrer pour mettre à    | jour 🚦 |
| Fotoflex                                                                   | =              |              |                  |                  |           |                                       |                 | 🏴 English 🗸         | 📥 DNP                 | FestVillepinte (Store Manag | er) -  |
| 🚳 Dashboard                                                                | Orders         | 5            |                  |                  |           |                                       |                 |                     |                       |                             |        |
| 📽 List of customers                                                        |                |              |                  |                  |           |                                       |                 |                     |                       |                             |        |
| 🔄 Orders                                                                   | Show           | 10 v entri   | es               |                  |           |                                       |                 |                     | Sear                  | :h:                         |        |
| (B) Payments                                                               | -11            | 11           | 11               | 11               | 11<br>OID | Order 11<br>number<br>on the<br>kiosk | .↓†<br>Code     | 11<br>Order Date    | L1<br>Kiosk<br>status | 11<br>Customer<br>Username  | C      |
|                                                                            | Detail         | Payment      | Resend the order | Download locally | 322       | 274362707                             | 3C7AA2WRSQ      | 10/09/2024 11:51:47 | Ready                 | DNPTestVillepinteguest      | -      |
| Packs                                                                      | Detail         | Payment      | Resend the order | Downlos locally  | 297       | 266669497                             | RARJGVLHWT      | 13/06/2024 10:51:37 | Sent                  | DNPTestVillepinteguest      |        |
| Banners                                                                    | Detail         | Payment      | Resend the order | Downloa locally  | 296       | 266669032                             | MKY93A6HPM      | 13/06/2024 10:43:52 | Deleted               | DNPTestVillepinteguest      |        |
| 🏘 Coupons                                                                  | Detail         | Payment      | Resend the order | Download locally | 295       | 266062614                             | LLJPR7SJ3M      | 06/06/2024 10:16:54 | Sent                  | DNPTestVillepinteguest      |        |
| G Customers accounts                                                       | Detail         | Payment      | Resend the order | Download locally | 294       | 265479801                             | M3S56JVE4A      | 30/05/2024 16:23:21 | Sent                  | DNPTestVillepinteguest      | L.     |
| i≡ Products Detail                                                         | Detail         | Payment      | Resend the order | Download locally | 293       | 265479285                             | MT756TE53G      | 30/05/2024 16:14:45 | Deleted               | DNPTestVillepinteguest      |        |
| 聞 OB code                                                                  | Detail         | Payment      | Resend the order | Download ocally  | 292       | 265310463                             | J3YT7VS35P      | 28/05/2024 17:21:03 | Sent                  | DNPTestVillepinteguest      |        |
| ar QALUUE                                                                  | Detail         | Payment      | Resend the order | Download ocally  | 291       | 265300329                             | S5JDEK4NLW      | 28/05/2024 14:32:09 | Sent                  | DNPTestVillepinteguest      |        |
| 79 Patrinan                                                                |                |              |                  |                  | 000       | 0.000.000.0                           | THE PATTA DUE N |                     |                       | BUDE UNI                    |        |
|                                                                            |                |              |                  |                  |           |                                       |                 |                     |                       |                             |        |
|                                                                            |                |              |                  | •                |           |                                       |                 |                     |                       |                             |        |
| 1                                                                          | <br>DW-        | gues         | t-27436          | 2707-20          | 0240      | 910-1                                 | 151-c1          | 9e1e8d.0            | юм                    |                             |        |

| iemer                      | nt                             |          |            |                                    |                      |            |                     |                        |              |                      |
|----------------------------|--------------------------------|----------|------------|------------------------------------|----------------------|------------|---------------------|------------------------|--------------|----------------------|
| Opérations de paiement   r | my-Foto × +                    |          |            |                                    |                      |            |                     |                        |              | - 0                  |
| ← → C 😅 backoff            | fice.my-fotoflex.com/payments. | .aspx    |            |                                    |                      |            |                     |                        | ☆            | ඩ 🔳 😩                |
| <b>Fotoflex</b>            | =                              |          |            |                                    |                      |            | 🏴 français (F       | irance) <del>-</del> 🔒 | DNPTestVill  | epinte (Store Manage |
| 🍘 Tableau de bord          | Opérations de                  | paiemer  | nt         |                                    |                      |            |                     |                        |              |                      |
| 警 Liste des clients        |                                |          |            |                                    |                      |            |                     |                        |              |                      |
| ✓ Commandes                | Afficher 10 v entre            | ées      |            |                                    |                      |            |                     | Rec                    | :hercher :   |                      |
| Paiement                   | 11                             | ļţ       | .↓†<br>OID | Numéro de \downarrow 🕆<br>commande | Nom du ↓↑<br>magasin | ↓î<br>Payé | J↑<br>Payé le       | ↓↑<br>Montant          | ↓↑<br>Client | ID transaction       |
| 📶 Statistiques             | Marquer comme payé             | Commande | 49         | 255783368                          |                      | Oui        | 08/02/2024 10:57:58 | 63,0000                | 3            | 65e202a8-5917-434    |
|                            | Marquer comme payé             | Commande | 48         | 255624375                          |                      | Oui        | 06/02/2024 14:47:14 | 63,0000                | 3            | e3d25a5a-f124-44f6   |
| Packs                      | Marquer comme payé             | Commande | 45         | 252167829                          |                      | Oui        | 28/12/2023 14:37:47 | 6,0000                 | 3            | 124c352e-c39d-4f6    |
| 🖗 Bannières                | Marquer comme payé             | Commande | 44         | 252083617                          |                      | Oui        | 03/01/2024 11:45:08 | 16,0000                | 3            | 7d1a9ce7-395e-491    |
| 🛷 Coupons                  | Marquer comme payé             | Commande | 42         | 250946440                          |                      | Oui        | 14/12/2023 11:21:07 | 1,0000                 | 3            | a35b44d2-d017-4e1    |
| Comptes clients            | Marquer comme payé             | Commande | 39         | 250271654                          |                      | Oui        | 06/12/2023 15:54:54 | 4,0000                 | 3            | 73ec040a-3d97-49f    |
|                            | Marquer comme payé             | Commande | 38         | 247748142                          |                      | Oui        | 03/01/2024 12:06:18 | 1,0000                 | 3            | 03b18276-a608-4e1    |
| 📰 Détails produit          | Marquer comme payé             | Commande | 34         | 246454910                          |                      | Oui        | 03/01/2024 12:06:21 | 1,0000                 | 5            | 877308dd-b3be-4fb    |
| 🛱 QR code de la borne      | Marquer comme payé             | Commande | 33         | 246128344                          |                      | Oui        | 19/10/2023 17:01:24 | 164,0000               | 5            | e0f54eb5-7985-4275   |
|                            |                                |          |            |                                    |                      |            |                     |                        |              |                      |

Dans l'onglet « Paiement », vous pouvez afficher toutes les transactions de paiement de commandes et accéder aux fonctions suivantes :

• Recherche d'informations sur les paiements à l'aide de la barre de recherche.

| ✓ Ø Opérations de paiement   my-F                           | ioto × +                      |              |                         |                      |            |                     |                       |               | - o ×                    |
|-------------------------------------------------------------|-------------------------------|--------------|-------------------------|----------------------|------------|---------------------|-----------------------|---------------|--------------------------|
| $\leftrightarrow$ $\rightarrow$ C $\Rightarrow$ backoffice. | my-fotoflex.com/payments.aspx |              |                         |                      |            |                     |                       | ☆             | ති I 🖪 😩 :               |
| Potoflex                                                    | =                             |              |                         |                      |            | 🏴 français (F       | rance) 👻 🐣            | DNPTestVill   | epinte (Store Manager) 👻 |
| 🚳 Tableau de bord                                           | Opérations de paie            | ement        |                         |                      |            |                     |                       |               |                          |
| 🖀 Liste des clients                                         |                               |              |                         |                      |            |                     | _                     |               |                          |
| Manual Commandes                                            | Afficher 10 v entrées         |              |                         |                      |            |                     | Rec                   | hercher :     |                          |
| Paiement                                                    | ļţ                            | 11 11<br>OID | Numéro de 🗍<br>commande | Nom du ↓†<br>magasin | ↓î<br>Payé | ↓↑<br>Payé le       | <b>↓</b> ↑<br>Montant | .↓î<br>Client | ID transaction           |
| Lul Statistiques                                            | Marquer comme payé            | mande 49     | 255783368               |                      | Oui        | 08/02/2024 10:57:58 | 63,0000               | 3             | 65e202a8-5917-434a-      |
| ADMIN                                                       | Marquer comme payé            | mande 48     | 255624375               |                      | Oui        | 06/02/2024 14:47:14 | 63,0000               | 3             | e3d25a5a-f124-44f6-9     |
| Packs                                                       | Marquer comme payé            | mande 45     | 252167829               |                      | Oui        | 28/12/2023 14:37:47 | 6,0000                | 3             | 124c352e-c39d-4f6c-ε     |
| 🖗 Bannières                                                 | Marquer comme payé            | mande 44     | 252083617               |                      | Oui        | 03/01/2024 11:45:08 | 16,0000               | 3             | 7d1a9ce7-395e-491d-      |
| 🛷 Coupons                                                   | Marquer comme payé            | mande 42     | 250946440               |                      | Oui        | 14/12/2023 11:21:07 | 1,0000                | 3             | a35b44d2-d017-4e14-      |
| Comptes clients                                             | Marquer comme payé            | mande 39     | 250271654               |                      | Oui        | 06/12/2023 15:54:54 | 4,0000                | 3             | 73ec040a-3d97-49fb-1     |
|                                                             | Marquer comme payé            | mande 38     | 247748142               |                      | Oui        | 03/01/2024 12:06:18 | 1,0000                | 3             | 03b18276-a608-4e11-      |
| 🗮 Détails produit                                           | Marquer comme payé            | mande 34     | 246454910               |                      | Oui        | 03/01/2024 12:06:21 | 1,0000                | 5             | 877308dd-b3be-4fba-      |
| BR QR code de la borne                                      | Marquer comme payé            | mande 33     | 246128344               |                      | Oui        | 19/10/2023 17:01:24 | 164,0000              | 5             | e0f54eb5-7985-4275-l     |
| O Decemètres                                                |                               |              | 240120070               |                      | <u></u>    | 10/10/2022 10:17:22 | 2 0000                | -             | 00-ch 0200 Adré i        |

 «Marquer comme payé » : change l'état du paiement de «impayé » en « payé » en cliquant sur « Marquer comme payé ». Par exemple, si un client paie en magasin, vous pouvez utiliser ce menu pour changer l'état du paiement en « payé » pour en garder une trace dans vos statistiques.

| ← → C = backoffi      | ce.my-fotoflex.com/payments | aspx.    |           |                         |                     |            |                     |                        | ☆            | ඩ I 🛛 🕯             |
|-----------------------|-----------------------------|----------|-----------|-------------------------|---------------------|------------|---------------------|------------------------|--------------|---------------------|
| Fitoflex              | ≡                           |          |           |                         |                     |            | 🏴 français (F       | France) <del>+</del> 🕹 | DNPTestVill  | epinte (Store Manag |
| 🍘 Tableau de bord     | Opérations de               | paiemer  | nt        |                         |                     |            |                     |                        |              |                     |
| 🖀 Liste des clients   |                             |          |           |                         |                     |            |                     |                        |              |                     |
| 🗹 Commandes           | Afficher 10 v entr          | rées     |           |                         |                     |            |                     | Rec                    | hercher :    |                     |
| Paiement              | ţ1                          | ĴĴ       | J↑<br>OID | Numéro de 🗍<br>commande | Nom du 🗍<br>magasin | Jî<br>Payé | J↑<br>Payé le       | ↓↑<br>Montant          | ↓†<br>Client | ID transaction      |
| <u>M</u> Statistiques | Marquer comme payé          | Commande | 49        | 255783368               |                     | Oui        | 08/02/2024 10:57:58 | 63,0000                | 3            | 65e202a8-5917-43    |
|                       | Marquer comme payé          | Commande | 48        | 255624375               |                     | Oui        | 06/02/2024 14:47:14 | 63,0000                | 3            | e3d25a5a-f124-44    |
| Packs                 | Marquer comme payé          | Commande | 45        | 252167829               |                     | Oui        | 28/12/2023 14:37:47 | 6,0000                 | 3            | 124c352e-c39d-4f    |
| Bannières             | Marquer comme payé          | Commande | 44        | 252083617               |                     | Oui        | 03/01/2024 11:45:08 | 16,0000                | 3            | 7d1a9ce7-395e-49    |
| Coupons               | Marquer comme payé          | Commande | 42        | 250946440               |                     | Oui        | 14/12/2023 11:21:07 | 1,0000                 | 3            | a35b44d2-d017-4     |
| Comptor cliente       | Marquer comme payé          | Commande | 39        | 250271654               |                     | Oui        | 06/12/2023 15:54:54 | 4,0000                 | 3            | 73ec040a-3d97-49    |
| e compres cirents     | Marquer comme payé          | Commande | 38        | 247748142               |                     | Oui        | 03/01/2024 12:06:18 | 1,0000                 | 3            | 03b18276-a608-4     |
| E Détails produit     | Marquer comme payé          | Commande | 34        | 246454910               |                     | Oui        | 03/01/2024 12:06:21 | 1,0000                 | 5            | 877308dd-b3be-4     |
| QR code de la borne   | Marquer comme payé          | Commande | 33        | 246128344               |                     | Oui        | 19/10/2023 17:01:24 | 164,0000               | 5            | e0f54eb5-7985-42    |
| 3 December            |                             |          | 22        | 346335670               |                     | 0.1        | 10/10/2022 10:10:20 | 3 0000                 | -            | 00-ch 0200 4-       |

«Commande » : consulter un récapitulatif technique d'une commande en cliquant sur le bouton «Commande ».

| Opérations de paiement   my | -Foto × +                                           |       |                          |                      |            |                       |                       |              | -                 | 0                  |  |  |
|-----------------------------|-----------------------------------------------------|-------|--------------------------|----------------------|------------|-----------------------|-----------------------|--------------|-------------------|--------------------|--|--|
| ← → C = backoffic           | e.my-fotoflex.com/payments.aspx                     |       |                          |                      |            |                       |                       | ☆            | Ď □               | •                  |  |  |
| Fotoflex                    | =                                                   |       |                          |                      |            | 🏴 français (F         | irance) 👻 🐣           | DNPTestVill  | epinte (Store Man | ager) <del>-</del> |  |  |
| 🍘 Tableau de bord           | Opérations de paieme                                | ent   |                          |                      |            |                       |                       |              |                   |                    |  |  |
| 🚰 Liste des clients         | e des clients<br>Afficher 10 v entrées Rechercher : |       |                          |                      |            |                       |                       |              |                   |                    |  |  |
| Commandes  Paiement         | 11                                                  | IT IT | Numéro de 11<br>commande | Nom du ↓↑<br>magasin | ↓†<br>Payé | <b>↓</b> ↑<br>Payé le | <b>↓</b> ↑<br>Montant | ↓†<br>Client | ID transaction    |                    |  |  |
| Lall Statistiques           | Marquer comme payé Command                          | 49    | 255783368                |                      | Oui        | 08/02/2024 10:57:58   | 63,0000               | 3            | 65e202a8-5917-    | 434a-              |  |  |
|                             | Marquer comme payé                                  | e 48  | 255624375                |                      | Oui        | 06/02/2024 14:47:14   | 63,0000               | 3            | e3d25a5a-f124-    | 44f6-9             |  |  |
| Packs                       | Marquer comme payé Command                          | e 45  | 252167829                |                      | Oui        | 28/12/2023 14:37:47   | 6,0000                | 3            | 124c352e-c39d-    | 4f6c-a             |  |  |
| Sannières                   | Marquer comme payé Command                          | e 44  | 252083617                |                      | Oui        | 03/01/2024 11:45:08   | 16,0000               | 3            | 7d1a9ce7-395e-    | 491d-              |  |  |
| 🛷 Coupons                   | Marquer comme payé Command                          | 42    | 250946440                |                      | Oui        | 14/12/2023 11:21:07   | 1,0000                | 3            | a35b44d2-d017     | -4e14-             |  |  |
| Comptos clients             | Marquer comme payé Command                          | 39    | 250271654                |                      | Oui        | 06/12/2023 15:54:54   | 4,0000                | 3            | 73ec040a-3d97-    | -49fb-1            |  |  |
| as compresenents            | Marquer comme payé Command                          | e 38  | 247748142                |                      | Oui        | 03/01/2024 12:06:18   | 1,0000                | 3            | 03b18276-a608     | 4e11-              |  |  |
| ≡ Détails produit           | Marquer comme payé                                  | e 34  | 246454910                |                      | Oui        | 03/01/2024 12:06:21   | 1,0000                | 5            | 877308dd-b3be     | -4fba-             |  |  |
| 躍 QR code de la borne       | Marquer comme payé Command                          | 33    | 246128344                |                      | Oui        | 19/10/2023 17:01:24   | 164,0000              | 5            | e0f54eb5-7985-    | 4275-l             |  |  |
| O Dammàtras                 |                                                     |       | 346136670                |                      | 0          | 10/10/2022 10:10:22   | 2 0000                | 2            | 00-76 0300        | 12051              |  |  |

• Pour plus d'informations sur les détails du paiement (champs « ID transaction » et « ID paiement externe », veuillez consulter votre compte Stripe ou PayPal directement depuis l'interface du tableau de bord fournisseur.

| ← → C S backoff       |                     | 🖈 🖸 🗖 😩       |        |                                      |                             |                        |                   |
|-----------------------|---------------------|---------------|--------|--------------------------------------|-----------------------------|------------------------|-------------------|
| <b>Fotoflex</b>       |                     |               |        |                                      | 🍽 français (France) 👻 🛔     | DNPTestVillepinte      | (Store Manager) 👻 |
| 🍘 Tableau de bord     | Opérations de       | paiement      | :      |                                      |                             |                        |                   |
| 🖀 Liste des clients   |                     |               |        |                                      |                             |                        |                   |
| 🔄 Commandes           | Afficher 10 ~ entré | es            |        |                                      | Rech                        | ercher :               |                   |
| Paiement              | ↓†<br>Payé le       | ↓1<br>Montant | Client | 41<br>ID transaction                 | ID paiement externe         | Type de ↓†<br>paiement | Code<br>opérateur |
| 📶 Statistiques        | 08/02/2024 10:57:58 | 63,0000       | 3      | 65e202a8-5917-434a-80c7-0fea226ce3ec | pi_3OhUMOAFsr5deQKC3DOT9Kt8 | Stripe                 | DNPTestVillepi    |
|                       | 06/02/2024 14:47:14 | 63,0000       | 3      | e3d25a5a-f124-44f6-957a-b249ab4ad030 | pi_3OgoyjAFsr5deQKC1Qk9iMP9 | Stripe                 | DNPTestVillepii   |
| Packs                 | 28/12/2023 14:37:47 | 6,0000        | 3      | 124c352e-c39d-4f6c-a8e1-f097a532f0e7 | pi_3OSJluAFsr5deQKC20J4pEm8 | Stripe                 | DNPTestVillepii   |
| Sannières             | 03/01/2024 11:45:08 | 16,0000       | 3      | 7d1a9ce7-395e-491d-8431-51f12d2a0937 | pi_30RxsDAFsr5deQKC0gijQ3xK | Stripe                 | DNPTestVillepi    |
|                       | 14/12/2023 11:21:07 | 1,0000        | 3      | a35b44d2-d017-4e14-9f42-825fac261c28 | pi_30NC29AFsr5deQKC30NNmJpV | Stripe                 | DNPTestVillepii   |
| ·                     | 06/12/2023 15:54:54 | 4,0000        | 3      | 73ec040a-3d97-49fb-868a-3459b5b4fc34 | pi_30KMUaAFsr5deQKC0HWs8N4M | Stripe                 | DNPTestVillepii   |
| Comptes clients       | 03/01/2024 12:06:18 | 1,0000        | 3      | 03b18276-a608-4e11-9f8f-43e8d78eb5a5 | pi_309m0eAFsr5deQKC30A7YXAX | Stripe                 | DNPTestVillepii   |
| 🗮 Détails produit     | 03/01/2024 12:06:21 | 1,0000        | 5      | 877308dd-b3be-4fba-8f0e-a1da514c24c8 | pi_3O4Ke1AFsr5deQKC19Rvj0am | Stripe                 | DNPTestVillepi    |
| 器 QR code de la borne | 19/10/2023 17:01:24 | 164,0000      | 5      | e0f54eb5-7985-4275-b93e-baea7ed784b3 | pi_302xiAAFsr5deQKC1j70OnSf | Stripe                 | DNPTestVillepii   |
| O Domitor             | 10/10/2022 10:10:22 | 3 0000        | 2      | ANTELLE ADDA 1 JEELET TEADOREANDA    |                             | Challen -              | DUDT-MOL-1        |

## **Statistiques**

| 👻 🞏 Statistiques   my-Foto | lex × +                                                                              |                                                                                                    | - ø x                                           |
|----------------------------|--------------------------------------------------------------------------------------|----------------------------------------------------------------------------------------------------|-------------------------------------------------|
| ← → Ơ ち ba                 | koffice.my-fotoflex.com/stats.aspx                                                   |                                                                                                    | 옥 ☆ む 🛛 😩 :                                     |
| <b>Ri</b> ter .            |                                                                                      | 🕅 français (Fra                                                                                         | ance) = 🔺 DNPTestVillepinte (Store Manager) = 🎽 |
| 🏟 Tableau de bord          | Statistiques                                                                         |                                                                                                    |                                                 |
| 🖶 Liste des clients        | Filtrer par                                                                          |                                                                                                    |                                                 |
| Sector Commandes           | Aujourd'hui <u>Hier</u> Semaine dernière Semaine en cours Mois der<br>Année en cours | nier Mois en cours Année demière Recevez des statistiques par email                                     |                                                 |
| CB3 Palement               | Date De 1 🗸 janvier 🗸 2024 🗸 Jusqu'au 3                                              | 1 V janvier V Adresses mail                                                                             |                                                 |
| Left Statistiques          | 2024 🗸                                                                               |                                                                                                    |                                                 |
| ADMIN :                    | Compte DNPTestVillepinte                                                             | Jamais     Tous las jours                                                                               |                                                 |
| Packs                      | Magasin -                                                                            | * O Hebdomadaire                                                                                        |                                                 |
| Ø Bannières                | Client -                                                                             | * O Mensuellement                                                                                       |                                                 |
| 🕈 Coupons                  |                                                                                      | Sauvegarder                                                                                             |                                                 |
| Comptes clients            | Exporter tous les fichiers XLS                                                       |                                                                                                    |                                                 |
| 🖽 Détails produit          | Grouper par                                                                          |                                                                                                    |                                                 |
| III QR code de la borne    | · ·                                                                                  | A - A -                                                                                                 | A                                               |
| • Paramètres               | Code magasin<br>Numéro de commande<br>Prénom du client<br>Prénom du client           | Code magasin Code magasin<br>Numéro de commande Numéro de commande<br>Prénom du client Prénom du client |                                                 |
| 👹 Employées magasin        | Nom du client Nom du client Ville du client                                          | Nom du client<br>Ville du client<br>Ville du client                                                     |                                                 |
| Nous contacter             | Code postale du client<br>Pays du client<br>Pays du client                           | Code postale du client Code postale du client Pays du client Pays du client                             |                                                 |
| i Journal des mises à jour | Devise du client Devise du client                                                    | Devise du client Devise du client                                                                       |                                                 |

Dans l'onglet «Statistiques », vous pouvez accéder aux données de vente de votre boutique en ligne. Vous pouvez afficher ou télécharger ces données (au format XLS ou XML), en ajoutant des filtres ou des groupes, tel que nécessaire :

«Filtrer par » :

• Dates de début et de fin (vous pouvez sélectionner des filtres tels que «hier», «semaine dernière », «mois en cours », etc...).

| Statistiques |                                                                                                    |     |  |  |  |  |  |  |  |  |  |
|--------------|----------------------------------------------------------------------------------------------------|-----|--|--|--|--|--|--|--|--|--|
| Filtrer p    | Filtrer par                                                                                                  |     |  |  |  |  |  |  |  |  |  |
|              | Aujourd'hui Hier Semaine dernière Semaine en cours Mois dernier Mois en cou<br>Année dernière Année en cours | urs |  |  |  |  |  |  |  |  |  |
| Date         | De 1 🗸 janvier 🗸 2025 🗸 Jusqu'au 28 🗸                                                                        |     |  |  |  |  |  |  |  |  |  |
|              | février V 2025 V                                                                                             |     |  |  |  |  |  |  |  |  |  |
| Compte       | DNPTestVillepinte                                                                                            | •   |  |  |  |  |  |  |  |  |  |
| Magasin      | -                                                                                                    | •   |  |  |  |  |  |  |  |  |  |
| Client       | -                                                                                                    | •   |  |  |  |  |  |  |  |  |  |

 «Magasin » : si vous possédez plusieurs magasins, vous pouvez en sélectionner un ou plusieurs. Si vous ne possédez qu'un magasin, vous pouvez laisser la configuration par défaut.

| Statistiques |                                                                                                    |  |  |  |  |  |  |  |  |  |
|--------------|----------------------------------------------------------------------------------------------------|--|--|--|--|--|--|--|--|--|
| Filtrer par  |                                                                                                    |  |  |  |  |  |  |  |  |  |
|              | Aujourd'hui Hier Semaine dernière Semaine en cours Mois dernier Mois en cours<br>Année dernière Année en cours |  |  |  |  |  |  |  |  |  |
| Date         | De 1 v janvier v 2025 v Jusqu'au 28 v                                                                          |  |  |  |  |  |  |  |  |  |
|              | février 💙 2025 🗸                                                                                               |  |  |  |  |  |  |  |  |  |
| Compte       | DNPTestVillepinte •                                                                                            |  |  |  |  |  |  |  |  |  |
| Magasin      | - •                                                                                                    |  |  |  |  |  |  |  |  |  |
| Client       | • • • • • • • • • • • • • • • • • • •                                                                          |  |  |  |  |  |  |  |  |  |

#### Groupes :

| Grouper par            |          |                        |   |                        |   |
|------------------------|----------|------------------------|---|------------------------|---|
| -                      | <b>^</b> | -                      | ^ | -                      | - |
| Code magasin           |          | Code magasin           |   | Code magasin           |   |
| Numéro de commande     |          | Numéro de commande     |   | Numéro de commande     |   |
| Prénom du client       |          | Prénom du client       |   | Prénom du client       |   |
| Nom du client          |          | Nom du client          |   | Nom du client          |   |
| Ville du client        |          | Ville du client        |   | Ville du client        |   |
| Code postale du client |          | Code postale du client |   | Code postale du client |   |
| Pays du client         |          | Pays du client         |   | Pays du client         |   |
| Devise du client       |          | Devise du client       |   | Devise du client       |   |
| Code produit           | -        | Code produit           | - | Code produit           | - |
| -                      | <b>^</b> |                        |   |                        |   |
| Code magasin           |          |                        |   |                        |   |
| Numéro de commande     |          |                        |   |                        |   |
| Prénom du client       |          |                        |   |                        |   |
| Nom du client          |          |                        |   |                        |   |
| Ville du client        |          |                        |   |                        |   |
| Code postale du client |          |                        |   |                        |   |
| Pays du client         |          |                        |   |                        |   |
| Devise du client       |          |                        |   |                        |   |
| Code produit           | -        |                        |   |                        |   |

- « Numéro de commande »
- « Nom du client »
- « Type de produit »
- « Jour de commande »
- « Type de paiement »
- etc....

Si vous souhaitez mettre à jour l'intégralité de la liste des commandes sur votre boutique en ligne, ou exporter la liste des dernières commandes reçues, cliquez sur « Mise à jour ».

| OTE : seules les | commandes e | ntièrement télécha | rgées sont p | orises en cor | npte dans ce tal       | bleau                |                           | Pechercher -                       |                                |  |
|------------------|-------------|--------------------|--------------|---------------|------------------------|----------------------|---------------------------|------------------------------------|--------------------------------|--|
| Kechercher :     |             |                    |              |               |                        |                      |                           |                                    |                                |  |
| ↓↑<br>Nombre de  | ţţ          | ↓†<br>Quantité     | J†           | J↑<br>Prix    | Total du 11<br>montant | Prix TTC de 11<br>la | Prix moyen 1<br>TTC de la | Nombre 1<br>de fichiers<br>traités | Taille des<br>fichiers traités |  |
| commandes        | Quantité    | moyenne            | Prix         | moyen         | uetaivA                | Commente             | Commence                  |                                    |                                |  |

Vous pouvez également configurer l'envoi automatique de vos propres rapports statistiques par e-mail. Pour cela, saisissez une ou plusieurs adresses e-mail dans le champ, puis définissez la fréquence («Tous les jours», «Hebdomadaire», «Mensuellement», «Bi-annuel» et «Annuel» ) ci-dessous, avant de cliquer sur « Sauvegarder ».

| Recevez des statistiques par email    |
|---------------------------------------|
| Adresses mail                         |
| storemanager@my-fotoflex.com $\times$ |
|                                       |
| $\bigcirc$ Jamais                     |
| O Tous les jours                      |
| ○ Hebdomadaire                        |
| ○ Mensuellement                       |
| Sauvegarder                           |

## Forfaits

| Potoflex            | =                                 |                        |    |                  |    |                       | 🏴 français 🚽 💧 Di   | PTes | Willepinte (Responsable Mag | asin) <del>-</del> |  |  |
|---------------------|-----------------------------------|------------------------|----|------------------|----|-----------------------|---------------------|------|-----------------------------|--------------------|--|--|
| 🍪 Tableau de bord   | Packs                             |                        |    |                  |    |                       |                     |      |                             |                    |  |  |
| 📽 Liste des clients |                                   | Rechercher :           |    |                  |    |                       |                     |      |                             |                    |  |  |
| Sector Commandes    | Nom du pack                       | Statut                 | 11 | Trafic           | 17 | Date de début de pack | Date de fin du pack | 11   | Code                        | 11                 |  |  |
| Paiement            | Starter 10GB TEST / 1 Year        | Terminé                |    | 8,87 GB / 10 GB  |    | 25/07/2023 11:23:05   | 25/07/2024 11:23:05 |      | FL23-PUNZ-NYN8-MSTM         | _                  |  |  |
| Lul Statistiques    | Renewal 10GB TEST / 1 Year        | En cours d'utilisation |    | 29,03 MB / 10 GB |    | 21/08/2024 10:07:17   | 21/08/2025 10:07:17 |      | FL23-L4NZ-Y4E5-R85F         |                    |  |  |
| ADMIN               | Affichage de 1 à 2 sur 2 entrées  |                        |    |                  |    |                       |                     |      |                             |                    |  |  |
| Packs               |                                   |                        |    |                  |    |                       |                     |      |                             |                    |  |  |
| Bannières           | Renouvellement du p               | ack                    |    |                  |    |                       |                     |      |                             |                    |  |  |
| 🛷 Coupons           | Code d'activation du Pack my-Foto | flex                   |    |                  |    |                       |                     |      |                             |                    |  |  |
| Comptes clients     |                                   |                        |    |                  |    |                       |                     |      |                             |                    |  |  |
| 🗮 Détails produit   | Soumettre le code                 |                        |    |                  |    |                       |                     |      |                             |                    |  |  |
| 朙 QR code           |                                   |                        |    |                  |    |                       |                     |      |                             |                    |  |  |

Dans l'onglet « Packs », vous pouvez accéder aux informations relatives à l'état de votre forfait : consommation, date de validité, etc.

<u>REMARQUE :</u> Si vous vous êtes désabonné(e) du service my-Fotoflex, un message apparaîtra pour vous en informer. Vous pourrez utiliser votre forfait actuel jusqu'à sa date d'expiration.

| 👻 🔛 Packs   my-Fotoflex | × +                         |                            |                       |                              |           |                              |         |          | -         | ٥        | ×      |   |
|-------------------------|-----------------------------|----------------------------|-----------------------|------------------------------|-----------|------------------------------|---------|----------|-----------|----------|--------|---|
| Packs   my-Fotoflex     | × +                         |                            |                       |                              |           |                              |         |          |           | -        | ø      | × |
| ← → C 🖙 backoffice      | .my-fotoflex.com/packs.aspx |                            |                       |                              |           |                              |         | ☆        | Ð         |          |        | ; |
| Potoflex                | =                           |                            |                       |                              | 🏴 fra     | inçais (France) <del>-</del> | 🔺 DNF   | TestVill | epinte (S | Store Ma | nager) | - |
| 🍘 Tableau de bord       | Packs                       |                            |                       |                              |           |                              |         |          |           |          |        |   |
| 😤 Liste des clients     |                             |                            |                       |                              |           | R                            | echerch | er:      |           |          |        |   |
| 🖾 Commandes             | Nom du pack                 | Statut                     | Trafic 1              | Date de début de pack        | 11        | Date de fin du pack          | 11      | Code     |           |          | 11     |   |
| Paiement                | Starter 10GB / 1 Year       | En cours d'utilisation     | 8,85 GB / 10 GB       | 25/07/2023 11:23:05          |           | 25/07/2024 11:23:05          |         | FL23-    | PUNZ-NY   | 'N8-MST  | м      |   |
| 🔟 Statistiques          | Affichage de 1 à 1 sur 1 e  | ntrées                     |                       |                              |           |                              |         |          |           |          |        |   |
| ADMIN                   |                             |                            |                       |                              |           |                              |         |          |           |          |        |   |
| acks 🥏                  | Vous vous êtes désinscrit   | (e) de my-Fotoflex. Le ser | vice continuera à fon | ctionner jusqu'à la fin du j | pack actu | uel.                         |         |          |           |          |        |   |
| Sannières               |                             |                            |                       |                              |           |                              |         |          |           |          |        |   |
| 🏈 Coupons               |                             |                            |                       |                              |           |                              |         |          |           |          |        |   |
| Comptes clients         |                             |                            |                       |                              |           |                              |         |          |           |          |        |   |
| 📰 Détails produit       |                             |                            |                       |                              |           |                              |         |          |           |          |        |   |
| 歸 QR code de la borne   |                             |                            |                       |                              |           |                              |         |          |           |          |        |   |
| () Demmittee            |                             |                            |                       |                              |           |                              |         |          |           |          |        |   |

Dans cet onglet, une fois votre forfait actuel expiré, vous pourrez le renouveler. Un code d'activation vous sera envoyé par e-mail après votre paiement, et vous n'aurez plus qu'à le saisir dans le champ ci-dessous puis à cliquer sur « Soumettre le code » :

| Packs   my-Fotoflex   | × +                          |                        |                 |                       |                       | - a ×                        |
|-----------------------|------------------------------|------------------------|-----------------|-----------------------|-----------------------|------------------------------|
| ← → C 25 backoffice.n | ny-fotoflex.com/packs.aspx   |                        |                 |                       |                       | ☆ む 🛛 😩 :                    |
| Fotoflex              | =                            |                        |                 |                       | 🃁 français (France) 👻 | 🐣 DEVShop1 (Store Manager) 👻 |
| 🍘 Tableau de bord     | Packs                        |                        |                 |                       |                       |                              |
| 嶜 Liste des clients   |                              |                        |                 |                       | Reche                 | ercher :                     |
| 🖂 Commandes           | Nom du pack                  | Statut 1               | Trafic ↓↑       | Date de début de pack | Date de fin du pack   | lt Code lt                   |
| Paiement              | Starter 10GB / 1 Year        | Terminé                | 8,80 GB / 10 GB | 18/10/2023 09:32:39   | 24/10/2023 14:33:43   |                              |
| 🔟 Statistiques        | Renewal 10GB / 1 Year        | En cours d'utilisation | 1,77 GB / 10 GB | 24/10/2023 14:33:43   | 24/10/2024 14:33:43   |                              |
|                       | Affichage de 1 à 2 sur 2 ent | ées                    |                 |                       |                       |                              |
| 🥥 Packs               |                              |                        | _               |                       |                       |                              |
| ♀ Bannières           | Renouvellement               | du pack                |                 |                       |                       |                              |
| 🛷 Coupons             | Code d'activation du Pack r  | ny-Fotoflex            |                 |                       |                       |                              |
| Comptes clients       |                              |                        |                 |                       |                       |                              |
| 🗮 Détails produit     | Soumettre le code            |                        |                 |                       |                       |                              |
| 器 QR code de la borne |                              |                        | _               |                       |                       |                              |

| Packs        |                        |            |                        |    |                  |    |                           |              |                     |    |                     |    |
|--------------|------------------------|------------|------------------------|----|------------------|----|---------------------------|--------------|---------------------|----|---------------------|----|
|              |                        |            |                        |    |                  |    |                           | Rechercher : |                     |    |                     |    |
| Nom du j     | pack                   | <b>↓</b> ↑ | Statut                 | J↑ | Trafic           | 1t | Date de début de pack 🛛 🗐 | 1            | Date de fin du pack | J1 | Code                | J1 |
| Starter 10   | )GB TEST / 1 Year      |            | Terminé                |    | 8,87 GB / 10 GB  |    | 25/07/2023 11:23:05       | 1            | 25/07/2024 11:23:05 |    | FL23-PUNZ-NYN8-MSTM |    |
| Renewal      | 10GB TEST / 1 Year     |            | En cours d'utilisation |    | 29,03 MB / 10 GB |    | 21/08/2024 10:07:17       | 1            | 21/08/2025 10:07:17 |    | FL23-L4NZ-Y4E5-R85F |    |
| Affichage d  | le 1 à 2 sur 2 entrées |            |                        |    |                  |    |                           |              |                     |    |                     |    |
|              |                        |            |                        |    |                  |    |                           |              |                     |    |                     |    |
| Renouv       | vellement du           | ра         | ck                     |    |                  |    |                           |              |                     |    |                     |    |
| Code d'activ | vation du Pack my-Fo   | tofle      | x                      |    | 1                |    |                           |              |                     |    |                     |    |
|              |                        |            |                        |    |                  |    |                           |              |                     |    |                     |    |
| Soumettre    | e le code              |            |                        |    |                  |    |                           |              |                     |    |                     |    |

<u>REMARQUE :</u> Si vous ne saisissez pas le code de renouvellement du forfait avant la date d'expiration de celui-ci, la boutique sera désactivée et disparaîtra de la carte my-Fotoflex. Le champ de renouvellement du forfait sera lui aussi désactivé. Pour le réactiver, veuillez contacter votre distributeur DNP pour commander un renouvellement de votre forfait et obtenir le code d'activation.

### Bannières

Back-Office :

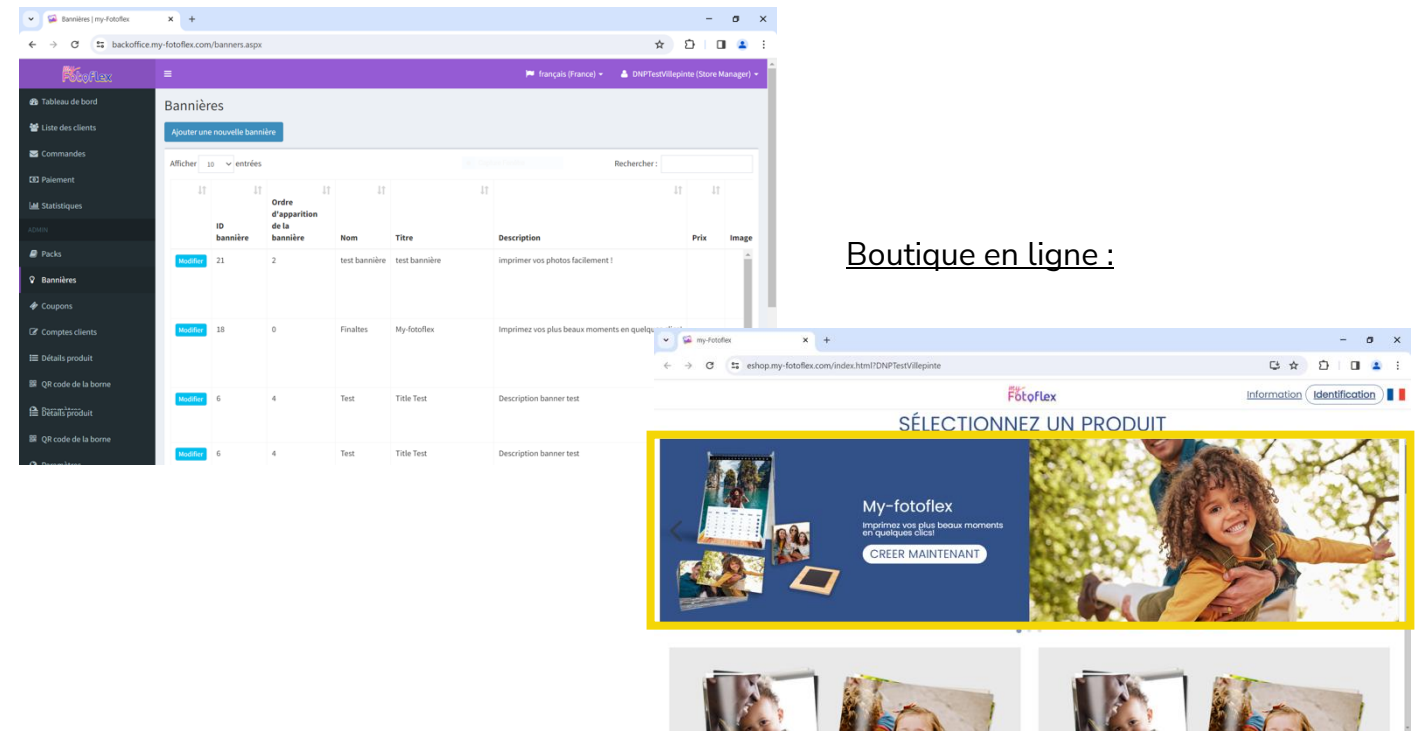

Dans l'onglet « Bannières », vous pouvez accéder à toutes les bannières générées et en créer de nouvelles.

Toutes les bannières générées seront visibles en haut de votre boutique en ligne.

Pour créer une nouvelle bannière :

1. Cliquez sur « Ajouter une nouvelle bannière ».

| 🗸 🖼 Bannières   my-Fotoflex | × +             |                  |                       |               |               |                                                    | -            | ø x                   |
|-----------------------------|-----------------|------------------|-----------------------|---------------|---------------|----------------------------------------------------|--------------|-----------------------|
| ← → ♂ ° backoffice.m        | ny-fotoflex.com | n/banners.aspx   |                       |               |               | \$                                                 | Ď   □        | I 😩 E                 |
| Fotoflex                    | =               |                  |                       |               |               | 🃁 français (France) 👻 🛔 DNPTestVillepi             | nte (Store M | lanager) <del>-</del> |
| 🍘 Tableau de bord           | Bannièr         | es               |                       |               |               |                                                    |              |                       |
| 🗃 Liste des clients         | Ajouter une     | e nouvelle banni | ière                  |               |               |                                                    |              |                       |
| 🖂 Commandes                 | Afficher        | o √ entrées      |                       |               |               | Rechercher :                                       |              |                       |
| Paiement                    | 11              | 11               | 11                    | 11            | 11            | 11                                                 | 11           |                       |
| الطا Statistiques           |                 |                  | Ordre<br>d'apparition |               |               |                                                    |              |                       |
| ADMIN                       |                 | ID<br>bannière   | de la<br>bannière     | Nom           | Titre         | Description                                        | Prix         | Image                 |
| 🖉 Packs                     | Modifier        | 21               | 2                     | test bannière | test bannière | imprimer vos photos facilement !                   |              | -                     |
| <b>Bannières</b>            |                 |                  |                       |               |               |                                                    |              |                       |
| 🏈 Coupons                   |                 |                  |                       |               |               |                                                    |              | 112                   |
| Comptes clients             | Modifier        | 18               | 0                     | Finaltes      | My-fotoflex   | Imprimez vos plus beaux moments en quelques clics! |              |                       |
| 🗮 Détails produit           |                 |                  |                       |               |               |                                                    |              |                       |
| 闘 QR code de la borne       | -               |                  |                       |               |               |                                                    |              |                       |
| () Deremètres               | Modifier        | 6                | 4                     | Test          | Title Test    | Description banner test                            |              |                       |

2. « Nom » : saisissez le nom de votre bannière qui n'apparaîtra que dans Back-Office (et non sur votre boutique en ligne).

| Vouvelle bannière   my-Fotoflex | - × +                       |                       | - o ×                                 |
|---------------------------------|-----------------------------|-----------------------|---------------------------------------|
| ← → C 😁 backoffice.r            | ny-fotoflex.com/Banner.aspx |                       | ☆ ひ 🛛 😩                               |
| Fotoflex                        | =                           | 🏴 français (France) 👻 | 🔺 DNPTestVillepinte (Store Manager) 👻 |
| 🍘 Tableau de bord               | Nouvelle bannière           |                       |                                       |
| 醟 Liste des clients             | Nom                         |                       |                                       |
| 🖂 Commandes                     |                             |                       |                                       |
| D Paiement                      | Type d'action               |                       |                                       |
| Lall Statistiques               | Aucune                      |                       |                                       |
|                                 |                             |                       |                                       |
| acks                            | Description                 |                       |                                       |
| Sannières                       |                             |                       |                                       |
| 🋷 Coupons                       |                             |                       |                                       |
| Comptes clients                 | A                           |                       |                                       |
| 🗮 Détails produit               | Prix                        |                       |                                       |
| 器 QR code de la borne           |                             |                       |                                       |
|                                 | Bouton texte                |                       |                                       |

3. « Type d'action » : sélectionnez le type d'action associé au bouton cliquable de votre bannière.

| V Nouvelle bannière   my-Fotoflex                                                                                                    | x +                                              | - o ×                                                                                                    |
|----------------------------------------------------------------------------------------------------|--------------------------------------------------|----------------------------------------------------------------------------------------------------|
| ← → ♂ C backoffice.r                                                                                                    | ny-fotoflex.com/Banner.aspx                      | ☆ ⊉   □ 😩 :                                                                                                    |
| Fotoflex                                                                                                    |                                                  | 🏴 français (France) 👻 🔺 DNPTestVillepinte (Store Manager) 🔸                                                             |
|                                                                                                    | Nouvelle bannière Nom Type d'action Aucune Titre |                                                                                                    |
| <ul> <li>♀ Bannières</li> <li>♦ Coupons</li> <li>☞ Comptes clients</li> <li>➡ Détails produit</li> <li>➡ QR code de la borne</li> <li>Q Druce Junt</li> </ul> | A<br>Prix<br>Bouton texte                        | <b>Type d'action</b><br>Aucune<br>Aucune<br>Redirection lien<br>Redirection produit<br>Redirection catégorie de produit |

- « Aucune » : aucun bouton d'action ne sera visible sur la bannière.
- « Redirection lien » : un lien sera ajouté au bouton cliquable. Vous devrez insérer le lien dans le champ «Lien ». Ce lien est l'adresse URL d'un autre site Internet.
- « Redirection produit » : un raccourci vers un produit sera ajouté au bouton cliquable. Vous devrez sélectionner le produit dans la cellule « Produit » affichée. Exemple : tirage 10x15 cm.
- « Redirection catégorie de produit » : un raccourci vers une catégorie de produits sera ajouté au bouton cliquable. Vous devrez sélectionner la catégorie de produits dans la cellule « Catégorie » affichée. Exemple : tirages panoramiques

4. « Titre » : saisissez le titre de votre bannière. Ce titre sera visible de vos clients sur votre boutique en ligne.

| Nouvelle bannière   my-Fotofie                             | × +                          |   |                       | -                                               |
|------------------------------------------------------------|------------------------------|---|-----------------------|-------------------------------------------------|
| $\leftrightarrow$ $\rightarrow$ C $\Rightarrow$ backoffice | .my-fotoflex.com/Banner.aspx |   |                       | ☆ 登                                             |
| Fotoflex                                                   |                              |   | 📁 français (France) 👻 | 🃁 français (France) 👻 🔺 DNPTestVillepinte (Stor |
| 🚳 Tableau de bord                                          | Nouvelle bannière            |   |                       |                                                 |
| 🗃 Liste des clients                                        | Nom                          |   |                       |                                                 |
| 🖂 Commandes                                                |                              |   |                       |                                                 |
| Paiement                                                   | Type d'action                |   |                       |                                                 |
| 🔟 Statistiques                                             | Aucune                       | Ý |                       |                                                 |
|                                                            | Titre                        |   |                       |                                                 |
| Packs                                                      | Description                  |   |                       |                                                 |
| ♀ Bannières                                                | Description                  |   |                       |                                                 |
| A Coursons                                                 |                              |   |                       |                                                 |
|                                                            |                              |   |                       |                                                 |
| Le Comptes clients                                         | Prix                         | 6 |                       |                                                 |
| ☷ Détails produit                                          |                              |   |                       |                                                 |
| I QR code de la borne                                      | Bouton texte                 |   |                       |                                                 |
|                                                            |                              |   |                       |                                                 |

5. « Description » : saisissez une description pour votre bannière. Ce texte sera visible sous le titre.

| Nouvelle bannière   my-Fotoflex                             | : × +                       |
|-------------------------------------------------------------|-----------------------------|
| $\leftrightarrow$ $\rightarrow$ C $\Rightarrow$ backoffice. | ny-fotoflex.com/Banner.aspx |
| Fotoflex                                                    | =                           |
| 🚳 Tableau de bord                                           | Nouvelle bannière           |
| 嶜 Liste des clients                                         | Nom                         |
| Section Commandes                                           |                             |
| 3 Paiement                                                  | Type d'action               |
| Jul Statistiques                                            | Aucune                      |
| ADMIN                                                       | Titre                       |
| P. Daeke                                                    |                             |
| Packs                                                       | Description                 |
| 😵 Bannières                                                 |                             |
| I Coupons                                                   |                             |
| Comptes clients                                             |                             |
| ₩ Détails produit                                           | Prix                        |
| 器 QR code de la borne                                       |                             |
| O Demonitore                                                | Bouton texte                |

6. « Prix » : saisissez un tarif si vous souhaitez associer votre bannière à un produit ou une catégorie de produits. Dès que vous saisissez un tarif, le texte « À partir de » sera intégré au-dessus du prix indiqué. Par exemple : à partir de 9 €.

| <ul> <li>Nouvelle bannière   my-Fotof</li> </ul> | ex × +                        |                     |
|--------------------------------------------------|-------------------------------|---------------------|
| + → C 😁 backoffic                                | e.my-fotoflex.com/Banner.aspx |                     |
| Pétoflex                                         | =                             | 📁 français (France) |
| Tableau de bord                                  | Nouvelle bannière             |                     |
| Liste des clients                                | Nom                           |                     |
| ommandes                                         |                               |                     |
| Paiement                                         | Type d'action                 |                     |
| Statistiques                                     | Aucune                        | ~                   |
|                                                  | Titre                         |                     |
| acks                                             | Duralities                    |                     |
| annières                                         | Description                   |                     |
| Coupons                                          |                               |                     |
|                                                  |                               |                     |
| nptes clients                                    | Prix                          | ~                   |
| Détails produit                                  |                               |                     |
| QR code de la borne                              | Bouton texte                  |                     |
|                                                  |                               |                     |

7. « Bouton texte » : saisissez un texte à faire apparaître dans le bouton cliquable.

| V Souvelle bannière   my-Fotoflex | × +                                                                                                    |   | - | - 6 | 9 | × |
|-----------------------------------|----------------------------------------------------------------------------------------------------|---|---|-----|---|---|
| ← → C 📪 backoffice.m              | y-fotoflex.com/Banner.aspx                                                                                                | ☆ | Û |     | 1 | : |
| 🗮 Détails produit                 | Prix                                                                                                    |   |   |     |   | ^ |
| 器 QR code de la borne             | Bouton texte                                                                                                    |   |   |     |   |   |
| Paramètres                        |                                                                                                    |   |   |     |   |   |
| 嶜 Employées magasin               | Ordre d'apparition de la bannière                                                                                         |   |   |     |   |   |
| 🙊 Nous contacter                  | 0                                                                                                    |   |   |     |   |   |
| i Journal des mises à jour        | Image carrée<br>Choisir un fichier Aucun fichier choisi                                                                   |   |   |     |   | I |
|                                   | Image paysage pour version ordinateur (Cliquez ici pour plus d'informations)<br>Choisir un fichier Aucun fichier choisi   |   |   |     |   | l |
|                                   | Image paysage pour version téléphone (Cliquez ici pour plus d'informations)<br>Choisir un fichier<br>Aucun fichier choisi |   |   |     |   | l |
|                                   | Affichage sur ordinateur 🗹                                                                                                |   |   |     |   |   |
|                                   | Affichage sur téléphone 🗹                                                                                                 |   |   |     |   |   |
|                                   | Date de début (année-mois-jour)                                                                                           |   |   |     |   | - |

8. « Ordre d'apparition de la bannière » : saisissez un chiffre afin de définir l'ordre d'apparition (0,1,2,3...) de vos bannières sur l'interface de votre boutique en ligne.

| Vouvelle bannière   my-Fotoflex | x +                                                                                                    |   |   | - | 0 | ×  |
|---------------------------------|----------------------------------------------------------------------------------------------------|---|---|---|---|----|
| ← → C 😁 backoffice.n            | ny-fotoflex.com/Banner.aspx                                                                                             | ☆ | Ď |   | • | :  |
| 🗮 Détails produit               | Prix                                                                                                    |   |   |   |   | ^  |
| 器 QR code de la borne           | Bouton texte                                                                                                    |   |   |   |   |    |
| Paramètres                      |                                                                                                    |   |   |   |   |    |
| 🖀 Employées magasin             | Ordre d'apparition de la bannière                                                                                       |   |   |   |   |    |
| 🗣 Nous contacter                | 0                                                                                                    |   |   |   |   |    |
| i Journal des mises à jour      | Image carree<br>Choisir un fichier Aucun fichier choisi                                                                 |   |   |   |   | I. |
|                                 | Image paysage pour version ordinateur (Cliquez ici pour plus d'informations)<br>Choisir un fichier Aucun fichier choisi |   |   |   |   | L  |
|                                 | Image paysage pour version téléphone (Cliquez ici pour plus d'informations)<br>Choisir un fichier Àucun fichier choisi  |   |   |   |   | L  |
|                                 | Affichage sur ordinateur 🗹                                                                                              |   |   |   |   |    |
|                                 | Affichage sur téléphone 🗹                                                                                               |   |   |   |   |    |
|                                 | Date de début (année-mois-jour)                                                                                         |   |   |   |   |    |

9. « Image carrée » : choisissez un fichier à faire apparaître sur la gauche de votre bannière.

| Nouvelle bannière   my-Fotoflex | ( x +                                                                                                    | - a ×     | <  |
|---------------------------------|----------------------------------------------------------------------------------------------------|-----------|----|
| ← → C = backoffice.r            | my-fotoflex.com/Banner.aspx                                                                                                    | ☆ む 🖬 😩 🗄 |    |
| 📰 Détails produit               | Prix                                                                                                    |           | ^  |
| 题 OR code de la borne           |                                                                                                    |           |    |
| un Qr code de la bome           | Bouton texte                                                                                                    |           |    |
| Paramètres                      |                                                                                                    |           |    |
| 🖀 Employées magasin             | Ordre d'apparition de la bannière                                                                                                    |           |    |
| 🗪 Nous contacter                | 0                                                                                                    |           |    |
| i Journal des mises à jour      | Image carrée                                                                                                    |           | ×. |
|                                 | Choisir un fichier Aucun fichier choisi                                                                                                    |           | I. |
|                                 | Image paysage pour version ordinateur (Cliquez ici pour plus d'informations)                                                                                                    |           |    |
|                                 | Choisir un fichier Aucun fichier choisi                                                                                                    |           | I. |
|                                 |                                                                                                    |           | I. |
|                                 | Image paysage pour version téléphone (Cliquez ici pour plus d'informations)                                                                                                    |           |    |
|                                 | Choisir un fichier Aucun fichier choisi                                                                                                    |           |    |
|                                 | Affichage sur ordinateur 🗹                                                                                                    |           |    |
|                                 | Affichage sur téléphone 🗹                                                                                                    |           |    |
|                                 | Date de début (année-mois-iour)                                                                                                    |           |    |
|                                 | bace we we we we we way a start of the start of the start |           | -  |

10. « Image paysage pour version ordinateur » et « Image paysage pour version téléphone » : choisissez un fichier qui apparaître sur la droite de votre bannière. Vous pouvez choisir une image différence pour la navigation sur PC et sur téléphone.

| Vouvelle bannière   my-Fotoflex | x +                                                                                                    |     | - 0 | ×  |
|---------------------------------|----------------------------------------------------------------------------------------------------|-----|-----|----|
| ← → ♂ 😋 backoffice.m            | y-fotoflex.com/Banner.aspx                                                                                                | ☆ ጏ |     | :  |
| 🗮 Détails produit               | Prix                                                                                                    |     |     | ^  |
| 器 QR code de la borne           | Bouton texte                                                                                                    |     |     |    |
| Paramètres                      |                                                                                                    |     |     |    |
| 管 Employées magasin             | Ordre d'apparition de la bannière                                                                                         |     |     |    |
| 🗪 Nous contacter                | 0                                                                                                    |     |     |    |
| i Journal des mises à jour      | Image carrée<br>Choisir un fichier Aucun fichier choisi                                                                   |     |     | I. |
|                                 | Image paysage pour version ordinateur (Cliquez ici pour plus d'informations)<br>Choisir un fichier - Aucun fichier choisi |     |     |    |
|                                 | Image paysage pour version téléphone (Cliquez ici pour plus d'informations)<br>Choisir un fichier Aucun fichier choisi    |     |     |    |
|                                 | Affichage sur ordinateur 🗹                                                                                                |     |     |    |
|                                 | Affichage sur téléphone 🛛                                                                                                 |     |     |    |
|                                 | Date de début (année-mois-jour)                                                                                           |     |     | Ŧ  |

Vous devrez ajouter au moins une image au format paysage pour la version PC. Si vous ne configurez que cette image, elle sera appliquée par défaut à la version pour mobile.

Pour afficher les informations sur les formats d'images, cliquez sur « Cliquez ici pour plus d'informations ». Pour optimiser l'affichage sur téléphone, veuillez choisir un fichier dans « Image paysage pour version téléphone ».

11.« Affichage sur ordinateur » et « Affichage sur téléphone » : cochez les 2 cases si vous souhaitez afficher un outil d'aide dans le coin supérieur droit de l'écran Back-Office, afin de générer un aperçu non personnalisé de la bannière sur l'écran de l'ordinateur et sur l'écran du téléphone.

| Nouvelle bannière   my-Fotoflex             | x +                                                                                                    | -           | 0 | × |
|---------------------------------------------|----------------------------------------------------------------------------------------------------|-------------|---|---|
| ← → C = backoffice.n                        | ny-fotoflex.com/Banner.aspx                                                                                                    | \$<br>)   0 | • | : |
| ♥ Nous contacter i Journal des mises à jour | Image carrée         Choisir un fichier         Aucun fichier         Aucun fichier         Aucun fichier         Aucun fichier         Aucun fichier         Aucun fichier         Aucun fichier         Aucun fichier         Aucun fichier         Aucun fichier         Aucun fichier         Aucun fichier         Aucun fichier |             |   | • |
|                                             | Affichage sur téléphone  Date de début (année-mois-jour) Date de fin (année-mois-jour) Sauvegarder                                                                                                    |             |   | Ţ |

12. « Date de début » et « Date de fin » : saisissez la période durant laquelle votre bannière doit apparaître. Par exemple, vous pouvez configurer une bannière qui n'apparaîtra que pendant la période des fêtes de Noël.

| Nouvelle bannière   my-Fotoflex | x +                                                                                                    |   |   | - | ٥ | × |
|---------------------------------|----------------------------------------------------------------------------------------------------|---|---|---|---|---|
| ← → C 😁 backoffice.m            | ny-fotoflex.com/Banner.aspx                                                                                               | ☆ | Ď |   |   | : |
| 🗣 Nous contacter                | U                                                                                                    |   |   |   |   | ^ |
| i Journal des mises à jour      | Image carrée Choisir un fichier Aucun fichier choisi                                                                      |   |   |   |   |   |
|                                 | Image paysage pour version ordinateur (Cliquez ici pour plus d'informations)                                              |   |   |   |   |   |
|                                 | Choisir un fichier Aucun fichier choisi                                                                                   |   |   |   |   |   |
|                                 | Image paysage pour version téléphone (Cliquez ici pour plus d'informations)<br>Choisir un fichier<br>Aucun fichier choisi |   |   |   |   |   |
|                                 | Affichage sur ordinateur 🖸                                                                                                |   |   |   |   |   |
|                                 | Affichage sur téléphone 🗹                                                                                                 |   |   |   |   |   |
|                                 | Date de début (année-mois-jour)                                                                                           |   |   |   |   |   |
|                                 |                                                                                                    |   |   |   |   |   |
|                                 | Date de fin (année-mois-jour)                                                                                             |   |   |   |   |   |
|                                 |                                                                                                    |   |   |   |   |   |
|                                 | Sauvegarder                                                                                                    |   |   |   |   |   |

13.Cliquez sur « Sauvegarder » pour générer votre bannière. Elle deviendra visible dans l'écran principal de l'onglet « Bannières ».

| 🗸 🚱 Nouvelle bannière   my-Fotoflex | x +                                                                                                    |   |   | - | 9 | × |
|-------------------------------------|----------------------------------------------------------------------------------------------------|---|---|---|---|---|
| ← → C S backoffice.my-fe            | otoflex.com/Banner.aspx                                                                                                  | ☆ | Ď |   |   | : |
| 🗣 Nous contacter                    | U                                                                                                    |   |   |   |   | ^ |
| i Journal des mises à jour          | mage carrée<br>Choisir un fichier<br>Aucun fichier choisi                                                                |   |   |   |   |   |
| Ir<br>L                             | mage paysage pour version ordinateur (Cliquez ici pour plus d'informations)<br>Choisir un fichier Aucun fichier choisi   |   |   |   |   |   |
| lr<br>L                             | mage paysage pour version téléphone (Cliquez ici pour plus d'informations)<br>Choisir un fichier<br>Aucun fichier choisi |   |   |   |   |   |
| A                                   | ffichage sur ordinateur 🗹                                                                                                |   |   |   |   |   |
| A                                   | ffichage sur téléphone 🔽                                                                                                 |   |   |   |   |   |
| D                                   | ate de début (année-mois-jour)                                                                                           |   |   |   |   |   |
|                                     |                                                                                                    |   |   |   |   |   |
| D                                   | bate de fin (année-mois-jour)                                                                                            |   |   |   |   |   |
|                                     | Sauvegarder                                                                                                    |   |   |   |   | Ţ |

14. Vous pouvez activer ou désactiver une bannière en cliquant sur le bouton situé à droite du tableau des bannières ou en le faisant glisser :

| 🗸 🔛 Bannières   my-Fotoflex | ×                         | +                      |                                          |                      |                   |                     |                    |           | - c           | ×          |
|-----------------------------|---------------------------|------------------------|------------------------------------------|----------------------|-------------------|---------------------|--------------------|-----------|---------------|------------|
| ← → C 🔤 backoffice.n        | ny-foto <mark>f</mark> le | x.com/banners.aspx     |                                          |                      |                   |                     | r                  | ۲ E       |               | <b>a</b> : |
| Fotoflex                    | 1                         |                        |                                          |                      | =                 | français (France) • | - 💧 DNPTest        | Villepint | e (Store Mana | iger) 🕶    |
| 🍘 Tableau de bord           | Banı                      | nières                 |                                          |                      |                   |                     |                    |           |               |            |
| 嶜 Liste des clients         | Ajout                     | er une nouvelle banniè | ère                                      |                      |                   |                     |                    |           |               |            |
| 🐱 Commandes                 | Affich                    | er 10 v entrées        |                                          |                      |                   |                     | Rechercher :       |           |               |            |
| D Paiement                  | 11                        |                        | It                                       | 1 Image              | 11. 11            | It                  | 11                 | It        |               | 1          |
| Lall_Statistiques           |                           |                        |                                          | paysage              | Affichage         | Affichage           |                    |           |               |            |
| ADMIN                       |                           | Image carrée           | Image paysage pour version<br>ordinateur | version<br>téléphone | sur<br>ordinateur | sur<br>téléphone    | A une<br>réduction |           |               |            |
| Packs                       |                           | 1000                   |                                          | 2                    | Oui               | Oui                 | Non                |           | Supprimer     | •          |
| ♀ Bannières                 |                           | 100 BB                 |                                          |                      |                   |                     |                    |           |               | 18         |
| 🛷 Coupons                   |                           |                        | the P                                    |                      |                   |                     |                    |           |               | 112        |
| Comptes clients             |                           | TO BA                  |                                          |                      | Oui               | Oui                 | Non                |           | 🛱 Supprimer   |            |
| 🗮 Détails produit           |                           | 10 B                   |                                          |                      |                   |                     |                    |           |               |            |
| 器 QR code de la borne       |                           |                        | MACHER >                                 | 2                    |                   |                     |                    |           |               |            |
| O Desemblers                |                           |                        |                                          | Ser DE               | Oui               | Oui                 | Non                |           | Supprimer 8   | Ŧ          |

15. Vous pouvez modifier une bannière à tout moment en cliquant sur « Modifier ».

| Sannières   my-Fotoflex | × +                               |                                                                 |                                                            |                                                |                                            |                                                    | -            | 0       | × |
|-------------------------|-----------------------------------|-----------------------------------------------------------------|------------------------------------------------------------|------------------------------------------------|--------------------------------------------|----------------------------------------------------|--------------|---------|---|
| ← → C 25 backoffice.m   | ny-fotoflex.com                   | /banners.aspx                                                   |                                                            |                                                |                                            | *                                                  | Ď∣ □         | -       | : |
| Potoflex                | =                                 |                                                                 |                                                            |                                                |                                            | 🃁 français (France) 👻 🛔 DNPTestVillepi             | nte (Store M | anager) | - |
| 🍘 Tableau de bord       | Bannièr                           | es                                                              |                                                            |                                                |                                            |                                                    |              |         |   |
| 🖀 Liste des clients     | Ajouter un                        | e nouvelle banni                                                | ère                                                        |                                                |                                            |                                                    |              |         |   |
| 🛛 Commandes             | Afficher                          | 0 v entrées                                                     |                                                            |                                                |                                            | Rechercher :                                       |              |         | 1 |
| D Paiement              | 11                                | 11                                                              | 11                                                         | 11                                             | 11                                         | 11                                                 | 11           |         |   |
| Lall Statistiques       |                                   |                                                                 | Ordre<br>d'apparition                                      |                                                |                                            |                                                    |              |         |   |
| ADMIN                   |                                   | ID<br>bannière                                                  | de la<br>bannière                                          | Nom                                            | Titre                                      | Description                                        | Prix         | Image   |   |
| Packs                   | Modifier                          | 21                                                              | 2                                                          | test bannière                                  | test bannière                              | imprimer vos photos facilement !                   |              | ^       |   |
| Sannières               |                                   |                                                                 |                                                            |                                                |                                            |                                                    |              |         |   |
| Coupons                 |                                   |                                                                 |                                                            |                                                |                                            |                                                    |              |         |   |
| Comptes clients         | Modifier                          | 18                                                              | 0                                                          | Finaltes                                       | My-fotoflex                                | Imprimez vos plus beaux moments en quelques clics! |              |         |   |
| 🗮 Détails produit       |                                   |                                                                 |                                                            |                                                |                                            |                                                    |              |         |   |
| 器 QR code de la borne   | Modifier                          | 6                                                               | 4                                                          | Test                                           | Title Test                                 | Description banner test                            |              | J       |   |
|                         | Bannièr<br>Ajouter un<br>Afficher | es<br>nouvelle banni<br>o entrées<br>11<br>bannière<br>21<br>18 | ere<br>Ordre d'apparition<br>de la baanière<br>2<br>0<br>4 | Lî<br>Nom<br>test bannière<br>Finaltes<br>Test | Titre test bannière My-fotoflex Title Test | Rechercher:                                        | 17<br>Prix   | Image   |   |

16. Vous pouvez rechercher des informations sur vos bannières dans le champ « Rechercher ».

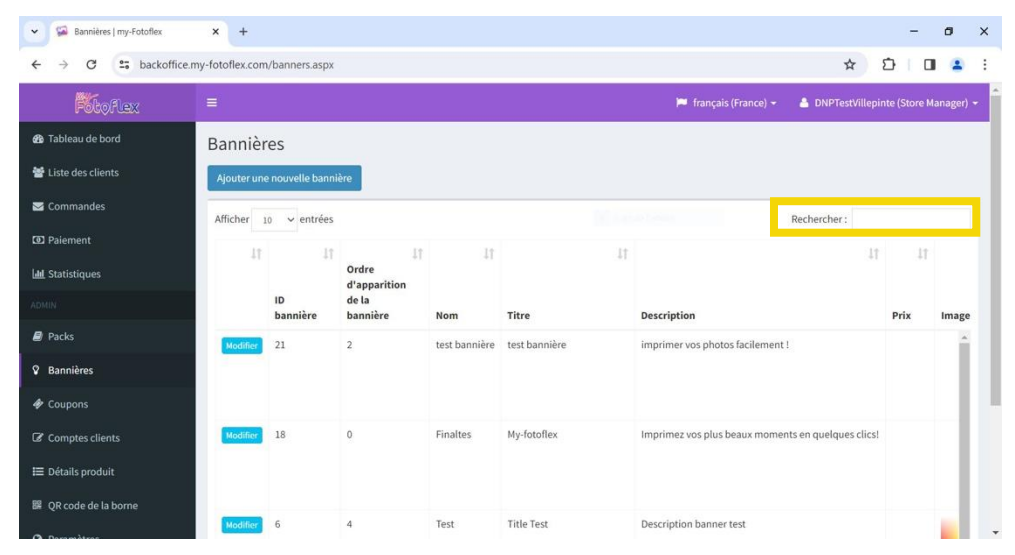

<u>REMARQUE</u> : Une bannière est disponible par défaut (non visible depuis Back-Office). Une fois que vous avez configuré une nouvelle bannière, la bannière par défaut sera visible dans l'onglet « Bannières ».

| <ul> <li>Coupons   my-Fotoflex</li> </ul>                             | × +                              |                                  |                    |                             |                                                                                          |                                                                                          |                                            |                                           |                                 | -                               |
|-----------------------------------------------------------------------|----------------------------------|----------------------------------|--------------------|-----------------------------|------------------------------------------------------------------------------------------|------------------------------------------------------------------------------------------|--------------------------------------------|-------------------------------------------|---------------------------------|---------------------------------|
| ← → C 25 backoft                                                      | ice.my-fotoflex.com/             | coupons                          | .aspx              |                             |                                                                                          |                                                                                          |                                            |                                           | ☆                               | ស 🖬                             |
| <b>Fi</b> toflex                                                      |                                  |                                  |                    |                             |                                                                                          |                                                                                          | 🎮 franc                                    | çaîs (France) <del>-</del>                | 🔒 DNPTestVille                  | epinte (Store Mar               |
| 🚳 Tableau de bord                                                     | Coupons                          | ;                                |                    |                             |                                                                                          |                                                                                          |                                            |                                           |                                 |                                 |
| 嶜 Liste des clients                                                   | Aiouter nous                     |                                  | ion.               |                             |                                                                                          |                                                                                          |                                            |                                           |                                 |                                 |
| Sommandes                                                             | Afficher                         | coo coo                          | -                  |                             |                                                                                          |                                                                                          |                                            |                                           | Decharshor -                    |                                 |
| Paiement                                                              | Ancher 10                        | v en                             | rees               |                             |                                                                                          |                                                                                          |                                            |                                           | Rechercher :                    |                                 |
| Lul Statistiques                                                      | 11                               | 11                               | 11                 | 11                          | 11                                                                                       | ĻŤ                                                                                       | 11                                         | 11                                        | Valeur                          | 1                               |
|                                                                       |                                  |                                  | ID                 | Nom                         | Date de début                                                                            | Jusqu'à                                                                                  | Service<br>concerné                        | Mode de<br>réduction                      | numérique<br>de la<br>réduction | Réduction<br>en %               |
|                                                                       |                                  |                                  | coupon             |                             |                                                                                          |                                                                                          |                                            |                                           |                                 |                                 |
| ADMIN                                                                 | Modifier                         | Codes                            | 19                 | TEST 2024                   | 04/01/2024 00:00:00                                                                      | 05/01/2024 23:59:59                                                                      | Product                                    | Percent                                   | 0,00                            | 20,00                           |
| ADMIN<br>Packs<br>P Bannières                                         | Modifier                         | Codes<br>Codes                   | 19<br>11           | TEST 2024<br>sophie         | 04/01/2024 00:00:00<br>04/12/2023 00:00:00                                               | 05/01/2024 23:59:59<br>31/12/2023 23:59:59                                               | Product<br>ProductType                     | Percent<br>Absolute                       | 0,00                            | 20,00                           |
| ACMUN  Packs  Bannières  Coupons                                      | Modifier<br>Modifier<br>Modifier | Codes<br>Codes<br>Codes          | 19<br>11<br>7      | TEST 2024<br>sophie<br>test | 04/01/2024 00:00:00<br>04/12/2023 00:00:00<br>07/11/2023 00:00:00                        | 05/01/2024 23:59:59<br>31/12/2023 23:59:59<br>07/11/2023 23:59:59                        | Product<br>ProductType<br>Product          | Percent<br>Absolute<br>Percent            | 0,00<br>1,00<br>0,00            | 20,00<br>0,00<br>20,00          |
| ADMIN<br>Packs<br>Packs<br>Bannières<br>Coupons<br>Cé Comptes clients | Modifier<br>Modifier<br>Modifier | Codes<br>Codes<br>Codes<br>Codes | 19<br>11<br>7<br>3 | TEST 2024<br>sophie<br>test | 04/01/2024 00:00:00<br>04/12/2023 00:00:00<br>07/11/2023 00:00:00<br>18/09/2023 00:00:00 | 05/01/2024 23:59:59<br>31/12/2023 23:59:59<br>07/11/2023 23:59:59<br>23/09/2023 23:59:59 | Product<br>ProductType<br>Product<br>Order | Percent<br>Absolute<br>Percent<br>Percent | 0,00<br>1,00<br>0,00<br>0,00    | 20,00<br>0,00<br>20,00<br>10,00 |

Dans l'onglet « Coupons », vous pouvez ajouter un nouveau coupon et accéder à tous les coupons/codes promotionnels existants.

Pour créer un nouveau coupon/code promotionnel, procédez comme suit :

1. Cliquez sur « Ajouter un nouveau coupon ».

| . → C 🔹 backoffice.r  | ny-fotoflex.com/co | oupons.aspx |         |                         |                     |                     |                            | ☆                  | Ð 🛛               |          |
|-----------------------|--------------------|-------------|---------|-------------------------|---------------------|---------------------|----------------------------|--------------------|-------------------|----------|
| <b>Fotoflex</b>       | =                  |             |         |                         |                     | 🎮 fran              | çais (France) <del>-</del> | 🛔 DNPTestVille     | pinte (Store Mar  | nager)   |
| 😰 Tableau de bord     | Coupons            |             | _       |                         |                     |                     |                            |                    |                   |          |
| 🕈 Liste des clients   | Ajouter nouvea     | au coupon   |         |                         |                     |                     |                            |                    |                   |          |
| 🛥 Commandes           | Afficher 10        | ✓ entrées   |         |                         |                     |                     |                            | Rechercher :       |                   |          |
| 🖸 Paiement            | 17                 | It.         | It      | 11 11                   | IT                  | 17                  | 11                         | 11                 |                   |          |
| <u>세</u> Statistiques | *1.                |             | 91      | *1 *1                   |                     |                     | +1                         | Valeur             | *1                |          |
|                       |                    | ID<br>cou   | pon Nom | Date de début           | Jusqu'à             | Service<br>concerné | Mode de<br>réduction       | de la<br>réduction | Réduction<br>en % | Mc<br>mi |
| 🕑 Packs               | Modifier           | Codes 19    | TEST    | 024 04/01/2024 00:00:00 | 05/01/2024 23:59:59 | Product             | Percent                    | 0,00               | 20,00             | 1,0      |
| 8 Bannières           | Modifier           | Codes 11    | sophie  | 04/12/2023 00:00:00     | 31/12/2023 23:59:59 | ProductType         | Absolute                   | 1,00               | 0,00              | 1,0      |
| Coupons               | Modifier           | Codes 7     | test    | 07/11/2023 00:00:00     | 07/11/2023 23:59:59 | Product             | Percent                    | 0,00               | 20,00             | 1,0      |
| Comptes clients       | Modifier           | Codes 3     |         | 18/09/2023 00:00:00     | 23/09/2023 23:59:59 | Order               | Percent                    | 0,00               | 10,00             | 1,0      |
|                       |                    | 2           | TEET    | 12/09/2022 00:00:00     | 15/09/2023 23:59:59 | Order               | Percent                    | 0.00               | 50.00             | 1.0      |

- 2. « Nom » : saisissez un nom pour identifier ce coupon dans Back-Office.
  - Ce nom ne correspond pas au code de la remise.

| Nouveau coupon   my-Fotoflex | × +                               |
|------------------------------|-----------------------------------|
| ← → C 😁 backoffice.m         | ny-fotoflex.com/Coupon.aspx       |
| Filoflex                     |                                   |
| 🍘 Tableau de bord            | Nouveau coupon                    |
| 📽 Liste des clients          | Nom                               |
| 🖂 Commandes                  |                                   |
| D Paiement                   | Date de début (année-mois-jour)   |
| Lad Statistiques             | Jusqu'à la date (année-mois-jour) |
| ADMIN                        |                                   |
| Packs                        | Service concerné                  |
| Bannières                    | - ~                               |
| 🛷 Coupons                    | Montant minimum                   |
| Comptes clients              | fleedline àtres les slieste 🖸     |
| 🗮 Détails produit            | s applique a tous les clients G   |
| 器 QR code de la borne        | Sauvegarder                       |

3. « Date de début et « Jusqu'à la date » : saisissez ces 2 dates pour appliquer une période de validité à votre coupon/code promotionnel.

| Nouveau coupon   my-Fotoflex | × +                               |
|------------------------------|-----------------------------------|
| ← → C 😅 backoffice.n         | ny-fotoflex.com/Coupon.aspx       |
| Fotoflex                     |                                   |
| 🚳 Tableau de bord            | Nouveau coupon                    |
| 嶜 Liste des clients          | Nom                               |
| ✓ Commandes                  |                                   |
| Paiement                     | Date de début (année-mois-jour)   |
| 🔟 Statistiques               |                                   |
| ADMIN                        | Jusqu'a la date (annee-mois-jour) |
| Packs                        | Service concerné                  |
| Sannières                    | . v                               |
| 🛷 Coupons                    | Montant minimum                   |
| Comptes clients              |                                   |
| 🗮 Détails produit            | S'applique à tous les clients 🗌   |
| 躍 QR code de la borne        | Sauvegarder                       |
| O Daramètras                 |                                   |

4. « Service concerné » : saisissez le service concerné par votre coupon/promotion :

| 🗸 🔛 Nouveau coupon   my-Foto                                                                                                    | flex × +                          | - 0 X                                                       |
|----------------------------------------------------------------------------------------------------|-----------------------------------|-------------------------------------------------------------|
| ← → C == backoff                                                                                                    | ce.my-fotoflex.com/Coupon.aspx    | x 2 日 😩 :                                                   |
| Filoflex                                                                                                    | =                                 | 🃁 français (France) 👻 🔺 DNPTestVillepinte (Store Manager) 🔸 |
| 🍘 Tableau de bord                                                                                                    | Nouveau coupon                    |                                                             |
| 🖀 Liste des clients                                                                                                    | Nom                               |                                                             |
| 🖂 Commandes                                                                                                    |                                   | Service concerné                                            |
| 3 Paiement                                                                                                    | Date de début (année-mois-jour)   |                                                             |
| 📶 Statistiques                                                                                                    |                                   | - · · ·                                                     |
| ADMIN                                                                                                    | Jusqu'à la date (année-mois-jour) |                                                             |
| Packs                                                                                                    | Service concerné                  | Expédition                                                  |
| Bannières     Bannières     Bannière | - V                               | Commande                                                    |
| <ul> <li>Coupons</li> </ul>                                                                                                    | Montant minimum                   | Type de produit                                             |
| Comptes clients                                                                                                    |                                   |                                                             |
| E Détaile produit                                                                                                    | S'applique à tous les clients 🗆   |                                                             |
| BR QR code de la borne                                                                                                    | Sauvegarder                       |                                                             |
| O Demailtere                                                                                                    |                                   | •                                                           |

- « Expédition » : si vous sélectionnez ce mode, veuillez choisir un mode de remise (gratuit, pourcentage ou nombre).
- « Commande » : si vous sélectionnez ce mode, veuillez choisir un mode de remise (pourcentage ou nombre).
- « Produit » : si vous sélectionnez ce mode, veuillez choisir un mode de remise (pourcentage ou nombre) et au moins un produit auquel appliquer la remise. Par exemple : vous pouvez créer 10 % de remise sur les tirages 10x15 cm.
- « Type de produit » : si vous sélectionnez ce mode, veuillez choisir un mode de remise (pourcentage ou nombre) et au moins une catégorie de produits à laquelle appliquer la remise. Par exemple : vous pouvez créer 5 € de remise sur les tirages panoramiques.
- 5. « Montant minimum » : saisissez un montant minimum que vos clients devront dépasser pour pouvoir utiliser le coupon/code promotionnel. Par exemple : si vous définissez un montant minimum de 5 €, vos clients ne pourront utiliser le coupon/la remise que sur des achats d'une valeur d'au moins 5 €, selon le produit concerné.

| Nouveau coupon   my-Fotoflex | × +                               |                       |
|------------------------------|-----------------------------------|-----------------------|
| → C 😅 backoffice.my-         | fotoflex.com/Coupon.aspx          |                       |
| Potoflex I                   | ≡                                 | 🏴 français (France) 👻 |
| eau de bord                  | Nouveau coupon                    |                       |
| iste des clients             | Nom                               |                       |
| nandes                       |                                   |                       |
| ement                        | Date de début (année-mois-jour)   |                       |
| tistiques                    |                                   |                       |
| insulacs.                    | Jusqu'à la date (année-mois-jour) |                       |
|                              |                                   |                       |
| s                            | Service concerné                  |                       |
| eres                         | - ~                               |                       |
| ons                          | Montant minimum                   |                       |
| nptes clients                |                                   |                       |
| ails produit                 | S'applique à tous les clients 🗌   |                       |
| code de la borne             | Sauvegarder                       |                       |
| R code de la borne           |                                   |                       |

6. Cochez la case « S'applique à tous les clients » si vous souhaitez générer un code utilisable par tous les clients. Si vous ne cochez pas cette case, le système génèrera plusieurs codes utilisables une seule fois par un seul client.

Si vous cochez la case « S'applique à tous les clients », vous devrez indiquer un nombre maximum d'utilisations dans la cellule « Quantité totale max » ou laisser le champ libre si la quantité est illimitée. Vous devrez également renseigner la cellule « Quantité max de commande par client » ou laisser le champ libre s'il n'y pas pas de limite d'utilisation par client.

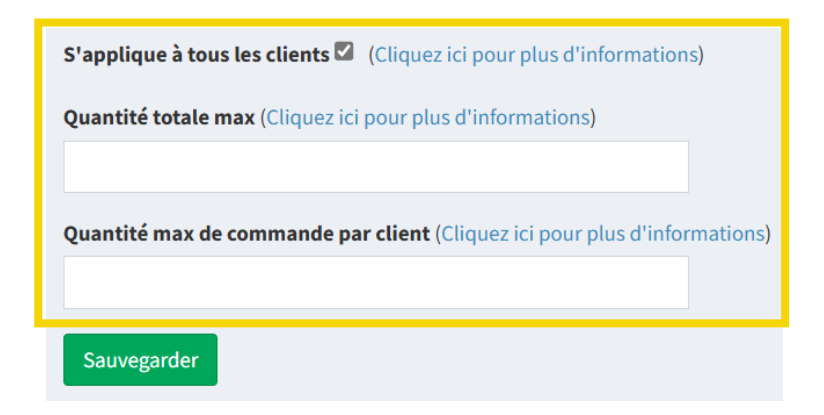

7. Une fois que tous les champs sont renseignés, cliquez sur « Sauvegarder ».

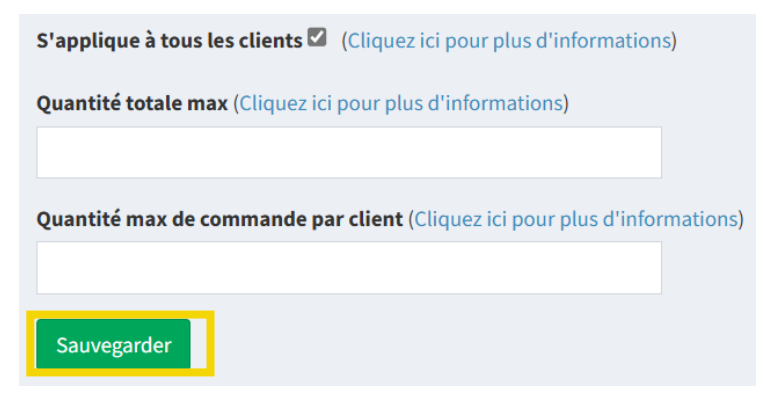

8. Retournez dans le tableau principal du menu des coupons : une nouvelle ligne correspondant au coupon configuré est apparue.

| Coupons   my-Fotoflex | × +             |           |              |           |                     |                     |                     |                            |                     | - 1               | 8        |
|-----------------------|-----------------|-----------|--------------|-----------|---------------------|---------------------|---------------------|----------------------------|---------------------|-------------------|----------|
| → C 😅 backoffice.n    | ny-fotoflex.com | coupons/  | aspx         |           |                     |                     |                     |                            | ☆                   | D I D             |          |
| <b>Fi</b> toflex      | =               |           |              |           |                     |                     | 🏲 fran              | ;ais (France) <del>-</del> | 🛔 DNPTestVille      | pinte (Store Man  | ager) ·  |
| Tableau de bord       | Coupon          | s         |              |           |                     |                     |                     |                            |                     |                   |          |
| Liste des clients     | Ajouter nou     | veau cou  | noc          |           |                     |                     |                     |                            |                     |                   |          |
| Commandes             | Afficher 10     | ) v en    | trées        |           |                     |                     |                     |                            | Rechercher :        |                   |          |
| 3 Paiement            | 11              | 11        | 11           | 11        | 11                  | 11                  | 11                  | 11                         | 11                  | 11                |          |
| L Statistiques        |                 |           |              |           |                     |                     |                     |                            | Valeur<br>numérique |                   |          |
| MIN                   |                 |           | ID<br>coupon | Nom       | Date de début       | Jusqu'à             | Service<br>concerné | Mode de<br>réduction       | de la<br>réduction  | Réduction<br>en % | Mc<br>mi |
| Packs                 | Modifier        | Codes     | 19           | TEST 2024 | 04/01/2024 00:00:00 | 05/01/2024 23:59:59 | Product             | Percent                    | 0,00                | 20,00             | 1,0      |
| Bannières             | Modifier        | Codes     | 11           | sophie    | 04/12/2023 00:00:00 | 31/12/2023 23:59:59 | ProductType         | Absolute                   | 1,00                | 0,00              | 1,0      |
| Coupons               | Modifier        | Codes     | 7            | test      | 07/11/2023 00:00:00 | 07/11/2023 23:59:59 | Product             | Percent                    | 0,00                | 20,00             | 1,0      |
| Comptes clients       | Modifier        | Codes     | 3            |           | 18/09/2023 00:00:00 | 23/09/2023 23:59:59 | Order               | Percent                    | 0,00                | 10,00             | 1,0      |
| Détails produit       | Modifier        | Codes     | 2            | TEST 2    | 13/09/2023 00:00:00 | 15/09/2023 23:59:59 | Order               | Percent                    | 0,00                | 50,00             | 1,0      |
| QR code de la borne   | Affichage de    | 1 à 5 sur | 5 entrées    |           |                     |                     |                     |                            | Précéden            | te 1 Suiva        | •<br>nte |

9. Vous pouvez seulement modifier ce coupon avant de générer le code. Pour cela, cliquez sur « Modifier ».

| ✓ Sa Coupons   my-Fotoflex | × +                 |               |           |                     |                     |                     |                            |                     | -                 | 0             |
|----------------------------|---------------------|---------------|-----------|---------------------|---------------------|---------------------|----------------------------|---------------------|-------------------|---------------|
| ← → C to backoffice.       | my-fotoflex.com/cou | pons.aspx     |           |                     |                     |                     |                            | ☆                   | <u>۵</u>          |               |
| Ktoflex                    | =                   |               |           |                     |                     | 🏴 fran              | çais (France) <del>-</del> | 🛔 DNPTestVill       | epinte (Store Ma  | mager) •      |
| 🍘 Tableau de bord          | Coupons             |               |           |                     |                     |                     |                            |                     |                   |               |
| 📽 Liste des clients        | Ajouter nouveau     | coupon        |           |                     |                     |                     |                            |                     |                   |               |
| Signal Commandes           | Afficher 10         | entrées       |           |                     |                     |                     |                            | Rechercher :        |                   |               |
| Paiement                   | It                  | 11 11         | 11        | 11                  | 11                  | It                  | 11                         | 11                  |                   | )<br>(†       |
| Lall Statistiques          |                     |               |           |                     |                     |                     |                            | Valeur<br>numérique |                   |               |
|                            |                     | ID<br>coupon  | Nom       | Date de début       | Jusqu'à             | Service<br>concerné | Mode de<br>réduction       | de la<br>réduction  | Réduction<br>en % | Mc<br>mi      |
| acks 🧧                     | Modifier            | des 19        | TEST 2024 | 04/01/2024 00:00:00 | 05/01/2024 23:59:59 | Product             | Percent                    | 0,00                | 20,00             | 1,0           |
| ♀ Bannières                | Modifier Co         | des 11        | sophie    | 04/12/2023 00:00:00 | 31/12/2023 23:59:59 | ProductType         | Absolute                   | 1,00                | 0,00              | 1,0           |
| 🛷 Coupons                  | Modifier Co         | des 7         | test      | 07/11/2023 00:00:00 | 07/11/2023 23:59:59 | Product             | Percent                    | 0,00                | 20,00             | 1,0           |
| C Comptes clients          | Modifier            | des 3         |           | 18/09/2023 00:00:00 | 23/09/2023 23:59:59 | Order               | Percent                    | 0,00                | 10,00             | 1,0           |
| 🗮 Détails produit          | Modifier Co         | des 2         | TEST 2    | 13/09/2023 00:00:00 | 15/09/2023 23:59:59 | Order               | Percent                    | 0,00                | 50,00             | 1,0           |
| 歸 QR code de la borne      | Affichage de 1 à 5  | sur 5 entrées |           |                     |                     |                     |                            | Précéder            | ite 1 Suiv        | <i>v</i> ante |

- 10.Si vous êtes satisfait(e) du coupon généré, **vous pouvez maintenant générer le code du coupon.**
- 11.Cliquez sur « codes » :

| Coupons   my-Fotoflex | × +              |           |              |           |                     |                     |                     |                      |                     | -                 | ٥          |
|-----------------------|------------------|-----------|--------------|-----------|---------------------|---------------------|---------------------|----------------------|---------------------|-------------------|------------|
| ← → C S backoffice    | .my-fotoflex.com | /coupons  | s.aspx       |           |                     |                     |                     |                      | \$                  | <u>ت</u> ا        |            |
| Roflex                | =                |           |              |           |                     |                     | 🏴 fran              | çais (France) 👻      | 🛔 DNPTestVille      | epinte (Store Ma  | inager)    |
| 🚯 Tableau de bord     | Coupon           | s         |              |           |                     |                     |                     |                      |                     |                   |            |
| 🕈 Liste des clients   | Ajouter nou      | veau cou  | pon          |           |                     |                     |                     |                      |                     |                   |            |
| Z Commandes           | Afficher 1       | o ven     | trées        |           |                     |                     |                     |                      | Rechercher :        |                   |            |
| D Paiement            | lt               | It        | 11           | 11        | It                  | 11                  | 11                  | 11                   | .11                 |                   |            |
| M Statistiques        |                  |           |              |           |                     |                     |                     |                      | Valeur<br>numérique |                   |            |
|                       |                  |           | ID<br>coupon | Nom       | Date de début       | Jusqu'à             | Service<br>concerné | Mode de<br>réduction | de la<br>réduction  | Réduction<br>en % | Mc<br>mi   |
| Packs                 | Modifier         | Codes     | 19           | TEST 2024 | 04/01/2024 00:00:00 | 05/01/2024 23:59:59 | Product             | Percent              | 0,00                | 20,00             | 1,0        |
| Bannières             | Modifier         | Codes     | 11           | sophie    | 04/12/2023 00:00:00 | 31/12/2023 23:59:59 | ProductType         | Absolute             | 1,00                | 0,00              | 1,0        |
| Coupons               | Modifier         | Codes     | 7            | test      | 07/11/2023 00:00:00 | 07/11/2023 23:59:59 | Product             | Percent              | 0,00                | 20,00             | 1,0        |
| Comptes clients       | Modifier         | Codes     | 3            |           | 18/09/2023 00:00:00 | 23/09/2023 23:59:59 | Order               | Percent              | 0,00                | 10,00             | 1,0        |
| E Détails produit     | Modifier         | Codes     | 2            | TEST 2    | 13/09/2023 00:00:00 | 15/09/2023 23:59:59 | Order               | Percent              | 0,00                | 50,00             | 1,0        |
| QR code de la borne   | Affichage de     | 1 à 5 sur | 5 entrées    |           |                     |                     |                     |                      | Précéden            | nte 1 Suiv        | •<br>vante |
|                       |                  |           |              |           |                     |                     |                     |                      |                     |                   |            |

Si vous avez généré un code applicable à tous les clients (**en cochant** la case lors de la création du coupon), vous devrez renseigner le code à appliquer (par exemple : TIRAGES10) et cliquer sur « Générer le code ».

Si vous ne renseignez pas le champ, le système génèrera automatiquement un code de remise alphanumérique (ex. A7HEH9W3) après avoir cliqué sur « Générer le code »

Le coupon est généré si le code est renseigné manuellement.

| <b>File</b>         | =                                                                                                    | 🏴 français 🗸 | 💄 DNPTestVillepinte (Responsable Magasin) 👻 |
|---------------------|----------------------------------------------------------------------------------------------------|--------------|---------------------------------------------|
| 🚳 Tableau de bord   | CouponCodes                                                                                                    |              |                                             |
| 🖶 Liste des clients | IMPORTANT ! Une fois que vous avez généré les codes de coupon, vous ne pourrez plus modifier les données du coupon. |              |                                             |
| Scommandes          | Nombre de redes                                                                                                    |              |                                             |
| D Paiement          |                                                                                                    |              |                                             |
| Lall Statistiques   | Générer les codes                                                                                                   |              |                                             |
| ADMIN               |                                                                                                    |              |                                             |
| Packs               |                                                                                                    |              |                                             |
| Bannières           |                                                                                                    |              |                                             |
| Coupons             |                                                                                                    |              |                                             |
| Comptes clients     |                                                                                                    |              |                                             |
| 📰 Détails produit   |                                                                                                    |              |                                             |
| I QR code           |                                                                                                    |              |                                             |

 Si vous n'avez pas généré de code applicable à tous les clients (en ne cochant pas la case lors de la création du coupon), vous devrez définir le nombre de codes que le système doit créer pour vous, puis cliquer sur « Générer les codes ». Dans cette configuration, vous ne serez pas capable de définir le nom du code à appliquer.

| Rioflex             |                               |                         |                                                | -                  | français +  | DNPTestVillepinte (Responsable Ma | igasin) 🗸 |
|---------------------|-------------------------------|-------------------------|------------------------------------------------|--------------------|-------------|-----------------------------------|-----------|
| 🏟 Tableau de bord   | CouponCodes                   |                         |                                                |                    |             |                                   |           |
| 🚰 Liste des clients | IMPORTANT ! Une fois que vou: | s avez généré les codes | de coupon, vous ne pourrez plus modifier les d | lonnées du coupon. |             |                                   |           |
| 🔄 Commandes         | Nombre de codes               |                         |                                                |                    |             |                                   |           |
|                     |                               |                         |                                                |                    |             |                                   |           |
| 📕 Statistiques      | Générer les codes             |                         |                                                |                    |             |                                   |           |
|                     | Télécharmer les codes         |                         |                                                |                    |             |                                   |           |
| Packs               | Telechanger tes codes         |                         |                                                |                    |             |                                   |           |
|                     | Afficher 10 ~ entrées         |                         |                                                |                    |             | Rechercher :                      |           |
|                     | 11                            | OID J1                  | Créé le J1                                     | Code 11            | Nombre d'ut | ilisations                        | Δţ        |
|                     | Utilisations                  | 117                     | 31/03/2025 17:39:58                            | KRQKAXCP           | 0           |                                   |           |
| Comptes clients     | Utilisations                  | 116                     | 31/03/2025 17:39:58                            | 82163Y7P           | 0           |                                   |           |
| I Détails produit   | Utilisations                  | 115                     | 31/03/2025 17:39:58                            | DN2YBUG6           | 0           |                                   |           |
| III QR code         | Utilisations                  | 114                     | 31/03/2025 17:39:58                            | 1YVJ3VA5           | 0           |                                   |           |

 Vous pouvez également télécharger tous les codes générés en cliquant sur « Télécharger les codes ».

| Reoflex             | =                                                                                                    |       |                     |    | ,        | 🕷 français 🗸 | 🍐 DNPTestVillepinte (Responsable M | lagasin) 👻 |  |
|---------------------|----------------------------------------------------------------------------------------------------|-------|---------------------|----|----------|--------------|------------------------------------|------------|--|
| 鍲 Tableau de bord   | CouponCodes                                                                                                    |       |                     |    |          |              |                                    |            |  |
| 矕 Liste des clients | clients IMPORTANT 1 Une fois que vous avez généré les codes de coupon, vous ne pourrez plus modifier les données du coupon. |       |                     |    |          |              |                                    |            |  |
| S Commandes         | Nombre de codes                                                                                                    |       |                     |    |          |              |                                    |            |  |
|                     |                                                                                                    |       |                     |    |          |              |                                    |            |  |
| 📕 Statistiques      | Générer les codes                                                                                                    |       |                     |    |          |              |                                    |            |  |
|                     | Télécharmas las cordes                                                                                                    |       |                     |    |          |              |                                    |            |  |
| Packs               | Telechanger tes codes                                                                                                    |       |                     |    |          |              |                                    |            |  |
|                     | Afficher 10 ~ entrées                                                                                                    |       |                     |    |          |              | Rechercher :                       |            |  |
| 🛷 Coupons           | ļt.                                                                                                    | OID 1 | Créé le             | 11 | Code 11  | Nombre d'u   | tilisations                        | 11         |  |
| Compter eliente     | Utilisations                                                                                                    | 117   | 31/03/2025 17:39:58 |    | KRQKAXCP | 0            |                                    |            |  |
| us comptes cients   | Utilisations                                                                                                    | 116   | 31/03/2025 17:39:58 |    | 82163Y7P | 0            |                                    |            |  |
| I Détails produit   | Utilisations                                                                                                    | 115   | 31/03/2025 17:39:58 |    | DN2YBUG6 | 0            |                                    |            |  |
| III QR code         | Utilisations                                                                                                    | 114   | 31/03/2025 17:39:58 |    | 1YVJ3VA5 | 0            |                                    |            |  |

• Vous pouvez aussi voir combien de fois vos clients ont utilisé vos codes en cliquant sur « Usages » (Utilisations).

### **Comptes clients**

| Reflex              | =                                                           | 🏴 français 🗸 | 📥 DNPTestVillepinte (Responsable Magasin) 👻 |
|---------------------|-------------------------------------------------------------|--------------|---------------------------------------------|
| 鍲 Tableau de bord   | Personnalisation du formulaire de création de compte client |              |                                             |
| 🖉 Liste des clients | Nom d'utilisateur                                           |              |                                             |
| Section Commandes   | Visible pour l'utilisateur 🖾                                |              |                                             |
|                     | Obligatoire our<br>l'utilisateur 🛛                          |              |                                             |
| Lal Statistiques    | Visible pour l'invité  Obligatoire pour l'invité            |              |                                             |
|                     |                                                             |              |                                             |
| Packs               | Mot de passe                                                |              |                                             |
| Bannières           | Visible pour l'utilisateur 🖗<br>Obligatoire our             |              |                                             |
| I Coupons           | l'utilisateur 🔤<br>Visible pour l'invité                    |              |                                             |
| C Comptes clients   | Obligatoire pour l'invité                                   |              |                                             |
| I≣ Détails produit  | Nom                                                         |              |                                             |
| BR QR code          | Visible pour l'utilisateur 🖾                                |              |                                             |
| Paramètres          | Obligatoire our<br>l'utilisateur                            |              |                                             |
| 📽 Employées magasin | Visible pour l'invité                                       |              |                                             |

Dans l'onglet « Comptes clients », vous pouvez personnaliser les champs visibles et obligatoires à renseigner par vos clients lors de la création de leur compte d'utilisateur ou d'invité.

Vous pouvez définir les champs suivants comme étant visibles/obligatoires :

- « Nom d'utilisateur »
- « Mot de passe »
- «Nom »
- « Prénom »
- « E-mail »
- «Numéro de téléphone »
- «Adresse», « Ville », « Pays »

| Personnalisation du formulaire de | <b>x</b> +                                                                                                    |   |   | - | 0 |  |
|-----------------------------------|----------------------------------------------------------------------------------------------------|---|---|---|---|--|
| > C 😁 backoffice.mg               | /-fotoflex.com/signupform.aspx                                                                                               | ☆ | Ċ |   |   |  |
|                                   | Champs additionel 1<br>Nom d'affichage<br>Description                                                                        |   |   |   |   |  |
|                                   | Options (Cliquez ici pour plus d'informations) Visible pour l'utilisateur Obligatoire our 'utilisateur Visible pour l'invité |   |   |   |   |  |
|                                   | Obligatoire pour l'invité  Champs additionel 2 Nom d'affichage                                                               |   |   |   |   |  |
|                                   | ANother test Description 12131                                                                                               |   |   |   |   |  |

Vous pouvez également ajouter des champs supplémentaires que vos clients devront renseigner en les indiquant dans les sections « Champ additionnels 1 », « Champ additionnels 2) et « Champ additionnels 3 » . Pour cela, définissez ce qui suit :

- « Nom d'affichage » : il s'agit du nom du champ qui apparaîtra sur votre boutique en ligne.
- « Description » : informations supplémentaires à indiquer.

« Options » : si vous ne voulez pas que vos clients renseignent le champ librement, vous pouvez ajouter des choix de réponse pré-configurés. Vous pouvez proposer une liste de choix en créant les réponses dans ce champ « Options ». Exemple : « Nom affiché » : « Civilité" et « Options » : «M. » ; «Mme».

| Champs additionel 1                                                |                                                             |                   |
|--------------------------------------------------------------------|-------------------------------------------------------------|-------------------|
| Nom d'affichage                                                    |                                                             |                   |
| Civilité                                                           | Boutique                                                    | <u>en ligne :</u> |
| Description                                                        | 👻 🖗 my-fotofex X +                                          | - ø ×             |
| Description                                                        | ← → C 📮 eshop.my-fotoflex.com/index.html?DNPTestVillepinte# | 약 ☆ 한 I 대 😩 🗄     |
|                                                                    | Merci de remplir les informations du compte.                | tification        |
| <b>Options</b> (Cliquez ici pour plus d'informations)              | Confirmation du mot de passe. (8-20)                        |                   |
| M. × Mme. ×                                                        | *Nom                                                        |                   |
| Visible pour l'utilisateur 🗹<br>Obligatoire our<br>l'utilisateur 🗹 | * Prénom  * e-moil  * numéro de téléphone                   |                   |
| Visible pour l'invité 🗹<br>Obligatoire pour l'invité 🗹             | Informations supplémentaires<br>* Civilité                  |                   |
|                                                                    | Tirages (annuler) (suivant)                                 | Listo do Prix     |

<u>REMARQUE</u> : Tous les champs grisés doivent être renseignés par le client final lors de la création de son compte.

## Détails des produits

Back-Office :

| 👻 🗭 Détails produit   my-Fotoflex | × +                                                                 |              | - o ×                                   |
|-----------------------------------|---------------------------------------------------------------------|--------------|-----------------------------------------|
| ← → C 😁 backoffice.r              | ny-fotoflex.com/productsdetail.aspx                                 |              | לא בי ב                                 |
| Fitoflex                          | =                                                                   | 🏴 français 🕶 | 🔺 DNPTestVillepinte (Store Manager) 👻 📋 |
| 🍘 Tableau de bord                 | Détails produit                                                     |              |                                         |
| 誉 Liste des clients               | Les produits surlignés ont été utilisés comme produits de référence |              |                                         |
| 🖂 Commandes                       | ✓ ♂ Tirages                                                         |              |                                         |
| D Paiement                        | ✓ ☞ Impression rapide                                               |              |                                         |
| Lau Statistiques                  | ♂ 5x15                                                              |              |                                         |
| ADMIN                             | ☑ 9x13                                                              |              |                                         |
|                                   | ☑ 10x10                                                             |              |                                         |
| Packs                             | ☑ 10x15                                                             |              |                                         |
| Sannières                         | ☑ 10x15_2IN                                                         |              |                                         |
| A                                 | ☑ 10x20                                                             |              |                                         |
| <ul> <li>Coupons</li> </ul>       | ☑ 11x15                                                             |              |                                         |
| Comptes clients                   | ☑ 13x13                                                             |              |                                         |
| 🖶 Détails produit                 | ☑ 13x18                                                             |              |                                         |
|                                   |                                                                     |              |                                         |
| R code de la borne                | ☑ 13x21                                                             |              |                                         |
| O Decemètres                      | ☑ 15x15                                                             |              | <b>•</b>                                |

Dans l'onglet « Détail Produit », vous pouvez personnaliser les produits en y ajoutant une description et/ou un visuel.

La liste des produits par défaut qui apparaît sans personnalisation de votre offre my-Fotoflex correspond à tous les produits que le DS Lab peut produire (même si l'imprimante ou le support concerné par le produit n'est pas connecté[e]).

Afin d'éviter de proposer des produits que votre magasin ne peut pas produire, nous vous conseillons de configurer votre offre de produits my-Fotoflex dans votre DS Lab, dans la configuration de my-Fotoflex, puis dans « Catégories ».

Dans les précédents chapitres, nous vous avons expliqué en détail comment configurer votre offre my-Fotoflex via le DS Lab. Si cela a déjà été fait, vous trouverez dans l'onglet « Détail Produit » du Back-Office tous les produits que vous avez configurés depuis votre DS Lab.

Pour personnaliser un produit, procédez comme suit :

- 1. Cliquez sur l'icône suivante « 🦉 ».
- 2. Pour illustrer les différents champs, un rendu par défaut est visible :

Modifier les détails du produit - 10x15

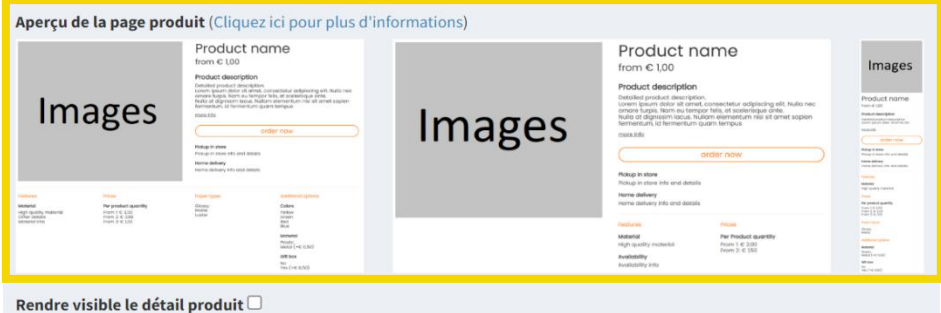

3. Si vous souhaitez afficher la description et l'image de votre boutique en ligne, cochez la case « Rendre visible le détail produit ».

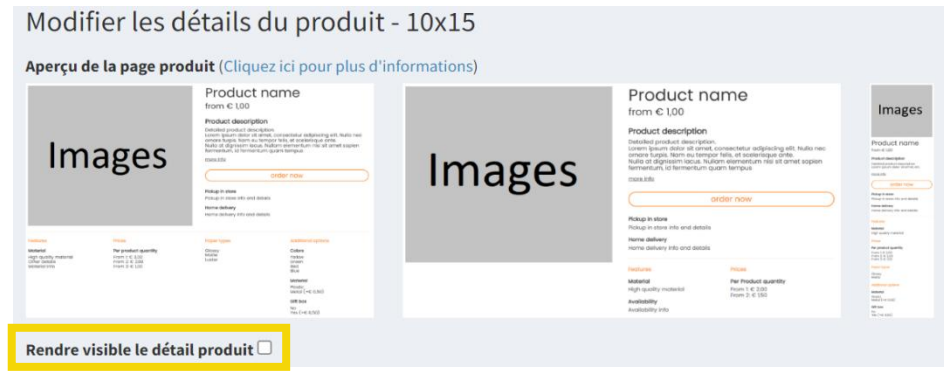

4. « Produit de référence » : si vous avez déjà personnalisé un produit, vous pourrez en réutiliser les textes et les images. Pour cela, sélectionnez le produit dans la liste déroulante.

| ~ |
|---|
|   |
|   |
|   |
|   |
|   |
|   |
|   |
|   |
|   |

5. « Description » : vous pouvez ajouter un texte descriptif associé à ce produit. Ce texte apparaîtra juste en-dessous du format du produit sur la page de celui-ci sur votre boutique en ligne my-Fotoflex.

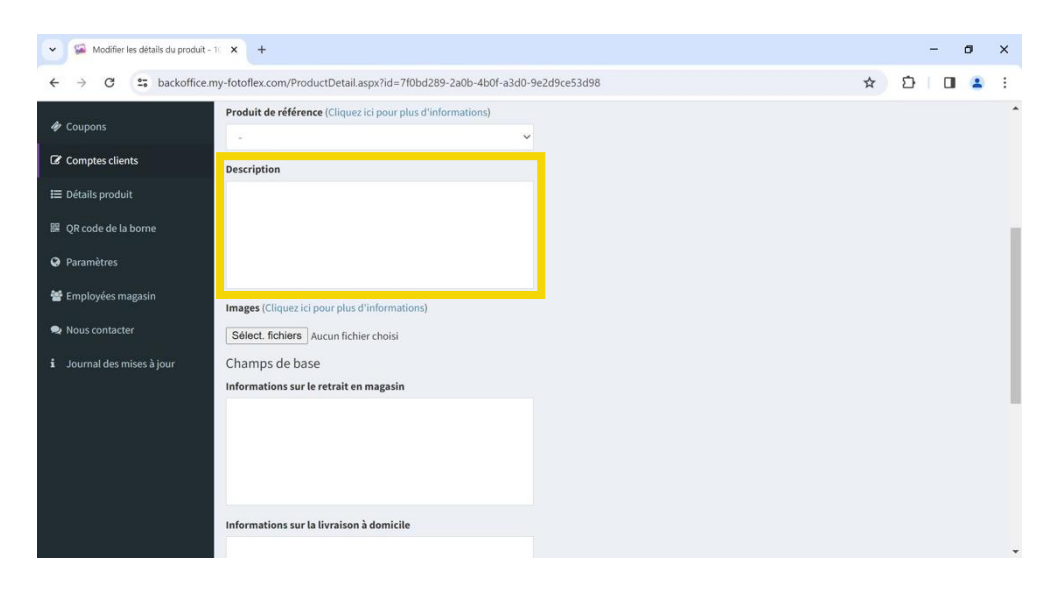

6. « Images » : choisissez l'image qui s'affichera pour illustrer le produit.

| Modifier les détails du produit - 1 | × +                                                                       |   |   | - | ٥ | × |
|-------------------------------------|---------------------------------------------------------------------------|---|---|---|---|---|
| ← → C S backoffice.m                | y-fotoflex.com/ProductDetail.aspx?id=7f0bd289-2a0b-4b0f-a3d0-9e2d9ce53d98 | ☆ | Ď |   |   | : |
| 🏘 Coupons                           | Produit de référence (Cliquez ici pour plus d'informations)               |   |   |   |   | ^ |
| Comptes clients                     | Description                                                               |   |   |   |   |   |
| 🗮 Détails produit                   |                                                                           |   |   |   |   |   |
| 器 QR code de la borne               |                                                                           |   |   |   |   | 1 |
| Paramètres                          |                                                                           |   |   |   |   |   |
| 📽 Employées magasin                 | Images (Cliquez ici pour plus d'informations)                             |   |   |   |   |   |
| 🗣 Nous contacter                    | Sélect. fichiers Aucun fichier choisi                                     |   |   |   |   |   |
| i Journal des mises à jour          | Champs de base<br>Informations sur le retrait en magasin                  |   |   |   |   |   |
|                                     | Informations sur la livraison à domicile                                  |   |   |   |   |   |

7. Dans la rubrique « Champs de base », vous pouvez renseigner des champs supplémentaires tels que « Informations sur le retrait en magasin », «Informations sur la livraison à domicile » et « Matériel », visibles en bas de la page du produit sur votre boutique en ligne my-Fotoflex. Par exemple : « Informations sur le retrait en magasin : de 9h00 à 17h00 » et «Informations de livraison à domicile : non disponible ».

| Same Modifier les détails du produit - 10 x     G Tinage Photo Classique 11.5×15.2 x     S Modéle lettre de refus d'une prop     x     + |   |   | - | ٥ | × |
|----------------------------------------------------------------------------------------------------|---|---|---|---|---|
| ← → C 🗊 backoffice.my-fotoflex.com/ProductDetail.aspx?id=7f0bd289-2a0b-4b0f-a3d0-9e2d9ce53d98                                            | ☆ | ₽ |   | • | : |
| i Journal des mises à jour Champs de base                                                                                                |   |   |   |   | - |
| Informations sur le retrait en magasin                                                                                                   |   |   |   |   |   |
|                                                                                                    |   |   |   |   |   |
|                                                                                                    |   |   |   |   |   |
|                                                                                                    |   |   |   |   |   |
|                                                                                                    |   |   |   |   |   |
|                                                                                                    |   |   |   |   |   |
| Informations sur la livraison à domicile                                                                                                 |   |   |   |   |   |
|                                                                                                    |   |   |   |   |   |
|                                                                                                    |   |   |   |   |   |
|                                                                                                    |   |   |   |   |   |
|                                                                                                    |   |   |   |   |   |
|                                                                                                    |   |   |   |   |   |
| Materiel                                                                                                    |   |   |   |   |   |
|                                                                                                    |   |   |   |   |   |
|                                                                                                    |   |   |   |   |   |
|                                                                                                    |   |   |   |   |   |
|                                                                                                    |   |   |   |   |   |
| Champs personnalisés                                                                                                    |   |   |   |   | - |

8. Si vous le souhaitez, vous pouvez ajouter des champs vous-même en cliquant sur « Ajouter un champ »(Champs personnalisés).

| Champs personnalisés |  |  |  |  |  |  |
|----------------------|--|--|--|--|--|--|
| Ajouter champs       |  |  |  |  |  |  |
|                      |  |  |  |  |  |  |
| Sauvegarder          |  |  |  |  |  |  |

- 9. Une fois que vous avez terminé, cliquez sur « Sauvegarder ».
- 10. Vous pouvez modifier les produits à tout moment en cliquant sur « 🧖 ».

### **Code QR du terminal**

Pour créer un code QR pour votre boutique en ligne my-Fotoflex, cliquez sur l'icône en haut

| à droite « 占 | 🚽 », puis su                                                                   | r « QR code ».                                                      |                       |             |             |          |         |     |
|--------------|--------------------------------------------------------------------------------|---------------------------------------------------------------------|-----------------------|-------------|-------------|----------|---------|-----|
|              | 🗸 🚱 Détails produit   my-Fotoflex                                              | x +                                                                 |                       |             |             | -        | ٥       | ×   |
|              | ← → C 😋 backoffice.                                                            | my-fotoflex.com/productsdetail.aspx                                 |                       | ☆           | Ð           |          | ٠       | :   |
|              | Potoflex                                                                       | =                                                                   | 🏴 français (France) 🔫 | 🔺 DNPTestVi | llepinte (S | Store Ma | anager) | •   |
|              | 🍘 Tableau de bord                                                              | Détails produit                                                     |                       |             |             |          |         |     |
|              | 警 Liste des clients                                                            | Les produits surlignés ont été utilisés comme produits de référence |                       |             |             |          |         |     |
|              | 🖂 Commandes                                                                    | ✓                                                                   |                       |             |             |          |         |     |
|              | D Paiement                                                                     | ✓                                                                   |                       |             |             |          |         |     |
|              | 📶 Statistiques                                                                 |                                                                     |                       |             |             |          |         |     |
|              | ADMIN                                                                          | ☑ 9x13                                                              |                       |             |             |          |         |     |
|              |                                                                                | ☑ 10x10                                                             |                       |             |             |          |         |     |
|              | Packs                                                                          | ☑ 10x15                                                             |                       |             |             |          |         |     |
|              | Sannières                                                                      | Ø 10x15_2IN                                                         |                       |             |             |          |         |     |
|              | 🛷 Coupons                                                                      | C 11x15                                                             |                       |             |             |          |         |     |
|              | Comptes clients                                                                | ☑ 13x13                                                             |                       |             |             |          |         |     |
|              | tte o facilia ana data                                                         | ☑ 13x18                                                             |                       |             |             |          |         |     |
|              | = Details produit                                                              | ☑ 13x20                                                             |                       |             |             |          |         |     |
|              | 躍 QR code de la borne                                                          | ☑ 13x21                                                             |                       |             |             |          |         |     |
|              | O Decemètres                                                                   | 🕼 15v15                                                             |                       |             |             |          |         | -   |
|              | 🗸 🔛 Détails produit   my-Fotoflex                                              | × +                                                                 |                       |             |             | -        | ٥       | ×   |
|              | $\leftrightarrow$ $\rightarrow$ $C$ $\stackrel{\bullet\bullet}{=}$ backoffice. | my-fotoflex.com/productsdetail.aspx                                 |                       | ☆           | Ð           |          | ٤       | :   |
|              | Potoflex                                                                       | =                                                                   | 🏴 français (France) 🕇 | 🔺 DNPTestVi | llepinte (S | Store Ma | anager) | - Î |
|              | 🍘 Tableau de bord                                                              | Détails produit                                                     |                       |             | QR coo      | de       |         |     |
|              | 嶜 Liste des clients                                                            | Les produits surlignés ont été utilisés comme produits de référence |                       |             | Modili      | ermoti   | de pass |     |
|              | 🔄 Commandes                                                                    | ✓ ☑ Tirages                                                         |                       |             | Décon       | nexion   |         |     |
|              | D Paiement                                                                     | ✓ ✓ ✓ Impression rapide                                             |                       |             |             |          |         |     |
|              | Lat Statistiques                                                               |                                                                     |                       |             |             |          |         |     |
|              | ADMIN                                                                          | ☑ 9x13                                                              |                       |             |             |          |         |     |
|              |                                                                                | ☑ 10x10                                                             |                       |             |             |          |         |     |
|              | Packs                                                                          | ☑ 10x15                                                             |                       |             |             |          |         |     |
|              | Sannières                                                                      | 10x15_2IN                                                           |                       |             |             |          |         |     |
|              | 🛷 Coupons                                                                      | 3 10x20 ✓ 11x15                                                     |                       |             |             |          |         |     |
|              | Comptes clients                                                                | ☑ 13x13                                                             |                       |             |             |          |         |     |
|              | te Dátaila ara duit                                                            | ☑ 13x18                                                             |                       |             |             |          |         |     |
|              |                                                                                | ☑ 13x20                                                             |                       |             |             |          |         |     |
|              | 器 QR code de la borne                                                          | ☑ 13x21                                                             |                       |             |             |          |         |     |
|              | O Daramàtras                                                                   | 🕼 15y15                                                             |                       |             |             |          |         | •   |

Ce code QR donnera à vos clients un accès direct à votre boutique en ligne, avec tous les produits pré-configurés. Le scénario de commande (paiement en ligne et/ou en magasin; livraison à domicile et/ou retrait en magasin) correspond à celui défini via le menu de configuration de votre DS Lab.

Dans l'onglet « QR code », vous pouvez générer les codes QR associés à un produit ou une catégorie de produits. Il ne sera pas possible de choisir le mode de paiement et d'expédition. Par défaut, vos clients devront payer et retirer leur commande en magasin.

| v Minprimer le QR code de la born | e x +                                                                                    |                       | - ø ×                                   |
|-----------------------------------|------------------------------------------------------------------------------------------|-----------------------|-----------------------------------------|
| ← → C 🔹 backoffice.               | ny-fotoflex.com/generatekioskprintqrcode.aspx                                            |                       | ☆ ⊉   0 ≗ :                             |
| Fotoflex                          | =                                                                                        | 🃁 français (France) 👻 | 🛔 DNPTestVillepinte (Store Manager) 👻 🛑 |
| 🍘 Tableau de bord                 | Imprimer le QR code de la borne                                                          |                       |                                         |
| 🖀 Liste des clients               | Par défaut, si rien n'est sélectionné, tous les produits seront affichés via le QR code. |                       |                                         |
| 🖂 Commandes                       | Sélectionner une catégorie ou un produit                                                 |                       |                                         |
|                                   | > Tirages                                                                                |                       |                                         |
| D Paiement                        | > Tirages Recto Verso                                                                    |                       |                                         |
| Lall Statistiques                 | > photo d'identité                                                                       |                       |                                         |
|                                   | > BioPassportPhotos                                                                      |                       |                                         |
| Packs                             | > Cadres                                                                                 |                       |                                         |
|                                   | > Tirages panoramiques                                                                   |                       |                                         |
| P Bannières                       | > Calendriers                                                                            |                       |                                         |
| Coupons                           | > Cartes de voeux                                                                        |                       |                                         |
| Glasses allocate                  | > Pêle-Mêle                                                                              |                       |                                         |
| Comptes clients                   | > PanoramicCollages                                                                      |                       |                                         |
| 🗮 Détails produit                 | > Album photos                                                                           |                       |                                         |
| 器 OR code de la borne             | > IDPhotoCards                                                                           |                       |                                         |
|                                   | > RetroPrints                                                                            |                       |                                         |

Si vous sélectionnez le mode « Borne d'impression » :

| Mode (Cliquez ici pour plus d'informations) |   |
|---------------------------------------------|---|
| Borne d'impression                          | ~ |

par défaut, tous les produits s'afficheront via le code QR.

Pour créer un code QR pour un produit ou une catégorie de produits, procédez comme suit :

1. Sélectionnez une catégorie de produits ou un seul produit dans la liste des formats (la catégorie ou le produit sélectionné[e] sera mis en surbrillance et en gris foncé).

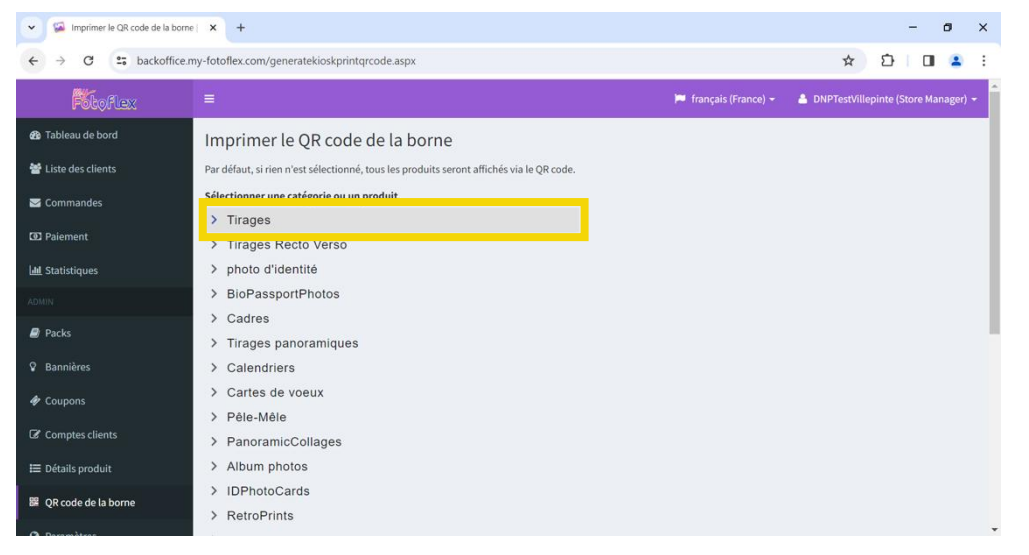

2. Dans le champ « Message d'accueil », saisissez le texte que vous voulez afficher sur l'écran d'accueil après lecture du code QR.

Back-Office :

| Imprimer le QR code de la borr               | e  X +                                                                     | - 6         | ×   |                                             |
|----------------------------------------------|----------------------------------------------------------------------------|-------------|-----|---------------------------------------------|
| ← → C = backoffice.                          | ny-fotoflex.com/generatekioskprintqrcode.aspx                              | \$<br>D   D | 🔹 🗄 |                                             |
|                                              | > PanoramicCollages                                                        |             | *   |                                             |
| ☷ Détails produit                            | > Album photos                                                             |             |     |                                             |
|                                              | > IDPhotoCards                                                             |             |     |                                             |
| Be QR code de la borne                       | > RetroPrints                                                              |             |     |                                             |
| Paramètres                                   | > Avec cadre blanc                                                         |             |     |                                             |
| 嶜 Employées magasin                          | Message d'accueil                                                          |             |     |                                             |
| 🗪 Nous contacter                             | Bienvenue dans notre magasin en ligne                                      |             |     |                                             |
|                                              | Nombre maximum de photos (Valable uniquement pour les tirages / Utilisez 0 |             |     |                                             |
| <ol> <li>Journal des mises à jour</li> </ol> | pour aucune limite)                                                        |             |     | Boutique en ligne                           |
|                                              | 0                                                                          |             |     |                                             |
|                                              | Date de début (année-mois-jour)                                            |             |     |                                             |
|                                              |                                                                            |             |     |                                             |
|                                              | Jusqu'à la date (année-mois-jour)                                          |             |     | Mer                                         |
|                                              |                                                                            |             |     |                                             |
|                                              | Générer                                                                    |             | Ţ   |                                             |
|                                              |                                                                            |             |     | Bienvenue dans<br>notre magasin en<br>ligne |
|                                              |                                                                            |             |     | AA @ eshop.my-fotoflex.com C                |

Dans le champ « Nombre maximum de photos », saisissez le nombre de photos 3. que votre client peut commander (0 correspondant à un nombre illimité de photos).

C

Ш

Û

| <td< th=""></td<>                                                                                                    |
|----------------------------------------------------------------------------------------------------|
| > PanoramicCollages         >> PanoramicCollages         >> Album photos         >> IDPhotoCards         >> RetroPrints         >> RetroPrints         >> Avec cadre blanc         Imployées magasin         Message d'accueil         Bienvenue dans notre magasin en ligne |
| Manakar and Analysis and Analysis and Analysis and Analysis and Analysis and Analysis and Analysis and Analysis                                                                                                    |
4. Dans les champs « Date de début et « Jusqu'à la date » (Date de fin), saisissez la période d'activation pour le code QR généré.

| Minprimer le QR code      | e de la borne   🗙 🕂     |                               |                              |
|---------------------------|-------------------------|-------------------------------|------------------------------|
| ← → C 📪 ba                | ckoffice.my-fotoflex.co | n/generatekioskprintqrcode    | aspx                         |
|                           | > Pano                  | ramicCollages                 |                              |
| 🗮 Détails produit         | > Albu                  | n photos                      |                              |
| 🕮 QR code de la borne     | > IDPh                  | otoCards                      |                              |
|                           | > Retro                 | Prints                        |                              |
| Paramètres                | > Avec                  | cadre blanc                   |                              |
| 嶜 Employées magasin       | Message d               | accueil                       |                              |
| Nous contacter            | Bienvenu                | e dans notre magasin en ligne |                              |
|                           | Nombre m                | ximum de photos (Valable ur   | niquement pour les tirages / |
| i Journal des mises à joi | pour aucur              | e limite)                     |                              |
|                           | 0                       |                               |                              |
|                           | Date de dé              | ut (année-mois-jour)          |                              |
|                           |                         |                               |                              |
|                           | Jusqu'à la              | late (année-mois-iour)        |                              |
|                           |                         | ····· (······ ,···· ,···· ,   |                              |
|                           |                         |                               |                              |
|                           | Générer                 |                               |                              |
|                           |                         |                               |                              |
|                           |                         |                               |                              |

- 5. Une fois que vous avez terminé, cliquez sur « Générer ».
- 6. Un code QR apparaît ci-dessous.

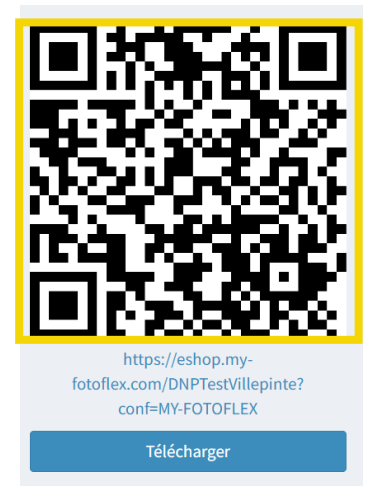

7. En cliquant sur le bouton « Télécharger », vous pouvez enregistrer le code QR dans votre système et le transmettre à vos clients (via vos canaux de communication ou sur les réseaux sociaux).

<u>REMARQUE</u>: Il n'y a pas d'historique des codes QR générés, il est donc important de ne pas oublier d'enregistrer chaque code QR.

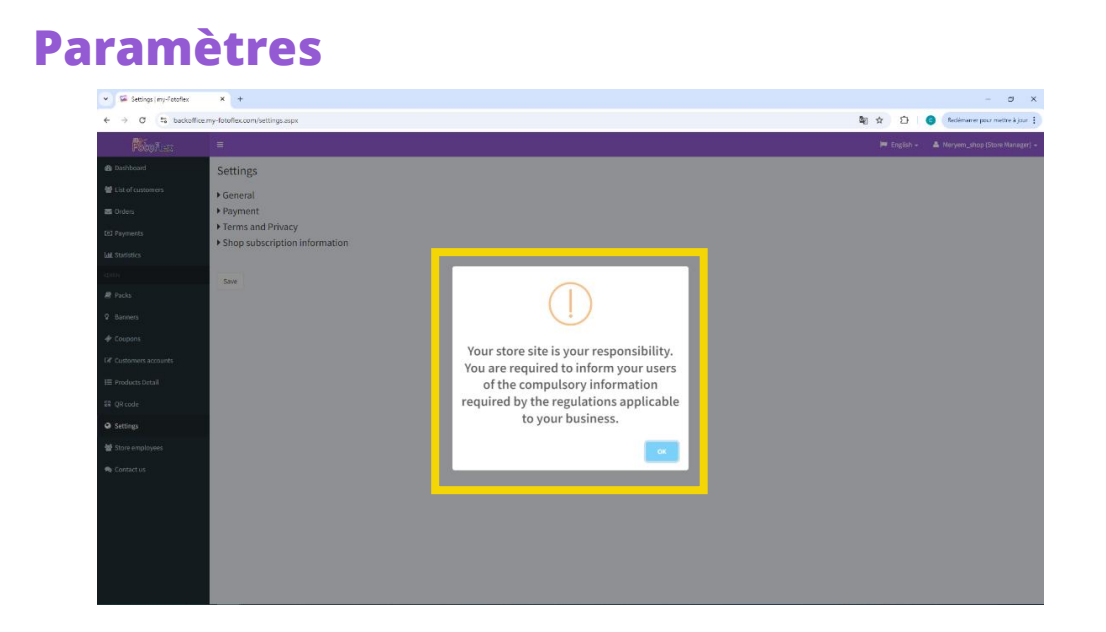

<u>REMARQUE :</u> Dès votre première connexion à votre tableau de bord, un message d'avertissement apparaît.

| 👻 🔯 Paramètres   my-Fotoflex                          | × +                                                                                                    |                       |                               | -         | ٥        | × |
|-------------------------------------------------------|----------------------------------------------------------------------------------------------------|-----------------------|-------------------------------|-----------|----------|---|
| $\leftrightarrow$ $\rightarrow$ C $\sim$ backoffice.n | ny-fotoflex.com/settings.aspx                                                                                     |                       | *                             | ₽         | M        | ÷ |
| Fotoflex                                              | =                                                                                                    | 🏴 français (France) 👻 | DNPTestVillepinte (Le respons | able du i | magasin) | • |
| 🍘 Tableau de bord                                     | Paramètres                                                                                                    |                       |                               |           |          |   |
| 警 Liste des clients                                   | ▶ Général                                                                                                    |                       |                               |           |          |   |
| 🖂 Commandes                                           | ▶ Paiement                                                                                                    |                       |                               |           |          |   |
| 🐼 Paiement                                            | <ul> <li>Conditions d'utilisation et confidentialité</li> <li>Information sur l'inscription du magasin</li> </ul> |                       |                               |           |          |   |
| Luu Statistiques                                      |                                                                                                    |                       |                               |           |          |   |
|                                                       | Sauvegarder                                                                                                    |                       |                               |           |          |   |
| Packs                                                 |                                                                                                    |                       |                               |           |          |   |
| Bannières                                             |                                                                                                    |                       |                               |           |          |   |
| 🏘 Coupons                                             |                                                                                                    |                       |                               |           |          |   |
| Comptes clients                                       |                                                                                                    |                       |                               |           |          |   |
| 🗮 Détails produit                                     |                                                                                                    |                       |                               |           |          |   |
| 器 QR code                                             |                                                                                                    |                       |                               |           |          |   |
| A Daramètras                                          |                                                                                                    |                       |                               |           |          | - |

Dans l'onglet « Paramètres », vous pouvez accéder à 4 menus secondaires :

- « Général »
- « Paiement »
- « Conditions d'utilisation et confidentialité »
- « Informations sur l'inscription du magasin »

## <u>Général :</u>

Pour finaliser la configuration de votre boutique en ligne, veuillez renseigner les champs suivants :

« E-mails supplémentaires » : en plus de l'adresse e-mail principale, vous pouvez ajouter des contacts supplémentaires.

| 👻 🔛 Paramètres   my-Fotoflex                                                                | × +                              |   |
|---------------------------------------------------------------------------------------------|----------------------------------|---|
| $\leftrightarrow$ $\rightarrow$ $\mathcal{C}$ $\stackrel{es}{\Longrightarrow}$ backoffice.r | my-fotoflex.com/settings.aspx    |   |
| Fotoflex                                                                                    |                                  |   |
| 🚳 Tableau de bord                                                                           | Paramètres                       |   |
| 😤 Liste des clients                                                                         | ▼ Général                        |   |
| 🖂 Commandes                                                                                 | E-mail                           |   |
| 3 Paiement                                                                                  | storemanager@my-fotoflex.com     |   |
| Lul Statistiques                                                                            | E-mails supplémentaires          |   |
|                                                                                             | Couleur de fond de votre magasin |   |
| acks                                                                                        | SLPro                            | ~ |
| Bannières                                                                                   | Message d'accueil                |   |
| 🎻 Coupons                                                                                   |                                  |   |
| Comptes clients                                                                             |                                  |   |
| 🗮 Détails produit                                                                           |                                  |   |
| 器 QR code de la borne                                                                       |                                  | h |
| O Decemètres                                                                                | Mode de visualisation des prix   |   |

• « Couleur de fond pour votre magasin » : dans la liste déroulante, vous pouvez choisir le thème d'arrière-plan de votre boutique en ligne (SL Pro, Light, Dark ).

| 👻 🖼 Paramètres   my-Fotoflex                                | × +                                      |
|-------------------------------------------------------------|------------------------------------------|
| $\leftrightarrow$ $\rightarrow$ C $\Rightarrow$ backoffice. | my-fotoflex.com/settings.aspx            |
| Fotoflex                                                    |                                          |
| 🍘 Tableau de bord                                           | Paramètres                               |
| 營 Liste des clients                                         | ✓ Général                                |
| 🖂 Commandes                                                 | E-mail                                   |
| Paiement                                                    | storemanager@my-fotoflex.com             |
| 📶 Statistiques                                              | E-mails supplémentaires                  |
| ADMIN                                                       |                                          |
| Packs                                                       | Couleur de fond de votre magasin SLPro ~ |
| Sannières                                                   | Message d'accueil                        |
| 🛷 Coupons                                                   |                                          |
| C Comptes clients                                           |                                          |
| ≔ Détails produit                                           |                                          |
| 躍 OR code de la borne                                       |                                          |
|                                                             | Mode de visualisation des prix           |

• « Message d'accueil » : ce texte apparaît sur l'écran d'accueil au lancement de la boutique en ligne.

Par exemple : « Bienvenue sur notre boutique en ligne ! »

## Back-Office :

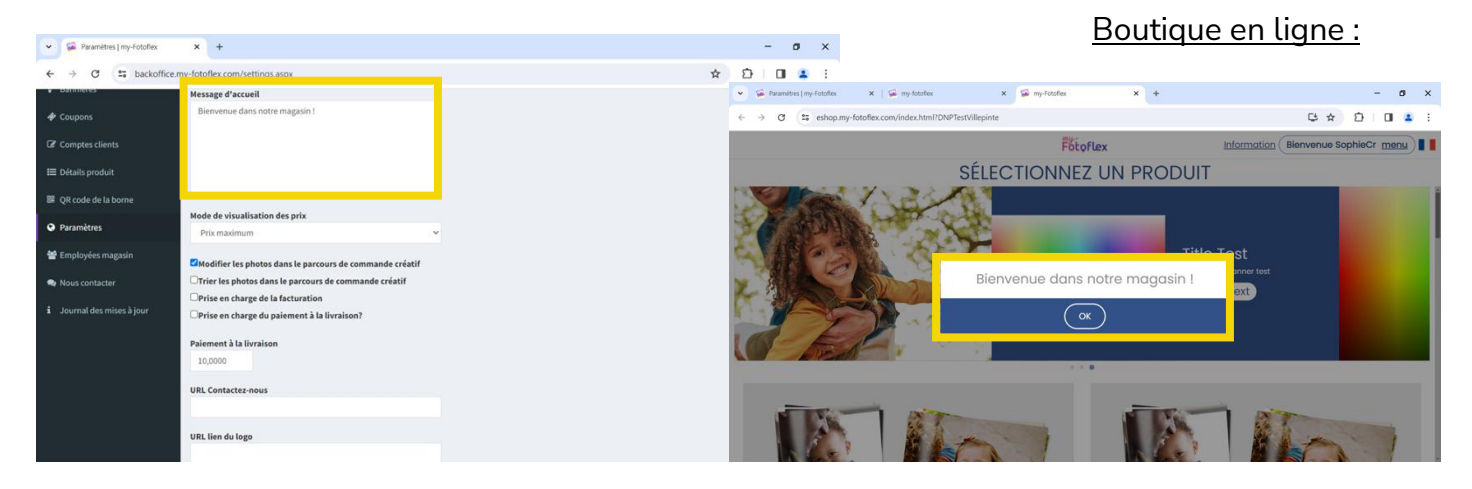

• « Mode de visualisation des prix » : dans la liste déroulante, vous pouvez choisir l'ordre d'apparition des produits en fonction du tarif (Prix maximum, Prix minimum, aucun).

| 🗸 🔛 Paramètres   my-Fotoflex                                                    | x <b>x</b> +                                                                            |
|---------------------------------------------------------------------------------|-----------------------------------------------------------------------------------------|
| $\leftrightarrow$ $\rightarrow$ C $\stackrel{\textbf{es}}{\Rightarrow}$ backoff | fice.my-fotoflex.com/settings.aspx                                                      |
| ADMIN                                                                           | Message d'accueil                                                                       |
| Packs                                                                           | Bienvenue dans notre magasin !                                                          |
| Sannières                                                                       |                                                                                         |
| 🛷 Coupons                                                                       |                                                                                         |
| Comptes clients                                                                 | 4                                                                                       |
| 🗮 Détails produit                                                               | Mode de visualisation des prix                                                          |
| 朙 QR code                                                                       | Prix maximum V                                                                          |
| Paramètres                                                                      | Modifier les photos dans le parcours de commande créatif                                |
| 📽 Employées magasin                                                             | UTrier les photos dans le parcours de commande créatif<br>URL de redirection par défaut |
|                                                                                 |                                                                                         |
| Nous contacter                                                                  | URL Contactez-nous                                                                      |
|                                                                                 | https://business.my-fotoflex.com/                                                       |
|                                                                                 | URL lien du logo                                                                        |
|                                                                                 |                                                                                         |
|                                                                                 | Lien du logo via url                                                                    |

 « Modifier les photos dans le parcours de commande créatif\* » : en cochant cette case, une étape de modification des photos apparaîtra sur l'interface de votre boutique en ligne avant la création de votre album photo ou de votre sélection, etc.

\*Tous les produits à l'exception des tirages, des tirages panoramiques, des tirages encadrés de blanc et des tirages encadrés sont considérés comme des produits créatifs.

 « Trier les photos dans le parcours de commande créatif\* » : en cochant cette case, une étape de tri des photos apparaîtra sur l'interface de votre boutique en ligne avant la création de votre album photo ou de votre sélection, etc.

\*Tous les produits à l'exception des tirages, des tirages panoramiques, des tirages encadrés de blanc et des tirages encadrés sont considérés comme des produits créatifs.

 « URL Contactez-nous » : saisissez une adresse URL (lien vers un site Internet) qui apparaîtra sur votre boutique en ligne dans la fenêtre « Information » en haut à droite, puis cliquez sur le bouton « Nous contacter ».

| 🗸 🔛 Paramètres   my-Fotoflex | × +                                                                                                    |
|------------------------------|----------------------------------------------------------------------------------------------------|
| ← → ♂ °5 backoffice          | fotoflex.com/settings.aspx                                                                                        |
| Paramètres                   | Modifier les photos dans le parcours de commande créatif<br>Trier les photos dans le parcours de commande créatif |
| Employées magasin            | IRL de redirection par defaut                                                                                     |
| 🙊 Nous contacter             | IRL Contactez-nous<br>https://business.my-fotoflex.com/<br>IRL lien du lozo                                       |
|                              | ien du logo via url                                                                                               |
|                              | Ouverture d'une nouvelle fenêtre ~                                                                                |
|                              | Horaires d'ouvertures<br>Lundi: 9-20h<br>Mardi: 10h-14h                                                           |
|                              |                                                                                                    |

« URL lien du logo » : en renseignant ce champ, vous pouvez associer un lien au logo apparaissant dans le coin supérieur gauche de l'interface de votre boutique en ligne. En cliquant sur le logo, le client sera redirigé vers le site choisi (par exemple : vous pouvez définir votre boutique en ligne comme étant l'URL de retour au menu d'accueil).

| 👻 🖼 Paramètres   my-Fotoflex                              | x +                                                                                                    |
|-----------------------------------------------------------|----------------------------------------------------------------------------------------------------|
| ← → ♂ to backoffice.m                                     | y-fotoflex.com/settings.aspx                                                                                                    |
| <ul> <li>Paramètres</li> <li>Employées magasin</li> </ul> | Modifier les photos dans le parcours de commande créatif<br>Trier les photos dans le parcours de commande créatif<br>URL de redirection par défaut |
| Nous contacter                                            | URL Contactez-nous<br>https://business.my-fotoflex.com/<br>URL lien du logo                                                                        |
|                                                           | Lien du lego via url<br>Ouverture d'une nouvelle fenêtre<br>Téléphone<br>06245478797<br>Horaires d'ouvertures<br>Lundi 9: 20h                      |
|                                                           | Luna: 9-201<br>Mardi: 10h-14h                                                                                                    |

#### **<u>REMARQUE :</u>** Veuillez configurer un logo avant de définir une URL.

 « Téléphone » : en renseignant ce champ, votre numéro de téléphone apparaîtra sur la carte des magasins my-Fotoflex (si autorisé) ainsi que sur l'interface de votre boutique en ligne.

| Paramètres   my-Fotoflex | × +                                                      |   | -   | - a   |
|--------------------------|----------------------------------------------------------|---|-----|-------|
| ← → C S backoffice.r     | ny-fotoflex.com/settings.aspx                            | * | ☆ ♪ | ☆ 立 0 |
|                          |                                                          |   |     |       |
| Paramètres               | Modifier les photos dans le parcours de commande creatif |   |     |       |
|                          | URL de redirection par défaut                            |   |     |       |
| Employées magasin        |                                                          |   |     |       |
| 🗪 Nous contacter         |                                                          |   |     |       |
|                          | URL Contactez-nous                                       |   |     |       |
|                          | https://business.my-fotoflex.com/                        |   |     |       |
|                          | IIPI lien du logo                                        |   |     |       |
|                          | okt aen du logo                                          |   |     |       |
|                          |                                                          |   |     |       |
|                          | Lien du logo via url                                     |   |     |       |
|                          | Ouverture d'une nouvelle fenêtre 🗸 🗸                     |   |     |       |
|                          | Tálánhone                                                |   |     |       |
|                          | 06245478797                                              |   |     |       |
|                          |                                                          |   |     |       |
|                          | Horaires d'ouvertures                                    |   |     |       |
|                          | Lundi: 9-20h                                             |   |     |       |
|                          | Mardi: 10h-14h                                           |   |     |       |
|                          |                                                          |   |     |       |
|                          |                                                          |   |     |       |
|                          |                                                          |   |     |       |

• « Horaires d'ouverture » : en renseignant ce champ, vos horaires d'ouverture apparaîtront sur la carte des magasins my-Fotoflex (si autorisé) ainsi que sur l'interface de votre boutique en ligne.

## Back-Office :

|                                                                                 |                                                                                                    |                         | <u>Boutique en ligne :</u>                                                   |
|---------------------------------------------------------------------------------|----------------------------------------------------------------------------------------------------|-------------------------|------------------------------------------------------------------------------|
| Paramètres   my-Fotoflex                                                        | × +                                                                                                    | - 0                     | ×                                                                            |
| $\leftrightarrow$ $\rightarrow$ C $\stackrel{\bullet}{\Rightarrow}$ backoffice. | my-fotoflex.com/settings.aspx                                                                                                    | ☆ ☆ 0                   |                                                                              |
| <ul> <li>Paramètres</li> <li>Employées magasin</li> </ul>                       | Modifier les photos dans le parcours de commande créatif<br>Trier les photos dans le parcours de commande créatif<br>URL de redirection par défaut |                         |                                                                              |
| 🗪 Nous contacter                                                                | URL Contactez-nous                                                                                                    | Se my-lotofex X +       | - ø x                                                                        |
|                                                                                 | https://business.my-fotoflex.com/                                                                                                    | ← → ♂ ≒ my-fotoflex.com | ☆ 한 🖬 😩 🗄                                                                    |
|                                                                                 | URL lien du logo                                                                                                    | Fotoflex                | Our Photo products Shops English v                                           |
|                                                                                 | Lien du logo via url<br>Ouverture d'une nouvelle fenêtre<br>Téléphone<br>06245478797                                                               |                         | DVPTest/Injent * Among den kankov Vilaginte monoarder@Engenbot.eu Og44642797 |
|                                                                                 | Horaires d'ouvertures<br>Lundi: 9-20h<br>Mardi: 10h-14h                                                                                            |                         | Montal-Bear Andre Contex Contex                                              |
|                                                                                 |                                                                                                    |                         |                                                                              |

#### Paiement :

- 1. Tout d'abord, veuillez créer un compte Stripe ou PayPal en consultant leur site Internet.
- 2. Sur votre système DNP, activez le paiement en ligne dans le menu de configuration (voir le point 15 à la section « **Modes de livraison/d'expédition :** »).

| 🖌 🚳 mu fotoflov       | Y G mu Entoflay                                                                                                    | V Baramàtrar I mu-Soto |
|-----------------------|----------------------------------------------------------------------------------------------------|------------------------|
| · my-totollex         | - injectionex                                                                                                    | - revametres i my-roto |
| ← → C == backoffice   | .my-fotoflex.com/settings.aspx                                                                                                    |                        |
| 🖀 Liste des clients   | ▶ Général                                                                                                    |                        |
| 🖂 Commandes           | ▶ Personnalisation du conte                                                                                                    | enu des e-mails        |
| Paiement              | ▼ Paiement                                                                                                    |                        |
|                       | Compte Paypal                                                                                                    |                        |
| dell Statistiques     |                                                                                                    |                        |
|                       | ID client Paypal                                                                                                    |                        |
| Packs                 |                                                                                                    |                        |
| Sannières             | PayPal Secret                                                                                                    |                        |
| A Coursons            |                                                                                                    |                        |
|                       | Stripe PublicKey                                                                                                    |                        |
| Comptes clients       | Image: Second Second Secon |                        |
| 📰 Détails produit     | Stripe SecretKey                                                                                                    |                        |
| I QR code de la borne | C       Image: Image: Im          |                        |
| Paramètres            |                                                                                                    |                        |
|                       | <ul> <li>Conditions d'utilisation et</li> </ul>                                                                                                    | confidentialité        |
| Employées magasin     |                                                                                                    |                        |
| Rous contacter        | Sauvegarder                                                                                                    |                        |

3. Dans Back-Office, configurez un mode de paiement en ligne (PayPal ou Stripe) en renseignant les champs suivants :

## Pour Paypal :

| 👻 🖼 my-fotoflex       | X S my-Fotoflex X A Paramètres   my-Fotoflex X + |
|-----------------------|--------------------------------------------------|
| ← → C 😁 backoffic     | ce.my-fotoflex.com/settings.aspx                 |
| 警 Liste des clients   | ▶ Général                                        |
| 🔄 Commandes           | Personnalisation du contenu des e-mails          |
| Paiement              | ▼Paiement                                        |
| 🔟 Statistiques        | Compte Paypal                                    |
| ADMIN                 | ID client Paypal                                 |
| Packs                 |                                                  |
| Bannières             | PayPal Secret                                    |
| 🛷 Coupons             |                                                  |
| Comptes clients       | Stripe PublicKey                                 |
| ≡ Détails produit     | Strine ServetKey                                 |
| 躍 QR code de la borne |                                                  |
| Paramètres            | ► Conditions d'utilisation et confidentialité    |
| Employées magasin     |                                                  |
| 🙊 Nous contacter      | Sauvegarder                                      |

- « Compte PayPal »
- « ID client PayPal »
- « Paypal Secret »

<u>IMPORTANT</u> : Vos informations de connexion vous ont été fournies par PayPal. Veuillez contacter l'assistance PayPal en cas de problème.

### Pour Stripe :

| 👻 🖼 my-fotoflex       | 🗙 🛛 🚰 my-Fotoflex               | 🗙 🙀 Paramètres   my-Fotoflex | × + | × + | × +  | × + -       |
|-----------------------|---------------------------------|------------------------------|-----|-----|------|-------------|
| ← → C to backoffic    | e.my-fotoflex.com/settings.aspx |                              |     |     | @ \$ | · ☆ ☆ ① [ ] |
| 📽 Liste des clients   | ▶ Général                       |                              |     |     |      |             |
| 🖂 Commandes           | Personnalisation du co          | ntenu des e-mails            |     |     |      |             |
| Paiement              | ▼ Paiement                      |                              |     |     |      |             |
| Juli Statistiques     | Compte Paypal                   |                              |     |     |      |             |
|                       |                                 |                              |     |     |      |             |
|                       | ID client Paypal                |                              |     |     |      |             |
| Packs                 |                                 |                              |     |     |      |             |
| Bannières             | PayPal Secret                   |                              |     |     |      |             |
| 🛷 Coupons             |                                 |                              |     |     |      |             |
| Comptes clients       | Stripe PublicKey                |                              |     |     |      |             |
| 🗮 Détails produit     |                                 |                              |     |     |      |             |
|                       | Stripe SecretKey                |                              |     |     |      |             |
| 躍 QR code de la borne |                                 |                              |     |     |      |             |
| Paramètres            | Conditions d'utilisation        | n et confidentialité         |     | •   |      |             |
| 😤 Employées magasin   |                                 |                              |     |     |      |             |
| 😒 Nous contacter      | Sauvegarder                     |                              |     |     |      |             |

- « Stripe Public Key »
- « Stripe Secret Key »

<u>IMPORTANT</u> : Vos informations de connexion vous ont été fournies par Stripe. Veuillez contacter l'assistance Stripe en cas de problème.

#### Conditions générales d'utilisation et politique de confidentialité :

| <ul> <li>Conditions d'utilisation et confidentialité</li> </ul> |                                                   |  |  |  |  |  |
|-----------------------------------------------------------------|---------------------------------------------------|--|--|--|--|--|
| URL Conditions et accords                                       |                                                   |  |  |  |  |  |
| https://www.dnpphoto.eu/fr/conditions-generales-d-utilisation   | Ou <b>Choisir un fichier</b> Aucun fichier choisi |  |  |  |  |  |
|                                                                 |                                                   |  |  |  |  |  |
|                                                                 |                                                   |  |  |  |  |  |
| URL Protection des données                                      |                                                   |  |  |  |  |  |
| https://www.dnpphoto.eu/fr/protection-des-donnees-personnel     | Ou Choisir un fichier Aucun fichier choisi        |  |  |  |  |  |

Veuillez indiquer les URL (liens vers des sites Internet) **de vos conditions d'utilisation, de votre politique de confidentialité et des conditions de livraison** de manière à ce que l'utilisateur final puisse les consulter et les accepter sur votre boutique en ligne my-Fotoflex à la finalisation de sa commande.

### « Informations sur l'inscription du magasin » :

- « Nom du magasin » :
  - o Nom de la boutique
  - https://eshop.my-fotoflex.com/index.html?dnptestvillepinte

- « Pays du magasin » :
  - Localisation du magasin
- « Adresse postale du magasin » : en renseignant ce champ, votre adresse apparaîtra sur la carte des magasins my-Fotoflex (si autorisé) ainsi que sur l'interface de votre boutique en ligne.
- « Adresse e-mail du magasin » : toutes les notifications par e-mail envoyées à cette adresse e-mail.

| Nom du magasin         DNPTestVillepinte         Pays du magasin         France         Adresse postale du magasin         22 Avenue des Nations Villepinte 93420         #         Adresse e-mail du magasin         krangaraj@dnp-g.com         #         Afficher ma boutique sur la carte de géolocalisation my-Fotoflex         Coordonnées (Cliquez ici pour plus d'informations)         48.9823064902077, 2.51915379763872 | <ul> <li>Information sur l'inscription du magasin</li> </ul>     |
|----------------------------------------------------------------------------------------------------|------------------------------------------------------------------|
| DNPTestVillepinte Pays du magasin France Adresse postale du magasin 22 Avenue des Nations Villepinte 93420 Adresse e-mail du magasin krangaraj@dnp-g.com Adficher ma boutique sur la carte de géolocalisation my-Fotoflex Coordonnées (Cliquez ici pour plus d'informations) 48.9823064902077, 2.51915379763872                                                                                                    | Nom du magasin                                                   |
| Pays du magasin         France         Adresse postale du magasin         22 Avenue des Nations Villepinte 93420         Adresse e-mail du magasin         krangaraj@dnp-g.com         ZAfficher ma boutique sur la carte de géolocalisation my-Fotoflex         Coordonnées (Cliquez ici pour plus d'informations)         48.9823064902077, 2.51915379763872                                                                     | DNPTestVillepinte                                                |
| France         Adresse postale du magasin         22 Avenue des Nations Villepinte 93420         Adresse e-mail du magasin         krangaraj@dnp-g.com         Afficher ma boutique sur la carte de géolocalisation my-Fotoflex         Coordonnées (Cliquez ici pour plus d'informations)         48.9823064902077, 2.51915379763872                                                                                              | Pays du magasin                                                  |
| Adresse postale du magasin<br>22 Avenue des Nations Villepinte 93420<br>Adresse e-mail du magasin<br>krangaraj@dnp-g.com<br>Cordonnées (Cliquez ici pour plus d'informations)<br>48.9823064902077, 2.51915379763872                                                                                                    | France                                                           |
| 22 Avenue des Nations Villepinte 93420<br>Adresse e-mail du magasin<br>krangaraj@dnp-g.com<br>✓Afficher ma boutique sur la carte de géolocalisation my-Fotoflex<br>Coordonnées (Cliquez ici pour plus d'informations)<br>48.9823064902077, 2.51915379763872                                                                                                    | Adresse postale du magasin                                       |
| Adresse e-mail du magasin<br>krangaraj@dnp-g.com<br>✓Afficher ma boutique sur la carte de géolocalisation my-Fotoflex<br>Coordonnées (Cliquez ici pour plus d'informations)<br>48.9823064902077, 2.51915379763872                                                                                                    | 22 Avenue des Nations Villepinte 93420                           |
| <ul> <li>krangaraj@dnp-g.com</li> <li>✓Afficher ma boutique sur la carte de géolocalisation my-Fotoflex</li> <li>Coordonnées (Cliquez ici pour plus d'informations)</li> <li>48.9823064902077, 2.51915379763872</li> </ul>                                                                                                    | Adresse e-mail du magasin                                        |
| <ul> <li>Afficher ma boutique sur la carte de géolocalisation my-Fotoflex</li> <li>Coordonnées (Cliquez ici pour plus d'informations)</li> <li>48.9823064902077, 2.51915379763872</li> </ul>                                                                                                    | krangaraj@dnp-g.com                                              |
| Coordonnees (Cliquez ici pour plus d'informations)           48.9823064902077, 2.51915379763872                                                                                                    | Afficher ma boutique sur la carte de géolocalisation my-Fotoflex |
| 48.9823064902077, 2.51915379763872                                                                                                    | Coordonnées (Cliquez ici pour plus d'informations)               |
|                                                                                                    | 48.9823064902077, 2.51915379763872                               |

 Pour afficher votre magasin sur la carte my-Fotoflex, vous devez cocher l'option cidessous « Afficher ma boutique sur la carte de géolocalisation my-Fotoflex » et saisissez les coordonnées selon les instructions en cliquant sur « Cliquez ici pour plus de détails ».

« Coordonnées » : il s'agit des coordonnées GPS de votre magasin. Elles apparaîtront par défaut une fois que vous aurez saisi l'adresse du magasin dans le champ précédent.

| Nom du magasin         DNPTestVillepinte         Pays du magasin         France         Adresse postale du magasin         22 Avenue des Nations Villepinte 93420                                                                                                    |
|----------------------------------------------------------------------------------------------------|
| DNPTestVillepinte Pays du magasin France Adresse postale du magasin 22 Avenue des Nations Villepinte 93420                                                                                                    |
| Pays du magasin<br>France<br>Adresse postale du magasin<br>22 Avenue des Nations Villepinte 93420                                                                                                    |
| Pays du magasin France Adresse postale du magasin 22 Avenue des Nations Villepinte 93420                                                                                                    |
| France Adresse postale du magasin 22 Avenue des Nations Villepinte 93420                                                                                                    |
| Adresse postale du magasin<br>22 Avenue des Nations Villepinte 93420                                                                                                    |
| 22 Avenue des Nations Villepinte 93420                                                                                                    |
|                                                                                                    |
|                                                                                                    |
|                                                                                                    |
|                                                                                                    |
|                                                                                                    |
| 1                                                                                                    |
| Advesse e-mail du magasin                                                                                                    |
|                                                                                                    |
| krangaraj@dnp-g.com                                                                                                    |
| Percent and the state of the state of the st |
| Afficher ma boutique sur la carte de geolocalisation my-Fotofle                                                                                                    |
| Coordonnées (Cliquez ici pour plus d'informations)                                                                                                    |
| 48.9823064902077, 2.51915379763872                                                                                                    |

# Employés de magasin

Vous pouvez donner à vos employés un accès à Back-Office avec un rôle limité. Pour cela, cliquez sur « Ajouter un nouvel employé magasin ».

| Employées magasin                  |                                           |                       |                       |               |                     |                     |  |
|------------------------------------|-------------------------------------------|-----------------------|-----------------------|---------------|---------------------|---------------------|--|
| Ajouter un nouvel employé magasin  |                                           |                       |                       |               |                     |                     |  |
| Afficher 10 v entrées Rechercher : |                                           |                       |                       |               |                     |                     |  |
| 1                                  | ID employé magasin 🏻 🕸                    | Nom d'utilisateur 🛛 🕸 | E-mail                | Est activé ↓↑ | Créé le ↓↑          | Modifié le 🌐 🕸      |  |
| Modifier                           | 11                                        | нн                    | koni080480@gmail.com  | Oui           | 03/01/2024 16:59:18 | 03/01/2024 16:59:32 |  |
| Modifier                           | 7                                         | StoreEmploye2         | mmouterde@dnpphoto.eu | Oui           | 06/09/2023 15:40:53 |                     |  |
| Modifier                           | 6                                         | EmployeDNPTEST        | mmouterde@dnpphoto.eu | Oui           | 11/08/2023 09:46:47 | 03/01/2024 15:09:13 |  |
| Affichage of                       | Affichage de 1 à 3 sur 3 entrées Précéden |                       |                       |               |                     | ente 1 Suivante     |  |

Pour en savoir plus sur les rôles des différents comptes, veuillez consulter le chapitre sur les **Types de comptes et de rôles dans my-Fotoflex Back-Office**.

• Après avoir cliqué sur «Ajouter un nouvel employé magasin », veuillez renseigner les champs suivants :

« Est activé » : cochez cette case pour rendre le compte utilisable.

| Nouveau employé magasin |
|-------------------------|
| Est activé 💟            |
| Nom d'utilisateur       |
| DNPTestVillepinte       |
| Mot de passe            |
|                         |
| E-mail                  |
| support@my-fotoflex.com |
| Sauvegarder             |

• « Nom d'utilisateur » : choisissez un nom d'utilisateur qui vous sera demandé lors de chaque connexion à Back-Office.

| ١ | Nouveau employé magasin |   |
|---|-------------------------|---|
| E | ist activé 🗹            |   |
| N | lom d'utilisateur       |   |
|   | DNPTestVillepinte       |   |
| M | Not de passe            | Г |
|   |                         |   |
| E | -mail                   |   |
|   | support@my-fotoflex.com |   |
|   |                         |   |
|   | Sauvegarder             |   |

• « Mot de passe » : choisissez un mot de passe qui vous sera demandé lors de chaque connexion à Back-Office.

| Nouveau employé magasin |
|-------------------------|
| Est activé 🗹            |
| Nom d'utilisateur       |
| DNPTestVillepinte       |
| Mot de passe            |
|                         |
| E-mail                  |
| support@my-fotoflex.com |
| Sauvegarder             |

« E-mail » : adresse e-mail associée au compte de l'employé de magasin (lorsque le compte est désactivé, un e-mail de notification sera envoyé à cette adresse e-mail).

| Nouveau employé magasin |
|-------------------------|
| Est activé 🗹            |
| Nom d'utilisateur       |
| DNPTestVillepinte       |
| Mot de passe            |
|                         |
| E-mail                  |
| support@my-fotoflex.com |
|                         |
| Sauvegarder             |

| Nouveau employé magasin |
|-------------------------|
| Est activé 🗹            |
| Nom d'utilisateur       |
| DNPTestVillepinte       |
| Mot de passe            |
|                         |
| E-mail                  |
| support@my-fotoflex.com |
| Sauvegarder             |

Cliquez sur « Save » (Enregistrer) une fois que vous avez saisi tous les détails.

## <u>IMPORTANT</u> : N'oubliez pas de cocher la case « Is Enabled » (Est actif) lors de la création du compte de l'employé.

Vous pouvez créer plusieurs employés de magasin. Tous les comptes créés seront affichés dans un tableau de bord :

Vous pouvez rechercher un compte à l'aide de la barre de recherche dans le coin supérieur droit de l'écran.

| Employ                                    | ées magasin            |                       |                       |               |                     |                     |  |
|-------------------------------------------|------------------------|-----------------------|-----------------------|---------------|---------------------|---------------------|--|
| Ajouter un r                              | ouvel employé magasin  |                       |                       |               |                     |                     |  |
| Afficher 10 v entrées Rechercher :        |                        |                       |                       |               |                     |                     |  |
| J1                                        | ID employé magasin 🛛 🗍 | Nom d'utilisateur 🛛 🕸 | E-mail                | Est activé ↓↑ | Créé le ↓↑          | Modifié le 🌐 🕸      |  |
| Modifier                                  | 11                     | нн                    | koni080480@gmail.com  | Oui           | 03/01/2024 16:59:18 | 03/01/2024 16:59:32 |  |
| Modifier                                  | 7                      | StoreEmploye2         | mmouterde@dnpphoto.eu | Oui           | 06/09/2023 15:40:53 |                     |  |
| Modifier                                  | 6                      | EmployeDNPTEST        | mmouterde@dnpphoto.eu | Oui           | 11/08/2023 09:46:47 | 03/01/2024 15:09:13 |  |
| Affichage de 1 à 3 sur 3 entrées Précéden |                        |                       |                       |               | ente 1 Suivante     |                     |  |

Vous pouvez également modifier des comptes à tout moment en cliquant sur « Modifier ».

• Tableau de bord des employés de magasin

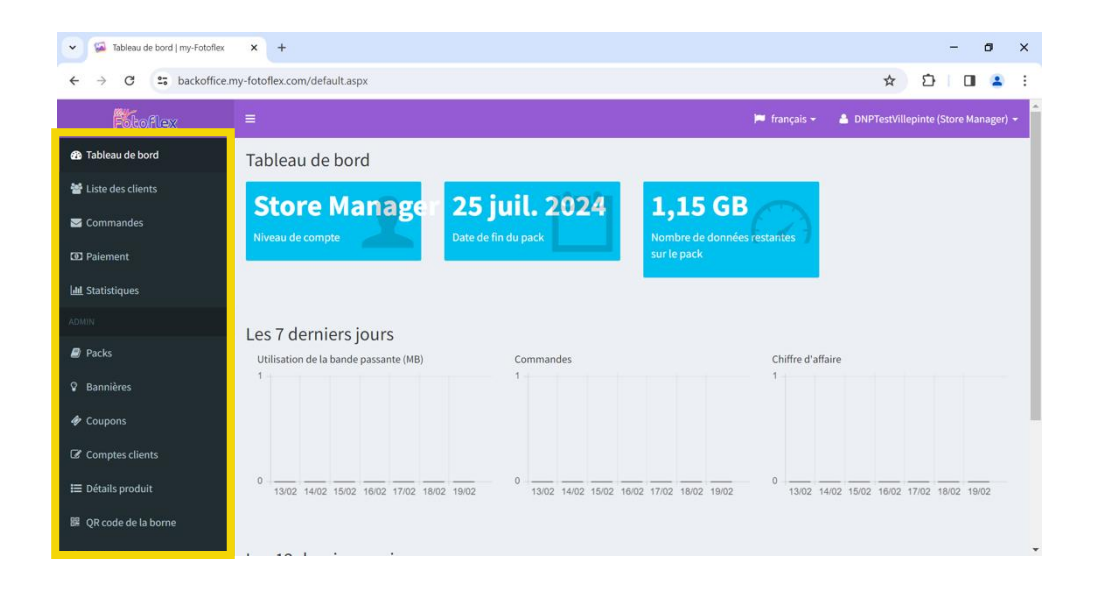

L'employé de magasin dispose d'un accès limité. Il ou elle ne peut qu'afficher/consulter les informations du tableau de bord.

## **Nous contacter**

|                                 |                                                                                               |              |                          | -           |   |
|---------------------------------|-----------------------------------------------------------------------------------------------|--------------|--------------------------|-------------|---|
| <ul> <li>my-totoflex</li> </ul> | X W my-Fotoflex X W Nous contacter   my-Fotoflex X +                                          |              |                          | . 0         | × |
| ← → C 😅 backoffice.r            | ny-fotoflex.com/contactus.aspx                                                                |              | ☆ ひ                      | •           | ÷ |
| Fitoflex                        | =                                                                                             | 🏴 français 🕶 | 🐣 DNPTestVillepinte (Sto | re Manager) | • |
| 🚯 Tableau de bord               | Nous contacter                                                                                |              |                          |             |   |
| 🖀 Liste des clients             | Si vous avez des questions, veuillez remplir le formulaire ci-dessous pour nous<br>contacter. |              |                          |             |   |
| 🖂 Commandes                     | Message                                                                                       |              |                          |             |   |
| D Paiement                      |                                                                                               |              |                          |             |   |
| Lad Statistiques                |                                                                                               |              |                          |             |   |
| ADMIN                           |                                                                                               |              |                          |             |   |
| Packs                           | <i>h</i>                                                                                      |              |                          |             |   |
| Sannières                       | Envoyer                                                                                       |              |                          |             |   |
| I Coupons                       |                                                                                               |              |                          |             |   |
| Comptes clients                 |                                                                                               |              |                          |             |   |
| 🗮 Détails produit               |                                                                                               |              |                          |             |   |
| 躍 QR code de la borne           |                                                                                               |              |                          |             |   |
| <b>A a b</b>                    |                                                                                               |              |                          |             | - |

Pour toute question technique, vous pouvez contacter l'assistance my-Fotoflex directement en rédigeant votre question dans le champ « Message » et en cliquant sur « Envoyer ».

# 6. FAQ

## DANS CE CHAPITRE :

Comment référencer mon magasin dans le réseau my-Fotoflex ?

Comment configurer ma gamme de produits ?

**Comment fonctionne my-Fotoflex pour mes clients ?** 

Quels systèmes sont compatibles avec le service my-Fotoflex ?

Qui dois-je contacter en cas de problème technique ?

Comment puis-je communiquer sur le service my-Fotoflex dans mon

magasin?

J'ai perdu l'identifiant et le mot de passe de mon compte my-

Fotoflex. Que dois-je faire ?

Comment me connecter à Teamviewer ?

# Comment référencer mon magasin dans le réseau my-Fotoflex ?

Si vous souhaitez que votre magasin soit référencé sur notre carte, vous devez d'abord souscrire au service my-Fotoflex. Pour cela, prenez contact avec votre distributeur ou votre représentant commercial.

# **Comment configurer ma gamme de produits ?**

Une fois que vous avez souscrit à l'offre my-Fotoflex et que votre boutique a été créée, vous pouvez configurer votre offre de produits directement depuis votre borne magasin ou depuis le back-office de votre logiciel DSLab.

À l'inscription, vous avez reçu un e-mail contenant un lien pour télécharger le manuel d'utilisation.

# **Comment fonctionne my-Fotoflex pour mes clients ?**

Directement depuis leur ordinateur, tablette ou smartphone, vos clients pourront trouver votre magasin sur la carte et/ou la liste des magasins disponibles sur le site Internet de my-Fotoflex.com. Dès qu'ils auront sélectionné votre magasin, vos clients n'auront plus qu'à choisir les produits/tirages à imprimer et à sélectionner le mode de paiement et de livraison.

# Quels systèmes sont compatibles avec le service my-Fotoflex ?

Le service est actuellement compatible avec le logiciel DSLab et les configurations Minilab DNP.

# Qui dois-je contacter en cas de problème technique ?

Si vous rencontrez un problème avec le service my-Fotoflex, veuillez contacter notre équipe d'assistance à l'adresse <u>support@my-fotoflex.com</u>.

# Comment puis-je communiquer sur le service my-Fotoflex dans mon magasin ?

Nous avons créé un kit de communication contenant des flyers, des affiches, etc. que vous pouvez imprimer autant de fois que vous voulez ! Téléchargez le kit <u>ici.</u>

# J'ai perdu l'identifiant et le mot de passe de mon compte my-Fotoflex. Que dois-je faire ?

Vous pouvez réinitialiser votre mot de passe directement depuis la plateforme Back-Office.

## **Comment me connecter à Teamviewer ?**

Veuillez télécharger et installer Teamviewer sur votre ordinateur de manière à permettre à l'assistance my-Fotoflex de vous aider en cas de problème technique. Après l'installation, veuillez indiquer à l'assistance l'identifiant et le mot de passe affichés à l'écran au lancement de Teamviewer.

# 7. DÉPANNAGE

## <u>Coordonnées de l'équipe d'assistance my-Fotoflex :</u>

Pour toute question ou tout problème technique, merci de contacter notre équipe d'assistance à l'adresse :

support@my-fotoflex.com